### User Manual

### Sistem e-SKA untuk Eksportir VERSI 1.3 - FULL

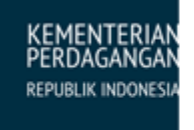

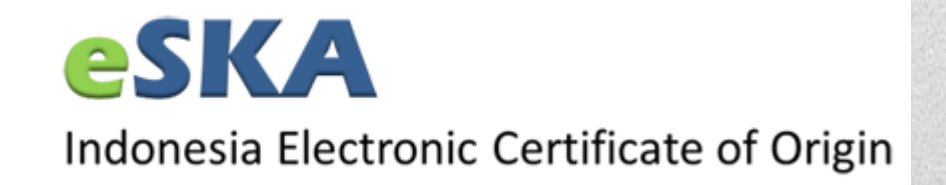

COPYRIGHT @2013

Daftar Isi

### Daftar Isi

| Pendahuluan                   | 3  |
|-------------------------------|----|
| Manfaat Penggunaan Sistem     | 3  |
| Tahapan Proses pada Sistem    | 3  |
| Tipe Pengguna                 | 4  |
| Alur Registrasi               | 4  |
| Alur Pengajuan Permohonan SKA | 5  |
|                               |    |
| Petunjuk Penggunaan Sistem    | 6  |
| Halaman Utama Sistem e-SKA    | 7  |
| Form SKA                      | 8  |
| Kantor IPSKA                  | 9  |
| Download                      | 10 |
| Hubungi Kami                  | 11 |
| Pendaftaran Eksportir         | 12 |
| Lupa Password                 | 14 |
| Login ke Sistem e-SKA         | 15 |
| Permohonan SKA                | 16 |
| Pengisian Form SKA            | 16 |
| Header                        |    |
| Goods<br>Cost Structure       | 20 |
| Upload Pendukung              | 25 |
| Kirim Data SKA                | 28 |
| Copy SKA                      | 29 |
| Duplicate SKA                 | 32 |
| Replacement SKA               | 36 |
| Request Revisi SKA            | 40 |
| Peringatan                    | 43 |
| Tracking SKA                  | 44 |
| Cetak Data SKA                | 46 |
| Search Data Tracking          |    |
| Manajemen Sistem              | 51 |
| Ubah Password                 | 51 |
|                               |    |
| Dengaturan                    |    |
| renyaluran                    |    |

Daftar Isi

| Tools              |    |
|--------------------|----|
| Manajemen Importir |    |
| Helpdesk           | 60 |
| HOME               | 61 |
| REQUEST            | 62 |
| HISTORY            | 63 |
| FAQ                | 65 |
| Registrasi SC      | 66 |
|                    |    |

### Bab

### Pendahuluan

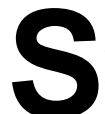

istem e-SKA merupakan sistem penerbitan Surat Keterangan Asal (SKA) secara elektronik yang dibangun oleh Kementerian Perdagangan untuk seluruh Instansi Penerbit SKA (IPSKA).

Sistem e-SKA menggunakan sistem terpusat berbasiskan web (*web based*) untuk menghubungkan seluruh IPSKA dengan Eksportir dan Kementerian Perdagangan. Sistem e-SKA juga akan mengirimkan data SKA untuk dipertukarkan secara internasional, yang pada saat ini digunakan untuk Indonesia National Single Window (INSW) dan ASEAN Single Window (ASW). Sistem e-SKA merupakan penyempurnaan dari sistem penerbitan SKA secara elektronik yang sudah ada.

### Manfaat Penggunaan Sistem

Manfaat penggunaan sistem e-SKA antara lain:

- Tersedianya media elektronik yang menghubungkan *stakeholder* penerbitan SKA (Eksportir, IPSKA, Kementerian Perdagangan).
- Membantu mempercepat proses penerbitan SKA.
- Mempermudah proses perawatan sistem (maintenance).
- Tersimpannya data penerbitan SKA milik perusahaan.
- Tersimpannya data penerbitan SKA tiap IPSKA.
- Tersedianya fasilitas pelaporan untuk pengawasan di masing-masing IPSKA.

### Tahapan Proses pada Sistem

Secara garis besar, tahapan proses pada sistem e-SKA yang dapat dilakukan oleh eksportir/ pengusaha sebagai berikut:

1. Registrasi

Proses ini mencakup registrasi secara online oleh eksportir/pengusaha, verifikasi dokumen registrasi, dan approval data registrasi (penjelasan lebih detail dapat dilihat pada **Alur Registrasi**).

2. Pengajuan Permohonan SKA

Proses ini mencakup tahapan-tahapan yang dilakukan pada saat permohonan SKA (penjelasan lebih detail dapat dilihat pada **Alur Pengajuan Permohonan SKA**).

### Tipe Pengguna

Tipe pengguna sistem e-SKA terdiri dari:

1. Master User

Pengguna yang didaftarkan saat perusahaan eksportir pertama sekali melakukan registrasi ke sistem e-SKA akan secara otomatis menjadi **Master User** di perusahaan eksportir tersebut. Pengguna ini dapat melakukan proses pengajuan permohonan SKA, ubah password, update profil, dan manajemen data user.

2. User

Pengguna ini hanya dapat melakukan pengajuan permohonan SKA dan ubah password.

### Alur Registrasi

Alur proses registrasi dijelaskan sebagai berikut:

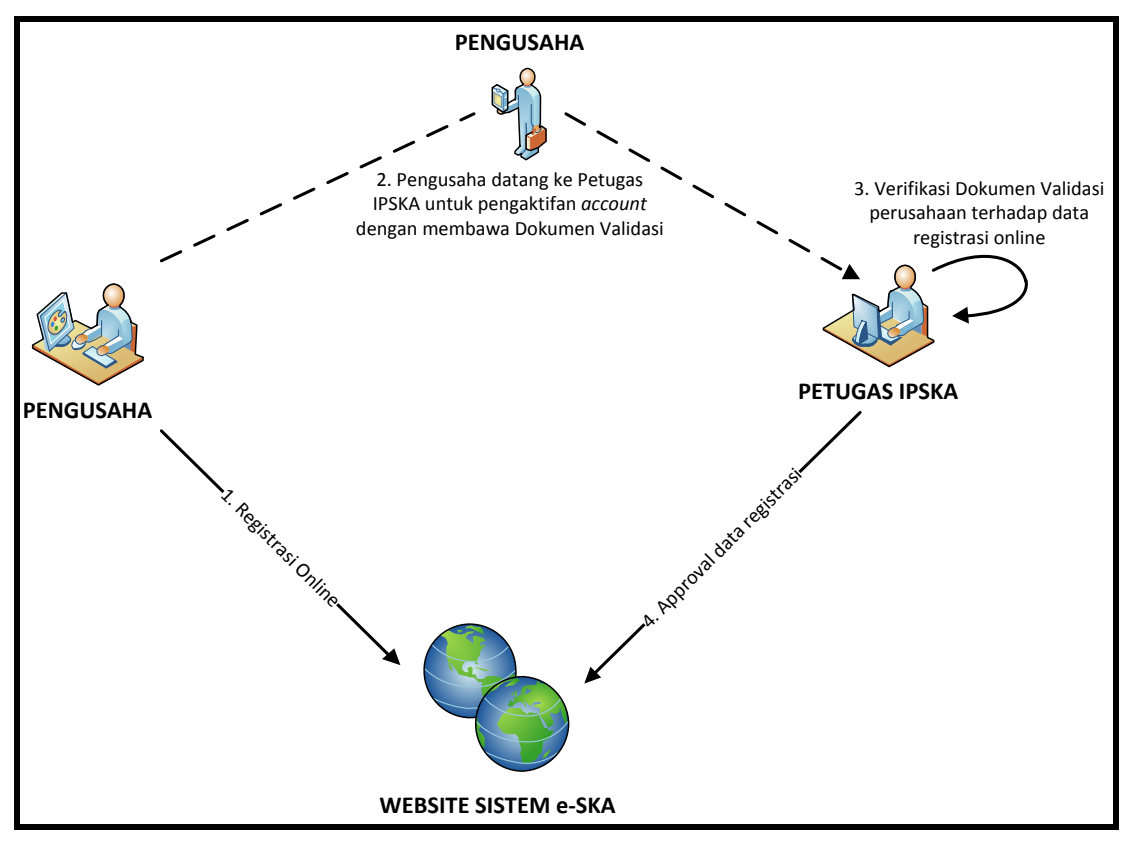

- 1 : Sebelum menggunakan sistem e-SKA, eksportir/pengusaha diwajibkan untuk melakukan pendaftaran secara online ke website sistem e-SKA.
- 2 : Eksportir/pengusaha selanjutnya datang ke Instansi Penerbit Surat Keterangan Asal (IPSKA) dengan membawa dokumen validasi perusahaan (NPWP, SIUP, TDP, dan lain-lain) untuk diverifikasi.
- 3 : Petugas IPSKA melakukan verifikasi dokumen validasi perusahaan terhadap data registrasi online.
- 4 : Jika verifikasi absah (data telah sesuai), petugas IPSKA melakukan approval terhadap data registrasi. Setelah data registrasi disetujui, eksportir/pengusaha dapat menggunakan sistem e-SKA.

4

Tipe Pengguna

### Alur Pengajuan Permohonan SKA

Alur pengajuan permohonan SKA dijelaskan sebagai berikut:

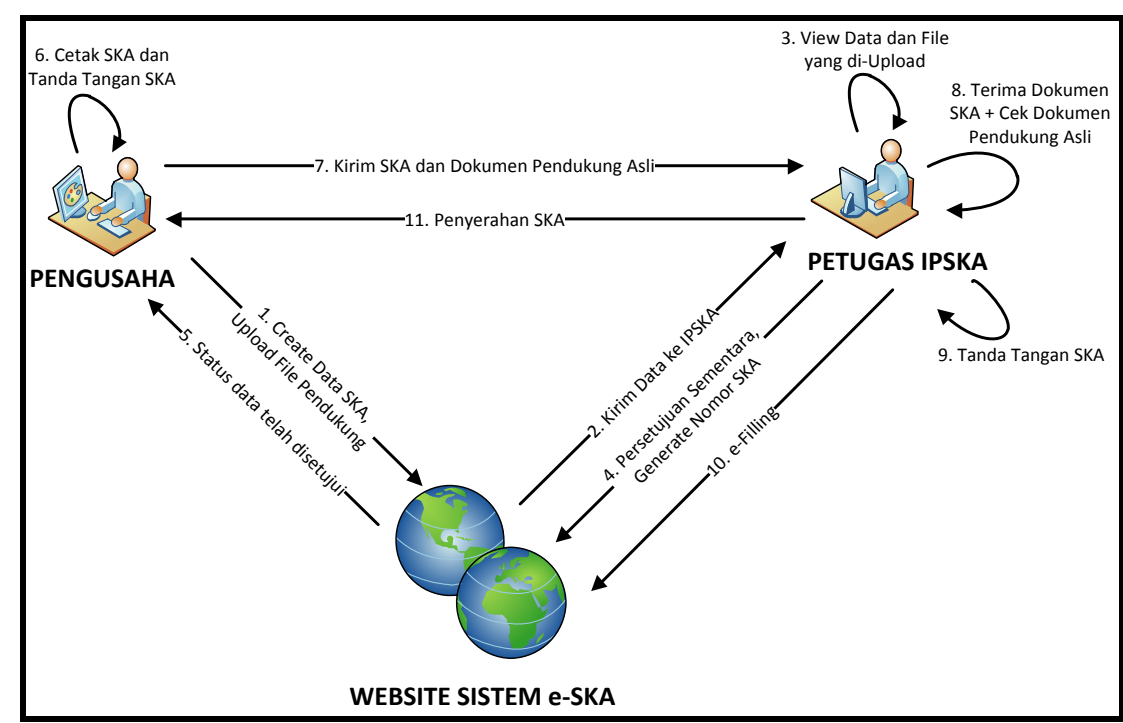

- 1 : Setelah login ke sistem e-SKA, eksportir/pengusaha membuat permohonan baru SKA (*Header*, *Goods*, dan *Cost Structure*) yang disertai dengan upload file pendukung/dipersyaratkan, seperti PEB, Invoice, B/L, AWB, dan lain-lain.
- 2 : Data tersebut kemudian dikirimkan oleh eksportir/pengusaha ke IPSKA melalui sistem e-SKA.
- 3 : Petugas IPSKA memeriksa data permohonan yang baru, kemudian membandingkan data tersebut dengan file pendukung yang di-*upload*.
- 4 : Jika data sesuai, petugas IPSKA melakukan proses persetujuan terhadap data (persetujuan sementara). Nomor SKA akan di-*generate* secara otomatis oleh sistem.
- 5 : Data yang telah disetujui akan diproses lebih lanjut oleh eksportir/pengusaha.
- 6 : Eksportir/pengusaha mencetak SKA dan *Cost Structure* yang telah disetujui, kemudian menandatangani SKA (ditandatangani oleh Kuasa Perusahaan).
- 7 : Eksportir/pengusaha kemudian mendatangi petugas IPSKA dengan membawa SKA yang telah ditandatangani disertai dengan dokumen pendukung dalam bentuk *hard copy*.
- 8 : Petugas IPSKA menerima dokumen SKA beserta pendukungnya dari eksportir/ pengusaha yang datang ke kantor IPSKA. Petugas IPSKA kemudian melakukan verifikasi terhadap dokumen asli/*hard copy* dengan data permohonan yang ada di sistem e-SKA.
- **9** : Jika verifikasi absah (valid), petugas IPSKA akan memberikan *approval* terhadap permohonan pada sistem e-SKA. Dokumen SKA tersebut kemudian ditandatangani oleh pejabat IPSKA.
- 10 : Petugas IPSKA melakukan scan dan upload dokumen SKA yang telah disetujui.
- **11** : Petugas IPSKA menyerahkan dokumen SKA ke eksportir/pengusaha. Proses penerbitan SKA telah selesai.

### Bab

### Petunjuk Penggunaan Sistem

Bagian ini menjelaskan petunjuk penggunaan sistem e-SKA untuk eksportir/pengusaha. Beberapa fasilitas yang terdapat pada sistem e-SKA untuk eksportir, antara lain:

1. Form SKA

Fasilitas ini digunakan untuk menampilkan Form SKA berikut uraian.

2. Kantor IPSKA

Fasilitas ini digunakan untuk menampilkan daftar lengkap kantor IPSKA yang tersebar di wilayah Indonesia.

3. Download

Fasilitas ini digunakan untuk proses download dokumen-dokumen terkait sistem e-SKA untuk eksportir.

Hubungi Kami

Fasilitas ini digunakan oleh eksportir untuk melakukan pengiriman pesan.

5. Helpdesk

Fasilitas ini digunakan oleh eksportir untuk menanyakan jika terdapat masalah.

6. Pendaftaran Eksportir

Fasilitas ini digunakan oleh eksportir untuk melakukan pendaftaran *account* secara online, sehingga dapat menggunakan sistem e-SKA. Fasilitas ini diperlukan jika eksportir tidak memiliki *account* untuk login ke sistem e-SKA.

7. Lupa Password

Fasilitas ini digunakan jika user (eksportir) tidak dapat mengingat password untuk login ke sistem e-SKA. Melalui fasilitas ini, user akan memberikan alamat email yang valid. Sistem e-SKA kemudian akan mengirimkan data password baru ke alamat email tersebut.

8. Login ke Sistem e-SKA

Fasilitas ini merupakan fasilitas yang selanjutnya digunakan oleh eksportir jika telah berhasil melakukan registrasi dan telah disetujui oleh petugas IPSKA.

9. Permohonan SKA

Fasilitas ini mencakup pengisian form permohonan SKA (*header, goods, cost structure,* dan *upload* file pendukung), kirim data SKA, copy SKA, duplicate SKA, *replacement* SKA, serta *request* revisi SKA.

10. Tracking SKA

Fasilitas ini digunakan untuk menampilkan list status dari masing-masing data permohonan SKA yang terdapat pada sistem e-SKA. Fasilitas ini juga menyediakan fasilitas untuk cetak data SKA dan pencarian (*search*) data.

### 11. Manajemen Sistem

Fasilitas ini mencakup fasilitas untuk mengubah data password, mengubah data profil eksportir, manajemen data user untuk masing-masing perusahaan eksportir pada sistem e-SKA, pengaturan sms gateway, serta download tools agar user dapat menjalankan sistem e-SKA.

12. Registrasi SC

Fasilitas ini digunakan untuk melakukan registrasi self certification perusahaan.

13. Logout

Fasilitas ini digunakan untuk keluar dari sistem e-SKA.

Bagian selanjutnya akan membahas masing-masing fasilitas pada sistem e-SKA secara lebih detail.

### Halaman Utama Sistem e-SKA

Sistem e-SKA dapat diakses melalui alamat <u>http://e-ska.kemendag.go.id/</u>, akan menampilkan halaman utama sebagai berikut:

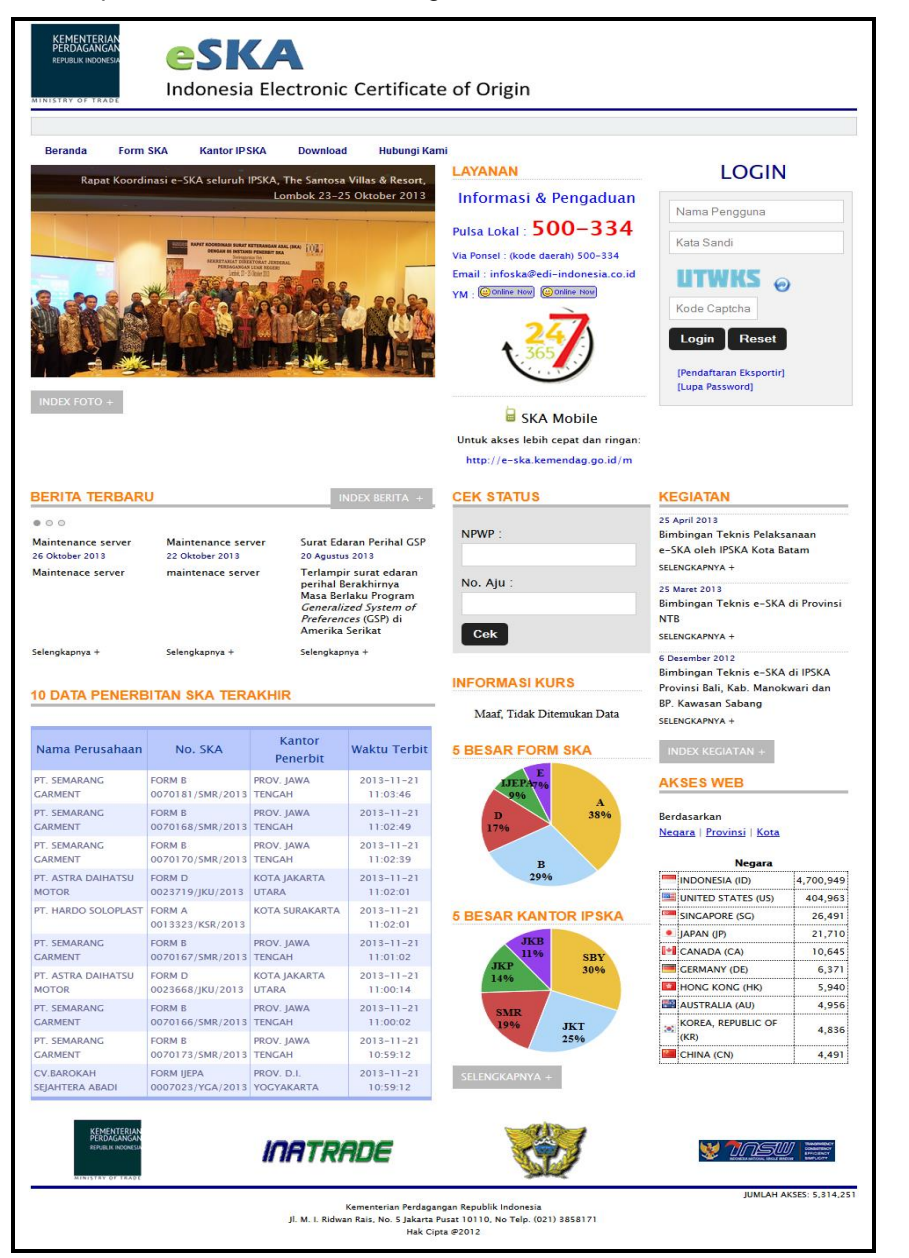

- Form SKA
- **BERANDA**
- **FORM SKA**
- **KANTOR IPSKA**
- DOWNLOAD
- **HUBUNGI KAMI**
- [LUPA PASSWORD]

- : klik untuk menampilkan halaman utama e-SKA.
- : klik untuk menampilkan data form SKA.
- : klik untuk menampilkan daftar kantor IPSKA.
- : klik untuk melakukan proses download dokumendokumen terkait sistem e-SKA untuk eksportir.
- : klik untuk melakukan pengiriman pesan.
- [PENDAFTARAN EKSPORTIR] : klik untuk melakukan registrasi ke sistem e-SKA.

: klik jika tidak dapat mengingat password untuk login. Sistem e-SKA akan memberikan password baru melalui email.

### Form SKA

Langkah-langkah untuk menampilkan data Form SKA sebagai berikut:

1. Pilih menu [Form SKA].

| KEMENTER<br>PERDAGANI<br>REPUBLIK INDOM | IAN<br>SAN<br>IESM E<br>NDE IN | SK/          | ctronic C | ertificate of Ori | gin |
|-----------------------------------------|--------------------------------|--------------|-----------|-------------------|-----|
| Beranda                                 | Form SKA                       | Kantor IPSKA | Download  | Hubungi Kami      |     |

2. Sistem e-SKA akan menampilkan form SKA seperti berikut:

| F | ORM | i ska     |                                                                                                    |            |        |
|---|-----|-----------|----------------------------------------------------------------------------------------------------|------------|--------|
|   |     |           |                                                                                                    |            |        |
|   | No. | Nama Form | Uraian                                                                                              | Grup       | Negara |
|   | 1   | FORM A    | Generalized System of Preferences Certificate of<br>Origin                                          | Preference | Þ      |
|   | 2   | FORM AANZ | Agreement Establishing the ASEAN - Australia - New<br>Zealand Free Trade Area Certificate of Origin | Preference | Þ      |
|   | 3   | FORM AI   | ASEAN-India Free Trade Area Preferential Tariff<br>Certificate of Origin                            | Preference | Þ      |
|   | 4   | FORM AK   | ASEAN-Korea Free Trade Area Preferential Tariff<br>Certificate of Origin                            | Preference | Þ      |
|   | 5   | FORM COA  | Certificate of Authenticity Tobacco                                                                 | Preference | Þ      |

3. Klik 🚵 untuk menampilkan List Negara, akan menampilkan form seperti berikut:

| Nama Form: FORM A<br>Uraian:<br>Generalized System of Preferences Certificate of Origin<br>Grup: Preference<br>Negara: |               |                                  |              |  |  |
|----------------------------------------------------------------------------------------------------|---------------|----------------------------------|--------------|--|--|
|                                                                                                    |               | Search:                          |              |  |  |
| Kode Negara 💠                                                                                                    |               | Nama Negara                      | *            |  |  |
| AT                                                                                                    | AUSTRIA       |                                  |              |  |  |
| BY                                                                                                    | BELARUS       |                                  |              |  |  |
| BE                                                                                                    | BELGIUM       | Untuk pencarian nama             |              |  |  |
| BG                                                                                                    | BULGARIA      | Negara                           |              |  |  |
| CA                                                                                                    | CANADA        | ·                                |              |  |  |
| CY                                                                                                    | CYPRUS        |                                  |              |  |  |
| cz                                                                                                    | CZECH REPUBLI | JC                               |              |  |  |
| DK                                                                                                    | DENMARK       |                                  |              |  |  |
| EE                                                                                                    | ESTONIA       |                                  |              |  |  |
| FI                                                                                                    | FINLAND       |                                  |              |  |  |
| Showing 1 to 10 of                                                                                                    | 37 entries    |                                  |              |  |  |
|                                                                                                    |               | First Previous 1 2 3 4 Next Last |              |  |  |
|                                                                                                    |               |                                  | ( <b>x</b> ) |  |  |
|                                                                                                    |               |                                  | <u> </u>     |  |  |

### Kantor IPSKA

Langkah-langkah untuk menampilkan daftar kantor IPSKA sebagai berikut:

1. Pilih menu [Kantor IPSKA].

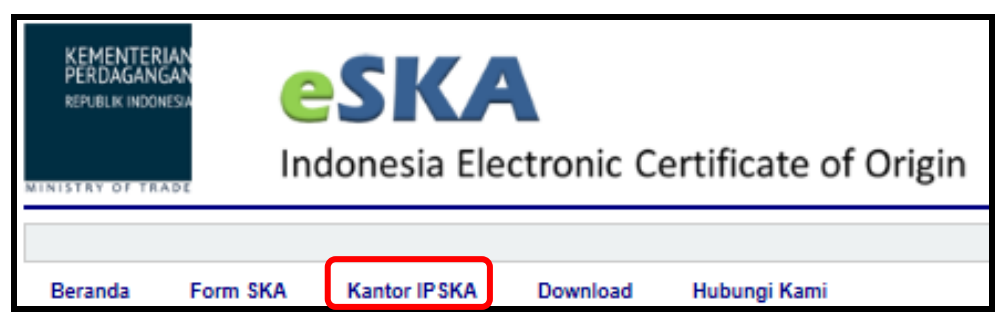

2. Sistem e-SKA akan menampilkan halaman seperti berikut:

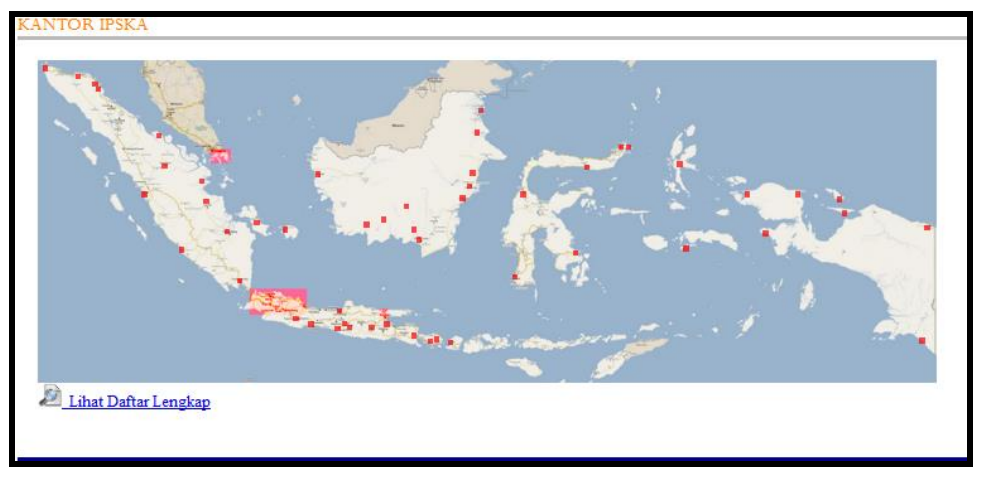

- 3. Klik pada untuk menampilkan detail dari Kantor IPSKA yang dipilih.
- 4. Untuk menampilkan daftar lengkap Kantor IPSKA yang ada di Indonesia, klik <u>Lihat Daftar Lengkap</u>. Sistem e-SKA akan menampilkan form seperti berikut:

|         |                                                                         |    | Search:                                                                        |                  |
|---------|-------------------------------------------------------------------------|----|--------------------------------------------------------------------------------|------------------|
| No.     | Nama                                                                    | *  | Alamat                                                                         | Kode<br>Kantor ≎ |
| 1       | BADAN PENGUSAHAAN BATAM                                                 |    | BIDA ANNEX II BATAM ISLAND                                                     | BTM              |
| 2       | BALAI PENGUJIAN SERTIFIKASI MUTU BARANG DAN LEMBA<br>TEMBAKAU JEMBER    | Un | tuk pencarian data                                                             | ТЈВ              |
| 3       | BALAI PENGUJIAN SERTIFIKASI MUTU BARANG DAN LEMBA<br>TEMBAKAU SURABAYA  | ка | SUradaya 60235, JAWA TIMUK                                                     | TSB              |
| 4       | DINAS KOPERASI PERINDUSTRIAN DAN PERDAGANGAN<br>KABUPATEN KOTABARU      |    |                                                                                | KBR              |
| 5       | DINAS KOPERASI PERINDUSTRIAN DAN PERDAGANGAN<br>KABUPATEN SUKABUMI      |    | JI. Raya Cibolang km 7 No. 33 Sukabumi JAWA<br>BARAT                           | SKB              |
| 6       | DINAS KOPERASI PERINDUSTRIAN DAN PERDAGANGAN<br>KABUPATEN TASIKMALAYA   |    | JI. Pemuda No. 2 Tasikmalaya, JAWA BARAT                                       | TSM              |
| 7       | DINAS KOPERASI PERINDUSTRIAN DAN PERDAGANGAN<br>PROVINSI SUMATERA BARAT |    | JI. Jend. Sudirman No. 47 Padang 25113<br>SUMATERA BARAT                       | PDG              |
| 8       | DINAS KOPERASI UKM PERINDUSTRIAN DAN PERDAGANGAN<br>KABUPATEN BOGOR     |    | JI. Aman Komplek Perkantoran Pemkab Bogor,<br>Cibinong 16914 Bogor, Jawa Barat | CBN              |
| Showing | 1 to 8 of 87 entries                                                    |    | First Previous 1 2 3 4 5                                                       | Next Last        |
|         |                                                                         |    |                                                                                | (                |

### 9

Kantor IPSKA

### Download

Download

Langkah-langkah untuk proses *download* dokumen-dokumen mengenai penggunaan sistem e-SKA sebagai berikut:

1. Pilih menu [Download].

| KEMENTERI<br>PERDAGANG<br>REPUBLIK INDON |          | SK/          | ctronic C | ertificate of Origin |
|------------------------------------------|----------|--------------|-----------|----------------------|
|                                          |          |              |           |                      |
|                                          |          |              |           |                      |
| Beranda                                  | Form SKA | Kantor IPSKA | Download  | Hubungi Kami         |

2. Sistem e-SKA akan menampilkan halaman seperti berikut:

| JWI | NLOAD                        |      |
|-----|------------------------------|------|
| No. | Uraian                       | File |
| 1   | Buku Manual Penggunaan e-SKA | چ    |
| 2   | SKA – Alur Pembelian Form    | چ    |
| 3   | SKA – Alur Pengajuan SKA     | چ    |
| 4   | SKA – Alur Registrasi        | چ    |

3. Klik untuk proses *download* file yang dibutuhkan, kemudian simpan file tersebut pada komputer anda!

### Hubungi Kami

Langkah-langkah untuk mengirim pesan sebagai berikut:

1. Pilih menu [Hubungi Kami].

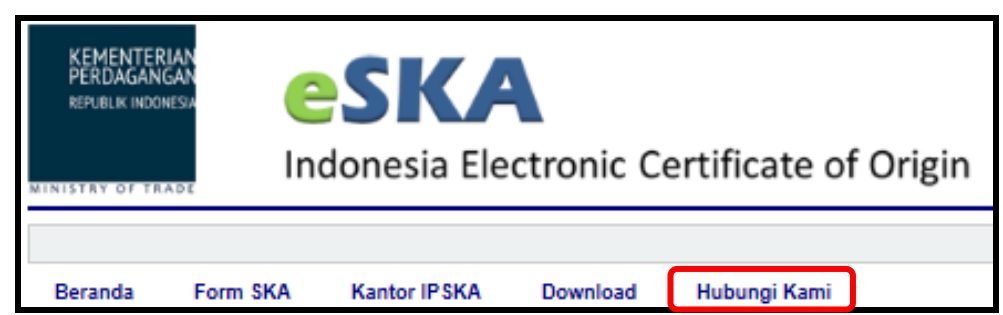

2. Sistem e-SKA akan menampilkan form seperti berikut:

| HUBUNGI KAMI            |   |
|-------------------------|---|
| Nama: *                 |   |
| Alamat Email: *         |   |
| Telepon/HP:             |   |
| Pesan: *                | * |
|                         |   |
|                         | Ŧ |
| EKEYU 😠                 |   |
| Kirim<br>* harus terisi |   |
|                         |   |

- 3. Masukkan data sesuai kebutuhan.
- 4. Tanda bintang (\*) menandakan bahwa kolom tersebut wajib diisi.
- 5. Klik Kirim untuk mengirim data yang telah dimasukkan.

11

Hubungi Kami

### Pendaftaran Eksportir

Langkah-langkah untuk melakukan proses registrasi sebagai berikut:

1. Buka halaman website sistem e-SKA: <u>http://e-ska.kemendag.go.id/</u>, kemudian klik [PENDAFTARAN EKSPORTIR].

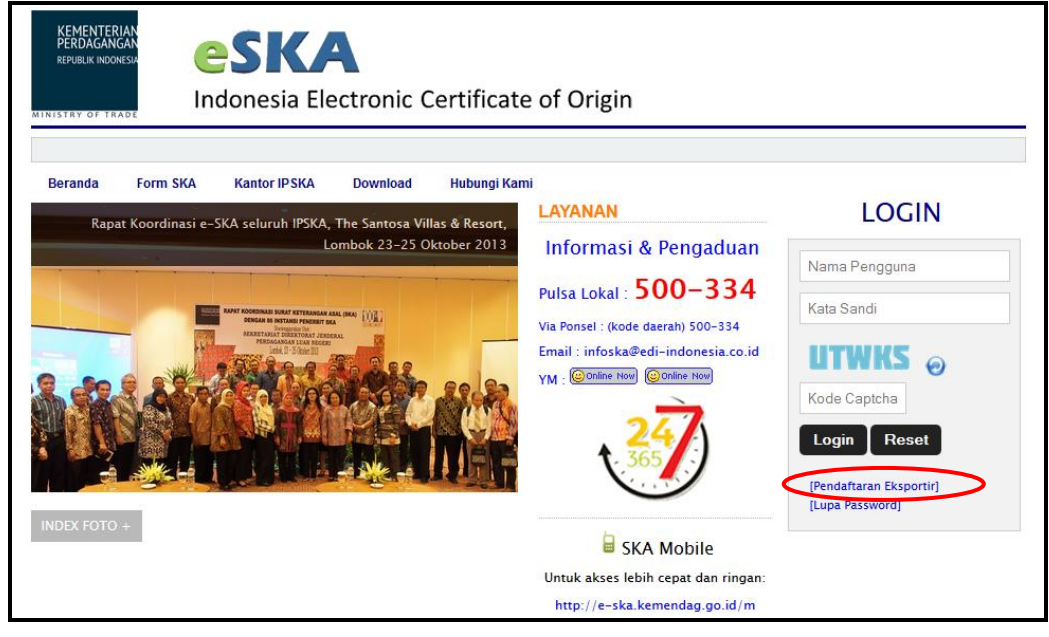

2. Sistem e-SKA akan menampilkan form registrasi berikut:

| Registrasi Eksportir             |   |                                        |          |   |                                      |    |              |  |
|----------------------------------|---|----------------------------------------|----------|---|--------------------------------------|----|--------------|--|
| Profil Perusahaan                |   |                                        |          |   |                                      |    |              |  |
| NPWP *                           |   |                                        | -        | • | No Reg. Kopi                         | :  |              |  |
| No. TDP *                        |   |                                        |          |   | Tgl. TDP *                           |    | (yyyy-mm-dd) |  |
| No. SIUP / Surat Izin Industri * |   |                                        |          |   | Tgl. SIUP / Surat<br>Izin Industri * | :  | (yyyy-mm-dd) |  |
| Jenis Usaha *                    |   | Produsen 🔲 Trader                      |          |   |                                      |    |              |  |
| Nama Perusahaan *                |   |                                        |          |   |                                      |    |              |  |
| Status Perusahaan *              |   | Pilih                                  |          |   |                                      |    |              |  |
| Skala Perusahaan *               |   | Pilih                                  |          |   |                                      |    |              |  |
| Alamat Perusahaan *              |   |                                        |          |   |                                      | *  |              |  |
|                                  |   |                                        |          |   |                                      | Ŧ  |              |  |
| Propinsi Perusahaan *            |   | Silahkan Pilih 💌                       |          |   |                                      |    |              |  |
| Kabupaten Perusahaan *           |   | Silahkan Pilih 💌                       |          |   |                                      |    |              |  |
| Kota *                           |   |                                        |          |   |                                      |    |              |  |
| Kelurahan *                      |   |                                        |          |   | Kecamatan *                          |    |              |  |
| RT/RW                            |   |                                        |          |   | Kode Pos *                           | :  |              |  |
| No. Telp. *                      |   |                                        |          |   | No. Fax                              | :  |              |  |
| Alamat Pabrik                    |   |                                        |          |   |                                      | *  |              |  |
|                                  |   |                                        |          |   |                                      | Ψ. |              |  |
| Provinsi Pabrik                  |   | Silahkan Pilih                         |          |   |                                      |    |              |  |
| Kabupaten/Kota Pabrik            |   | Silahkan Pilih 💌                       |          |   |                                      |    |              |  |
| Nama Penanggung Jawab *          |   |                                        |          |   |                                      |    |              |  |
| Kantor IPSKA *                   |   | Silahkan memilih kantor IPSKA          | 🔻        |   |                                      |    |              |  |
| Alamat IPSKA                     | : | Silahkan memilih kantor IPSKA terlebih | n dahulu |   |                                      |    |              |  |

| r<br>Profil Pengguna |                |
|----------------------|----------------|
| Nama Pengguna *      | :              |
| Username *           | : Cek User     |
| Alamat Email *       | :              |
| Password *           |                |
| Ulangi Password *    | :              |
|                      |                |
| Kode Keamanan *      | :              |
| (*) : Harus diisi.   |                |
|                      | Register Batal |

3. Masukkan data pada seluruh kolom yang tersedia sesuai dengan kebutuhan. Data yang ditandai dengan (\*) harus diisi. Data yang diisi terdiri dari data **Profil Perusahaan** dan **Profil Pengguna**.

### a. Profil Perusahaan

- Kolom Jenis Usaha dapat dipilih salah satu atau keduanya.
- Kolom **Nama Penanggung Jawab** diisi dengan nama pemimpin perusahaan yang tertera pada SIUP.
- Kolom **Kantor IPSKA** diisi dengan kantor IPSKA yang dipilih oleh perusahaan untuk proses penerbitan SKA.

### b. Profil Pengguna

- Klik Cek User untuk memeriksa data Username (sudah terdapat pada database sistem e-SKA atau tidak). Jika data Username tidak terdapat pada database sistem e-SKA, maka data Username tersebut dapat digunakan. Sebaliknya jika data Username sudah terdapat pada database sistem e-SKA, maka data Username tersebut tidak dapat digunakan. Ubah data Username jika hasil "Cek User" menyatakan bahwa data Username tersebut sudah terdapat pada database.
- Profil pengguna akan menjadi media komunikasi Kementerian Perdagangan dengan perusahaan, oleh sebab itu isilah **Alamat Email** dengan alamat email perusahaan yang valid.
- 4. Setelah seluruh kolom diisi dengan benar, klik Register untuk menyimpan data registrasi.
- 5. Proses registrasi selesai. Selanjutnya pengguna diwajibkan datang ke Kementerian Perdagangan atau IPSKA setempat untuk meminta pengaktifan *account* dengan membawa **Dokumen Validasi**.

**Dokumen Validasi:** dokumen asli perusahaan yang akan diverifikasi oleh Kementerian Perdagangan atau IPSKA setempat (Contoh: NPWP, SIUP, TDP, Surat Kuasa Pendaftaran).

### Lupa Password

Langkah-langkah yang dilakukan jika user lupa password untuk login ke sistem e-SKA sebagai berikut:

1. Buka halaman website sistem e-SKA: <u>http://e-ska.kemendag.go.id/</u>, kemudian klik [LUPA PASSWORD].

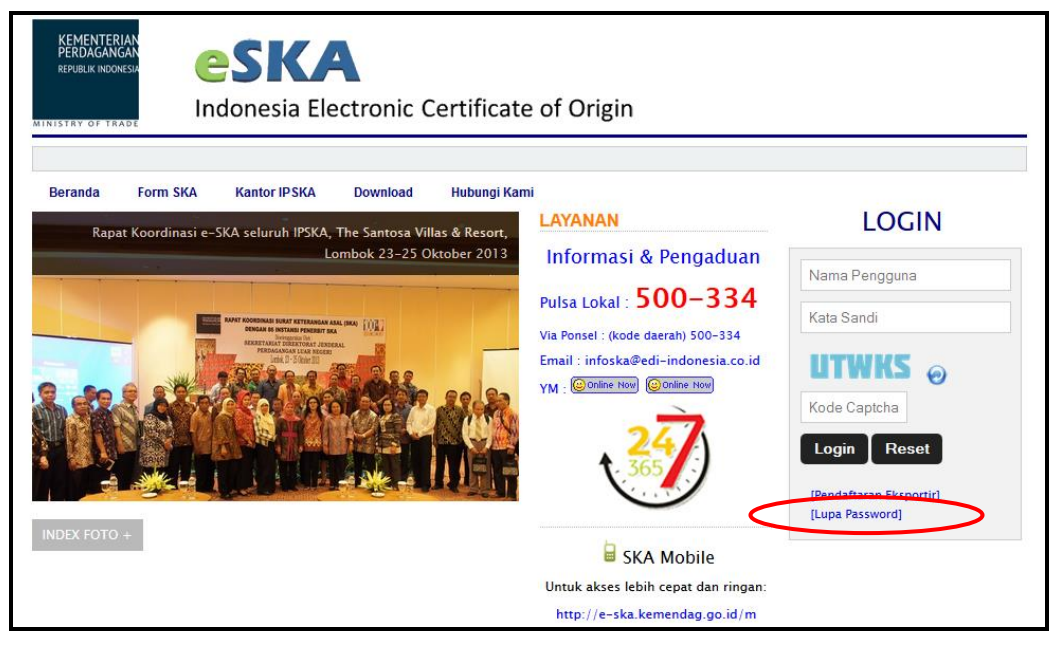

2. Sistem e-SKA akan menampilkan form lupa password berikut:

| Reset Password   |                |
|------------------|----------------|
| Username * :     | test           |
| Alamat Email * : | test@gmail.com |
|                  | Kirim Batal    |

- 3. Masukkan data **Username** dan **Alamat Email** yang valid, kemudian klik Kirim. Sistem e-SKA akan mengirimkan data password baru ke **Alamat Email** yang telah diisi tersebut.
- 4. Klik Batal untuk membatalkan proses dan kembali ke halaman utama.

Lupa Password

### Login ke Sistem e-SKA

Langkah-langkah untuk login ke sistem e-SKA sebagai berikut:

1. Buka halaman website sistem e-SKA: http://e-ska.kemendag.go.id/.

| LOGIN         |
|---------------|
| LOGIN         |
|               |
| Nama Pengguna |
| Kata Sandi    |
| UTWNS         |
|               |
| Kode Captcha  |
| Login Reset   |
|               |
|               |

- 2. Pada form LOGIN, isi data Username dan Password, kemudian isi data Kode Keamanan sesuai dengan yang ditampilkan pada [Kode Captcha].
- 3. Klik Login, akan menampilkan Halaman Utama Eksportir sebagai berikut:

| KEMI<br>PERC<br>REPUBI | ENTERIAN<br>JAGANGAN<br>IK INDONESIA<br>OF TRADE | <b>SK</b><br>onesia E | A<br>ectronic Cer  | tificate             | of Origir                             | n                            |                  |               | Waktu Login 19 : 35                                                                      |
|------------------------|--------------------------------------------------|-----------------------|--------------------|----------------------|---------------------------------------|------------------------------|------------------|---------------|------------------------------------------------------------------------------------------|
| Home                   | Permohonan SKA 💀                                 | Tracking SKA          | Manajemen Sistem 👽 | Helpdesk             | Registrasi SC                         | Versi Lite                   | Log              | out           | Selamat Datang EKSPORTIR CC                                                              |
| Home                   |                                                  |                       |                    |                      |                                       |                              |                  |               | Call Center: 500-334 (pulsa lokal)                                                       |
|                        | Tabel                                            | l Permohonan          |                    | Da                   | ta Permohon                           | an                           |                  |               |                                                                                          |
|                        | Jumlah Permohona                                 | an Baru               | 1.656              |                      |                                       |                              |                  |               | keluar dari sistem e-SKA                                                                 |
|                        | Jumlah Request Re                                | evisi                 | 2                  | Pembata              | san User Logii<br>May 2013            | n Eksportir                  |                  |               |                                                                                          |
|                        | Jumlah Pengirimai                                | n Ke IPSKA            | 4                  | uumm, u              | 1 may 2015                            |                              |                  |               |                                                                                          |
|                        | Jumlah Dalam Pro                                 | ses                   | 2                  | Sehubun              | gan dengan pe                         | eningkatan                   | kiner            | ja da         | an keamanan sistem e-SKA maka mulai tanggal 8                                            |
|                        | Jumlah Persetujua                                | an                    | 3                  | Mei 2013             | dibertakukan                          | pembatasa                    | n usei           | r logi        | in eksportir.                                                                            |
|                        | Jumlah Penerimaa                                 | n                     | 10                 | Pada saa<br>terhadap | t user Eksport<br>ko <u>mputer da</u> | ir akan mel<br>n tipe brow   | akuka<br>vser ya | n Lo<br>ang ( | gin, sistem e-SKA akan melakukan pengecekan<br>digunakan oleh User. Apabila sistem e-SKA |
|                        | Jumlah Penolakan                                 |                       | 40                 | mendete<br>A. Apabi  | ta u [Jun                             | nlah Pe                      | rmo              | ohc           | n muncul peringatan sebagai berikut:                                                     |
|                        | Jumlah Penerbitar                                | n                     | 0                  | IF                   |                                       |                              |                  |               |                                                                                          |
|                        | Jumlah Pencabuta                                 | ın                    | 199                | Maa<br>Silal         | f, Anda sudah lo<br>nkan loqout terle | gin pada kon<br>bih dahulu p | nputer<br>ada ko | lain<br>mout  | ter tersebut                                                                             |
|                        | Jumlah Pengirimar                                | n ke NSW              | 0                  | Apal                 | bila terdapat kes                     | ulitan login, s              | silahka          | an me         | enghubungi Call Center di 500-334                                                        |
|                        | Jumlah Peringatan                                | n Dokumen             |                    |                      |                                       |                              |                  |               | OK                                                                                       |
|                        |                                                  |                       |                    |                      |                                       |                              |                  |               | UK                                                                                       |
|                        |                                                  |                       |                    |                      |                                       |                              |                  |               |                                                                                          |
|                        |                                                  |                       |                    | © Keme<br>J          | nterian Perdagaı<br>akarta - Indones  | ngan R.I.<br>ia              |                  |               |                                                                                          |

4. Klik pada **[Jumlah Permohonan]** untuk menampilkan detail dari masing-masing data permohonan.

### Permohonan SKA

### Pengisian Form SKA

Langkah-langkah untuk mengisi form SKA sebagai berikut:

1. Pilih menu [Permohonan SKA | Pengisian Form SKA].

| Home | Permohonan SKA 👽   | Tracking SKA | Manajemen Sistem 👽 | Helpdesk | Verst Lite | Logout |
|------|--------------------|--------------|--------------------|----------|------------|--------|
|      | Pengisian Form SKA | دالس         |                    |          |            |        |
|      | Copy SKA           |              |                    |          |            |        |
|      | Duplicate SKA      |              |                    |          |            |        |
|      | Replacement SKA    |              |                    |          |            |        |
|      | Request Revisi SKA |              |                    |          |            |        |
|      | Peringatan         |              |                    |          |            |        |

2. Sistem e-SKA akan menampilkan Daftar Permohonan SKA sebagai berikut:

| DAF | FAR PERMOHONAN                                     | I SKA                 |               |                             |               |                  |                 |             |                 |       |         |
|-----|----------------------------------------------------|-----------------------|---------------|-----------------------------|---------------|------------------|-----------------|-------------|-----------------|-------|---------|
|     |                                                    |                       |               |                             |               |                  |                 |             |                 |       |         |
|     |                                                    | Tipe                  | Form S        | Semua Tipe                  |               | ¥                |                 |             |                 |       |         |
|     |                                                    | Kant                  | or IPSKA      | Semua Kantor 🗸              |               |                  |                 |             |                 |       |         |
|     |                                                    | Jenis                 | ;             | Semua Jenis 🗸               |               |                  |                 |             |                 |       |         |
|     |                                                    | Stati                 | is 🤤          | Semua Status 🗸 🗸            |               |                  |                 |             |                 |       |         |
|     |                                                    | Penc                  | arian S       | Semua 🗸                     |               |                  |                 |             |                 |       |         |
|     |                                                    | Tang                  | gal Daftar 2  | 013-11-09 (vvvv             |               | sampai 2013      | -11-21          | (vvvv-mm    |                 |       |         |
|     |                                                    |                       |               |                             |               |                  | -               |             |                 |       |         |
|     |                                                    |                       |               |                             |               |                  |                 |             |                 |       |         |
|     |                                                    |                       |               | CARI RESE                   |               | SUAT BAR         |                 |             |                 |       |         |
|     |                                                    |                       |               |                             |               |                  |                 |             |                 |       |         |
| No  | Tgl. Daftar                                        | Nama Importir         | Nama Angkutan | Negara Importir             | Jenis<br>Form | Nomor<br>Invoice | Kantor<br>IPSKA | User        | Status          | Jenis | Aksi    |
| 1   | 2013-11-21<br>10:39:28<br>No. Aju:<br>201311211569 | LF. MENS<br>GROUP LLC |               | UNITED STATES OF<br>AMERICA | FORM<br>B     |                  | DITFAS          | eksportircc | Dokumen<br>Baru | Baru  | 🗔 🥥 🔇   |
| 2   | 2013-11-21<br>09:40:56<br>No. Aju:<br>201311210998 | SDSD                  | ASD           | GERMANY                     | FORM<br>A     |                  | DITFAS          | eksportircc | Dokumen<br>Baru | Baru  | 🗔 🥥 🔇   |
| 3   | 2013-11-21<br>09:40:41<br>No. Aju:<br>201311210994 | SDSD                  | ASD           | GERMANY                     | FORM<br>A     |                  | DITFAS          | eksportircc | Dokumen<br>Baru | Baru  | 7 🤉 🖉 😵 |

- Tombol Edit Permohonan, digunakan untuk mengubah/memperbaiki data SKA yang belum dikirimkan ke IPSKA.
- Tombol <u>Lihat Pencetakan</u>, digunakan untuk menampilkan data SKA yang telah siap untuk dikirimkan.
- Tombol <u>Kirim ke IPSKA</u>, digunakan untuk mengirim data permohonan SKA yang telah lengkap ke IPSKA agar dapat diproses lebih lanjut.
- Tombol <u>Hapus Permohonan</u>, digunakan untuk menghapus data permohonan SKA.

3. Klik **BUAT BARU** untuk membuat data permohonan SKA yang baru, akan menampilkan pilihan jenis form SKA berikut:

| Pilih Tipe | Form SKA | × |
|------------|----------|---|
| FORM A     | Ţ        |   |
| PILIH      | BATAL    |   |
|            |          |   |

- 4. Pilih **Tipe Form SKA** sesuai dengan kebutuhan, kemudian klik
- 5. Sistem e-SKA akan menampilkan **Form Isian SKA**. Form isian SKA berbeda untuk masing-masing tipe form. Berikut penjelasan form isian SKA berdasarkan tipe form:

|     |                         |              | FOR          | M ISIAN SKA       |                     |  |  |
|-----|-------------------------|--------------|--------------|-------------------|---------------------|--|--|
| NO  | TIPE FORM SKA           | (√ = ADA     |              | – = TIDAK AD      |                     |  |  |
| NO  |                         | HEADER       | GOODS        | COST<br>STRUCTURE | UPLOAD<br>PENDUKUNG |  |  |
| 1.  | FORM A                  | $\checkmark$ | $\checkmark$ | $\checkmark$      | $\checkmark$        |  |  |
| 2.  | FORM B                  | $\checkmark$ | $\checkmark$ | _                 | $\checkmark$        |  |  |
| 3.  | FORM D                  | $\checkmark$ | $\checkmark$ | $\checkmark$      | $\checkmark$        |  |  |
| 4.  | FORM AK                 | $\checkmark$ | $\checkmark$ | $\checkmark$      | $\checkmark$        |  |  |
| 5.  | FORM E                  | $\checkmark$ | $\checkmark$ | $\checkmark$      | $\checkmark$        |  |  |
| 6.  | FORM AJ                 | $\checkmark$ | $\checkmark$ | $\checkmark$      | $\checkmark$        |  |  |
| 7.  | FORM IJEPA              | $\checkmark$ | $\checkmark$ | $\checkmark$      | $\checkmark$        |  |  |
| 8.  | FORM GSTP               | $\checkmark$ | $\checkmark$ | $\checkmark$      | $\checkmark$        |  |  |
| 9.  | FORM AANZ               | $\checkmark$ | $\checkmark$ | $\checkmark$      | $\checkmark$        |  |  |
| 10. | FORM AI                 | $\checkmark$ | $\checkmark$ | $\checkmark$      | $\checkmark$        |  |  |
| 11. | FORM ICC                | $\checkmark$ | $\checkmark$ |                   | $\checkmark$        |  |  |
| 12. | FORM ICO                | $\checkmark$ | $\checkmark$ | Ι                 | $\checkmark$        |  |  |
| 13. | FORM COA                | $\checkmark$ | $\checkmark$ | _                 | $\checkmark$        |  |  |
| 14. | FORM TP                 | $\checkmark$ | $\checkmark$ | $\checkmark$      | $\checkmark$        |  |  |
| 15. | FORM ANEXO III          | $\checkmark$ | $\checkmark$ | $\checkmark$      | $\checkmark$        |  |  |
| 16. | FORM HANDICRAFT GOODS   | $\checkmark$ | $\checkmark$ | $\checkmark$      | $\checkmark$        |  |  |
| 17. | FORM HANDICRAFT BATIK   | $\checkmark$ | $\checkmark$ | $\checkmark$      | $\checkmark$        |  |  |
| 18. | FORM HANDICRAFT PRODUCT | $\checkmark$ | $\checkmark$ |                   |                     |  |  |
| 19. | FORMIP                  |              | $\checkmark$ |                   |                     |  |  |

6. Utamakan untuk mengisi data **Header** terlebih dahulu, kemudian dilanjutkan dengan mengisi data **Goods**, **Cost Structure** (jika ada), dan **Upload Pendukung**.

### <u>Header</u>

Tampilan Form Header sebagai berikut:

| Header Goods Cost         | Structure Upload Pendukung                                  |
|---------------------------|-------------------------------------------------------------|
| CO TYPE<br>IPSKA Office * |                                                             |
|                           | · · · · · · · · · · · · · · · · · · ·                       |
| Exporter 🤨                |                                                             |
| NPWP                      | 01.010.101.0-123.120                                        |
| Name *                    | PT. EMAS NOYA                                               |
| Address *                 | JUN LATUMAHINA NO 27 SMC                                    |
|                           |                                                             |
|                           | ii Do not print country                                     |
| City *                    | JAKARTA 🖉 (Ket: Tanpa tanggal)                              |
| Authority Name            | NOYA                                                        |
| On Behalf                 |                                                             |
| on bonan                  |                                                             |
|                           | ینا                                                         |
|                           |                                                             |
| Consignee 🤨               |                                                             |
| Name *                    |                                                             |
| Address *                 |                                                             |
|                           |                                                             |
|                           | ti<br>Sisa 256 karakter                                     |
| Country *                 | Please Select Country                                       |
| To Order                  |                                                             |
|                           |                                                             |
|                           | <br>Sisa 255 karakter                                       |
| Consignee Printed *       | Print Consignee V                                           |
|                           |                                                             |
| Transportation and R      | toute 🔍                                                     |
| Transportation Type       | by SEA 🗸                                                    |
| Shipped By *              |                                                             |
|                           |                                                             |
|                           | Sisa 70 karakter                                            |
| From *                    |                                                             |
| То *                      |                                                             |
| Date of Shipment*         | in (www.mm.dd)                                              |
|                           |                                                             |
|                           |                                                             |
|                           | SAVE DATA RESET PREVIEW PREVIEW COST BACK                   |
| SAVE DATA                 | : Menyimpan data secara keseluruhan.                        |
| RESET                     | : Menghapus isian data.                                     |
| PREVIEW                   | : Menampilkan cetakan data SKA dalam format file .pdf.      |
| PREVIEW CC                | ST : Menampilkan cetakan data Cost Structure per Unit dalam |
| BACK                      | : Kembali ke halaman <b>Daftar Permohonan SKA</b> .         |
| A                         |                                                             |

Petunjuk Pengisian:

- a. Pada saat membuat data permohonan SKA yang baru, hanya tab Header yang aktif. Tab lainnya (Goods, Cost Structure, dan Upload Pendukung) dalam kondisi tidak aktif, dan hanya dapat aktif jika data pada tab Header telah diisi dan disimpan.
- b. Data yang ditandai dengan (\*) harus diisi.
- c. Data **IPSKA Office** ditampilkan berdasarkan lokasi kantor IPSKA tempat eksportir telah mendaftar sebelumnya (*default*), namun dapat diubah sesuai dengan kebutuhan eksportir.
- d. Pada bagian <u>Eksporter</u>, data Name, Address, City, Authority Name, dan On Behalf dapat diubah sesuai kebutuhan.
- e. Untuk pengisian data pada bagian Consignee:
  - Masukkan data **Name** dengan cara ketik secara manual atau klik untuk menampilkan daftar referensi consignee (penerima barang).
  - Data Address dan Country akan terisi otomatis bila data Name dipilih dari referensi.
  - Masukkan data **To Order**.
  - Pilih data Consignee Printed.
- f. Untuk pengisian data pada bagian Transportation and Route:
  - Pilih Transportation Type, lalu isi data Shipped By.
  - Klik \_\_\_\_ untuk memilih data Form dan To.
  - Klik untuk memilih tanggal Date of Shipment.
- g. Setelah data **Header** telah diisi dengan benar, klik **SAVE DATA** untuk menyimpan data. Sistem akan menampilkan pesan bahwa data telah berhasil disimpan.

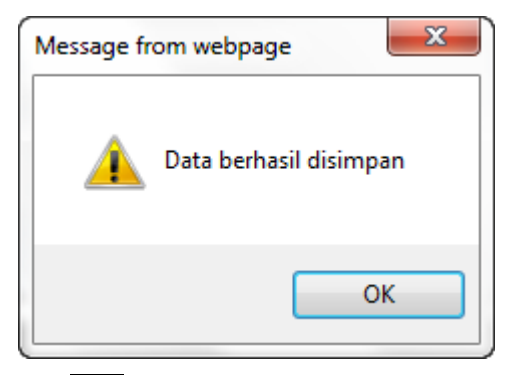

- h. Klik OK. Data pada tab Header telah berhasil disimpan. Tab lainnya (Goods, Cost Structure, dan Upload Pendukung) akan menjadi aktif.
- i. Pengisian data **Header** telah selesai. Proses selanjutnya adalah pengisian data **Goods**.

### <u>Goods</u>

20

### Tampilan Form Goods sebagai berikut:

| Header Goods Cost St                      | tructure Upload Pendukung                                                                                                    |
|-------------------------------------------|----------------------------------------------------------------------------------------------------|
| Invoice. 🤨                                |                                                                                                    |
| Number *                                  |                                                                                                    |
| Date *                                    | (yyyy-mm-dd)                                                                                                    |
| Packages 🕐                                |                                                                                                    |
| Mark                                      | L.                                                                                                    |
|                                           | Sisa 512 karakter atau 15 baris                                                                                                    |
| Quantity Package(s)                       | Unit                                                                                                    |
| Goods                                     |                                                                                                    |
| HS Number *                               |                                                                                                    |
|                                           |                                                                                                    |
| HS Number Printed                         |                                                                                                    |
| Description *                             | الله الله المعالم المعالم المعالم المعالم المعالم المعالم المعالم المعالم المعالم المعالم المعالم المعالم المعا<br>المعالم المعالم المعالم المعالم المعالم المعالم المعالم المعالم المعالم المعالم المعالم المعالم المعالم المعالم |
|                                           | Sisa 512 karakter atau 15 baris                                                                                                    |
| Origin Criterion                          | الله الله المعالم المعالم المعالم المعالم المعالم المعالم المعالم المعالم المعالم المعالم المعالم المعالم المعا<br>المعالم المعالم المعالم المعالم المعالم المعالم المعالم المعالم المعالم المعالم المعالم المعالم المعالم المعالم |
| Quantity *                                | 🖉 Unit 🔄 🔐 🖉 🖓 Print Quantity Wording                                                                                                    |
| Gross Weight *                            | 🖉 Unit KGM 🐨 🗆 Print Gross Wording                                                                                                    |
| Net Weight                                | 🖉 🖉 🗆 Print Net Wording                                                                                                    |
| Quantity, Gross or Net<br>Weight Printed* | Print Goods Quantity Print Gross Weight Print Net Weight                                                                                                    |
| FOB Value in USD *                        | \$ 🔮                                                                                                    |
| FOB Value                                 |                                                                                                    |
| FOB Printed*                              | Print FOB in USD V C Print FOB Wording                                                                                                    |
|                                           | SAVE GOODS CANCEL UPLOAD EXCEL                                                                                                    |
| Goods List  Collete All Goods No Package  | e Detail Goods Description Origin Criterion Quantity Invoice Option                                                                                                    |
|                                           | SAVE DATA RESET PREVIEW PREVIEW COST BACK                                                                                                    |

### Petunjuk Pengisian:

Pengisian data **Goods** dapat dilakukan dengan 2 cara, yaitu secara **Manual** dan **Upload File Excel**.

### a. Pengisian Data secara Manual:

- Isi data sesuai kebutuhan. Data yang ditandai dengan (\*) harus diisi.
- Untuk data **Unit**, **HS Number**, dan **FOB Value** dapat dipilih dengan cara klik pada \_\_\_\_\_ ataupun dengan cara ketik secara manual.
- Setelah diisi dengan benar, klik SAVE GOODS untuk menyimpan data.

21

Data **Goods** yang telah disimpan akan ditampilkan pada **Goods List** berikut:

|   | Goo              | ds List           |                                                                                                    |                     |                               |                     |        |
|---|------------------|-------------------|----------------------------------------------------------------------------------------------------|---------------------|-------------------------------|---------------------|--------|
|   | × [[             | Delete All Goods  | s]                                                                                                    |                     |                               |                     |        |
|   | No               | Package<br>Detail | Goods Description                                                                                                    | Origin<br>Criterion | Quantity                      | Invoice             | Option |
|   | 1 TEST<br>100 1B |                   | 8523298410<br>CINEMATOGRAPHIC FILM OTHER THAN NEWSREELS, TRAVELOGUES, TECHNICAL,<br>SCIENTFIC FILMS, AND OTHER DOCUMENTARY FILMS | TEST                | 10,100<br>M36<br>1,200<br>KGM | 12345<br>2013-11-01 | *      |
| Ę | <u>,</u>         | : (               | digunakan untuk mengubah detail data (                                                                                           | Goods               |                               |                     |        |
| ( | 8                | : (               | digunakan untuk menghapus data Good                                                                                              | ls.                 |                               |                     |        |

- 💥 : digunakan untuk menghapus seluruh data Goods.
- Klik SAVE DATA untuk menyimpan data.

### b. Pengisian Data dengan Upload File Excel:

- Klik UPLOAD EXCEL, akan menampilkan form Pilih dan Upload File sebagai berikut:

| Upload Goods                                                                                                    |                          |
|----------------------------------------------------------------------------------------------------|--------------------------|
| Tahap 1: Pilih dan Upload File                                                                                                    | Tahap 2: Konfirmasi Data |
| Contoh Format Data Barang (Last Update 11 Jan 2012) Tabel Data Referensi (Last Update 11 Jan 2012) Silahkan memilih file: Keterangan: Harap file excel ditutup terlebih dahulu Upload File Batal | Jkuran File Max. 500 KB) |

Untuk menampilkan contoh format file excel yang dapat di-*upload*, klik Contoh Format Data Barang, akan menampilkan contoh format data barang sebagai berikut:

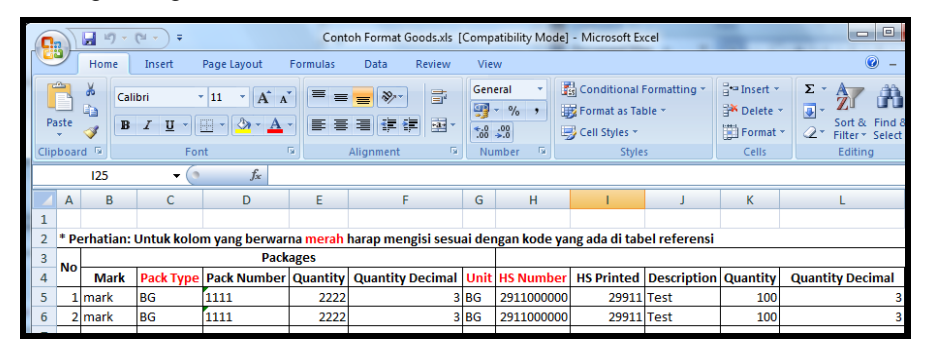

Isi data barang yang akan di-*upload*. Perhatikan kolom yang diberi warna **merah**. Harap untuk diisi sesuai dengan kode yang terdapat pada tabel referensi. Klik **Tabel Data Referensi** untuk menampilkan data pada tabel referensi.

Data referensi yang terdapat pada tabel referensi terdiri dari **Referensi HS**, **Referensi Satuan**, **Referensi Kemasan**, **Referensi Berat**, dan **Referensi Mata Uang**. Contoh tampilan tabel data referensi sebagai berikut:

| ( | 0   | tibility Mode | ] - Micro      |                                                                                                    |            |                                                                                                    |
|---|-----|---------------|----------------|----------------------------------------------------------------------------------------------------|------------|----------------------------------------------------------------------------------------------------|
|   | C   | Hom           | ie I           | nsert Page Layout Formulas Data Review V                                                                     | /iew       |                                                                                                    |
|   | Pa  | ste           | Calibri<br>B 2 | <ul> <li>II · A · A = = → · □</li> <li>U · □ · △ · A · = = = ◇ · □</li> <li>Font ○ Alignment ○ II</li> </ul> | eneral ▼   | Bin C<br>Bin Fin<br>Bin C<br>Bin Fin<br>Bin C<br>Bin C<br>B |
|   |     | G7            |                | • (* f <sub>x</sub>                                                                                          |            |                                                                                                    |
|   |     | А             |                | В                                                                                                    | С          | D                                                                                                    |
|   | 1   | Kod           | e              | Uraian                                                                                                    |            |                                                                                                    |
|   | 2   | 010121        | 0000           | <ul> <li>- Pure-bred breeding animals</li> </ul>                                                             |            |                                                                                                    |
|   | 3   | 010129        | 0000           | Other                                                                                                    |            |                                                                                                    |
|   | 4   | 010130        | 1000           | <ul> <li>- Pure-bred breeding animals</li> </ul>                                                             |            |                                                                                                    |
|   | 5   | 010130        | 9000           | Other                                                                                                    |            |                                                                                                    |
|   | 6   | 010190        | 0000           | - Other                                                                                                    |            |                                                                                                    |
|   | 7   | 010221        | 0000           | <ul> <li>- Pure-bred breeding animals</li> </ul>                                                             |            |                                                                                                    |
|   | 8   | 010229        | 1010           | Oxen                                                                                                    |            |                                                                                                    |
|   | 9   | 010229        | 1090           | Other                                                                                                    |            |                                                                                                    |
|   | 10  | 010229        | Other          |                                                                                                    |            |                                                                                                    |
|   | 11  | 010231        | 0000           | <ul> <li>- Pure-bred breeding animals</li> </ul>                                                             |            |                                                                                                    |
|   | 12  | 010239        | 0000           | Other                                                                                                    |            |                                                                                                    |
|   | 4 4 | ► H R         | eh_HS          | 🖌 Ref_Satuan 🖌 Ref_Kemasan 🏑 Ref_Berat 📈 Ref_Matal                                                           | Jang 📈 Rei | F_FOI                                                                                                    |

- Setelah data diisi dengan benar, simpan file excel tersebut pada komputer anda, kemudian tutup file tersebut.
- Klik Browse... untuk memilih file excel yang akan di-*upload*. Ukuran maksimal file yang dapat di-*upload* adalah 500 KB.
- Setelah file dipilih, lokasi file excel yang telah dipilih tersebut juga akan ditampilkan pada form.

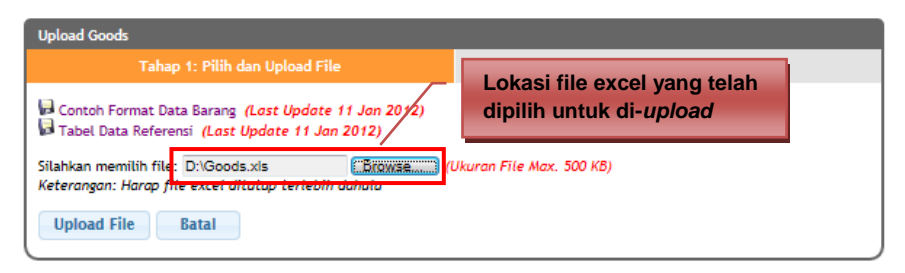

Klik Upload File untuk *upload* file, akan menampilkan form Konfirmasi Data sebagai berikut:

| )            |                                                         |              |                |              |                     |      | Mozilla Fir  | efox          |             |          |                     | - 1              |             | ×            |
|--------------|---------------------------------------------------------|--------------|----------------|--------------|---------------------|------|--------------|---------------|-------------|----------|---------------------|------------------|-------------|--------------|
| 10.1         | 1.5.56/ek                                               | sportir      | .php/form/     | 'konfirmasi_ | goods               |      |              |               |             |          |                     |                  |             | $\dot{\Box}$ |
| Uplo         | ad Goo                                                  | ds           |                |              |                     |      |              |               |             |          |                     |                  |             | l ^          |
|              | Tahap 1: Pilih dan Upload File Tahap 2: Konfirmasi Data |              |                |              |                     |      |              |               |             |          |                     |                  |             |              |
| Sii<br>Total | mpan<br>Data: 2                                         | data         | Futup          |              |                     |      |              |               |             |          |                     |                  |             |              |
|              |                                                         |              | Pa             | ckages       |                     |      |              |               |             |          |                     |                  |             |              |
| No.          | Mark                                                    | Pack<br>Type | Pack<br>Number | Quantity     | Quantity<br>Desimal | Unit | HS<br>Number | HS<br>Printed | Description | Quantity | Quantity<br>Desimal | Quantity<br>Unit | Or<br>Crite |              |
| 1            | MARK                                                    | BG           | 1111           | 2222         | 3                   | BG   | 2911000000   | 29911         | TEST        | 100      | 3                   | СТ               | -w          |              |
| 2            | MARK                                                    | BG           | 1111           | 2222         | 3                   | BG   | 2911000000   | 29911         | TEST        | 100      | 3                   | СТ               | -w          |              |
| <            |                                                         |              |                | 1            |                     | 1    | 1            | 1             | 1           | 1        | 1                   | I                | >           |              |
|              |                                                         |              |                |              |                     |      |              |               |             |          |                     |                  |             |              |

Klik **Simpan** untuk menyimpan file yang telah di-*upload*, akan menampilkan pesan berikut:

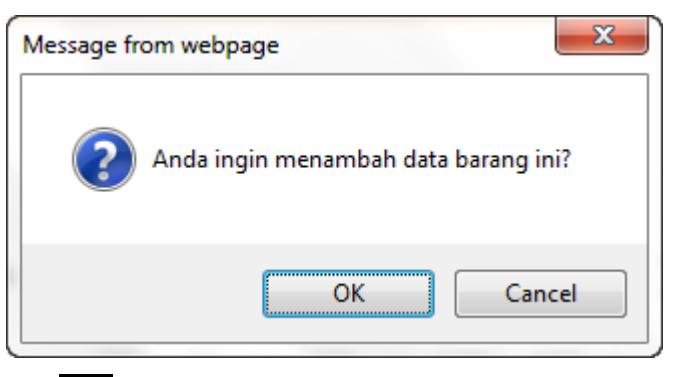

Klik OK. Data yang telah di-*upload* akan ditampilkan pada **Goods List** berikut:

| X [ | Delete All Goods<br>Package<br>Detail | Goods Description Data                                                                                                    | dari file | excel ya              | ang tela              | h      |
|-----|---------------------------------------|----------------------------------------------------------------------------------------------------|-----------|-----------------------|-----------------------|--------|
| 1   | TEST<br>100 1B                        | 8523298410<br>CINEMATOGRAPHIC FILM OTHER THAN MEWSREELS, TRAVELOGUES, TECHNIC<br>SCIENTIFIC FILMS, AND OTHER DOCUMENTARY FILMS | oload     | 1,200                 | 2013-11-01            |        |
| 2   | MARK<br>1111<br>2222 BG               | 2911000000<br>TEST                                                                                                    | "WO"      | 100 CT<br>1000<br>KGM | 123/INV<br>2011-10-14 | ,<br>• |
| 3   | MARK<br>1111<br>2222 BG               | 2911000000<br>TEST                                                                                                    | "WO"      | 100 CT<br>1000<br>KGM | 123/INV<br>2011-10-14 | ھ 🤜    |

- je : digunakan untuk mengubah detail data Goods.
- digunakan untuk menghapus data Goods.
- 💥 : digunakan untuk menghapus seluruh data Goods.
- Klik SAVE DATA untuk menyimpan data.
- Pengisian data **Goods** telah selesai. Proses selanjutnya adalah pengisian data **Cost Structure** (jika ada).

### Cost Structure

Tampilan Form Cost Structure sebagai berikut:

| Header Goods Cost Structure Upload Pendukung<br>UPLOAD EXCEL<br>HS Num ber<br>Export To Country UNITED KINGDOM | Data HS Number yang dit<br>yang sesuai dengan HS N | ampilkan adalah data<br>lumber pada Goods |             |
|----------------------------------------------------------------------------------------------------|----------------------------------------------------|-------------------------------------------|-------------|
| HS Description:                                                                                                | *                                                  |                                           |             |
| A. Components Imported Or Unknown Origin                                                                       |                                                    |                                           |             |
| No HS Number Description                                                                                       | Origin Country<br>Pilih Negara                     | Value (US\$)<br>▼                         | %<br>0.00 S |
| B. Components From ASEAN Countries                                                                             |                                                    |                                           |             |
| No HS Number Description                                                                                       | Origin Country<br>Pilih Negara                     | Value (US\$)                              | %<br>0.00 S |
| C. Components From Indonesia                                                                                   |                                                    |                                           |             |
| No HS Number Description                                                                                       | Supplier Name                                      | Value (US\$)                              | %<br>0.00 S |
| D. Direct Production Cost                                                                                      |                                                    |                                           |             |
| No Cost Description                                                                                            | Value (US\$)                                       | %                                         | 0.00 S      |
| E. Profit                                                                                                    |                                                    |                                           |             |
| Profit                                                                                                    | 0                                                  |                                           | 0.00        |
| F. Transportation Free On Board                                                                                |                                                    |                                           |             |
| No Cost Description                                                                                            | Value (US\$)                                       | %                                         |             |
|                                                                                                    |                                                    |                                           | 0.00 S      |
| TOTAL                                                                                                    |                                                    |                                           |             |
| Total Value                                                                                                    | 0.00                                               | 100.00                                    |             |
| SAVE                                                                                                    | DATA RESET PREVIEW PREVIEW COST                    | BACK                                      |             |

Petunjuk Pengisian:

- Masukkan data Cost Structure sesuai kebutuhan.
- Klik S untuk menyimpan data, atau D untuk menghapus data.
- Klik SAVE DATA untuk menyimpan data.
- Klik PREVIEW COST untuk mencetak data Cost Structure dalam format file PDF.
- Pengisian data Cost Structure telah selesai. Proses selanjutnya adalah pengisian data Upload Pendukung.

24 Pengisian Form SKA : Cost Structure

### **Upload Pendukung**

Fasilitas ini digunakan untuk upload file pendukung data permohonan SKA. File yang dapat di-upload adalah file dalam format image file atau PDF file.

Tampilan Form Upload Pendukung sebagai berikut:

| Document Name  | Document Number    | Document Date             | Upload File<br>Maksimal 1 file 1MB | Status     |
|----------------|--------------------|---------------------------|------------------------------------|------------|
| INVOICE *      | 123456/INV/07/2012 | 2012-07-29 📑 (yyyy-mm-dd) | Pilih File                         | <u>)</u> × |
| B/L *          | 123456             | 2012-07-30 🚺 (yyyy-mm-dd) | Pilih File                         | <u>)</u> × |
| AWB            |                    | (yyyy-mm-dd)              | Pilih File                         |            |
| PEB/PE         |                    | (yyyy-mm-dd)              | Pilih File                         |            |
| NPE            |                    | (yyyy-mm-dd)              | Pilih File                         |            |
| CARGO RECEIPT  |                    | (yyyy-mm-dd)              | Pilih File                         |            |
| PACKING LIST   |                    | (yyyy-mm-dd)              | Pilih File                         |            |
| COST STRUCTURE |                    | (yyyy-mm-dd)              | Pilih File                         |            |
| NPWP           |                    | SALIN DATA PROFIL         |                                    | <u>)</u> × |

Petunjuk Pengisian:

- Masukkan data Document Number.
- Klik 🛄 untuk memilih **Document Date**.
- Klik Pilih File untuk memilih file pendukung yang akan di-upload. Ukuran maksimal masing-masing file yang di-upload adalah 1 MB.
- SALIN DATA PROFIL untuk menyalin data scan NPWP dari profil. Klik
- Klik 🔎 (terdapat pada kolom Status) untuk menampilkan hasil file pendukung yang telah di-upload dan salinan data scan NPWP.
- SAVE DATA untuk menyimpan data upload. Klik
- Proses Upload File Pendukung telah selesai.
- Untuk melakukan pencarian data SKA berdasarkan kriteria tertentu , lakukan pada 7. form pencarian Daftar Permohonan SKA berikut:

| Tipe Form      | Semua Tipe 🗸 🗸                                             |
|----------------|------------------------------------------------------------|
| Kantor IPSKA   | Semua Kantor 👻                                             |
| Jenis          | Semua Jenis 🗸                                              |
| Status         | Semua Status 🗸                                             |
| Pencarian      | Semua 🗸                                                    |
| Tanggal Daftar | 2013-11-10 🧰 (yyyy-mm-dd) sampai 2013-11-22 🏢 (yyyy-mm-dd) |
|                |                                                            |
|                |                                                            |

Beberapa kriteria pencarian data pada form pencarian **Daftar Permohonan SKA** antara lain:

a. Pencarian berdasarkan Tipe Form.

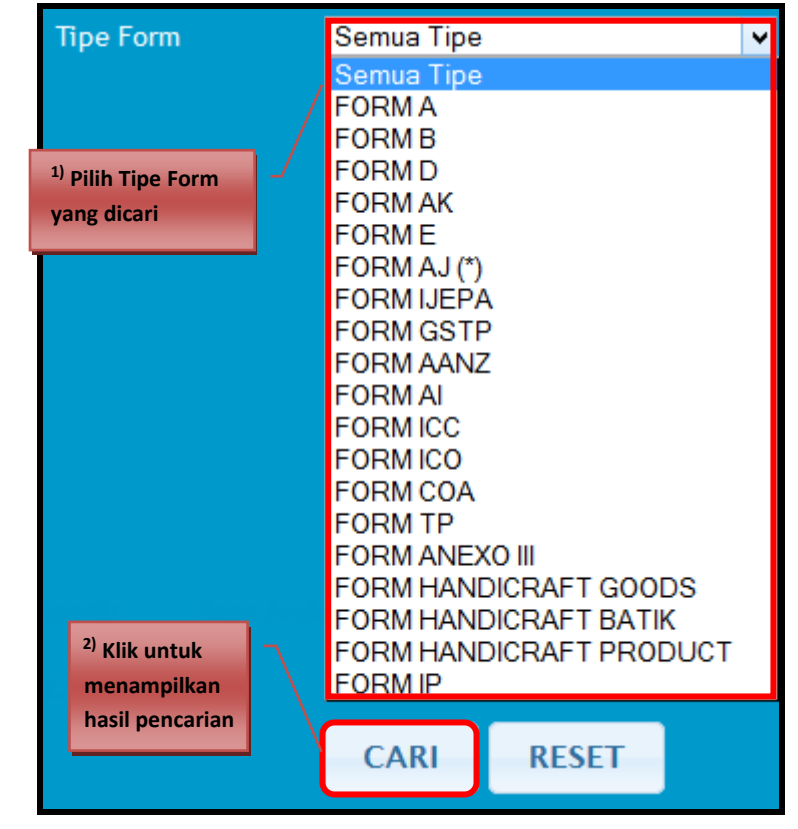

b. Pencarian berdasarkan Kantor IPSKA.

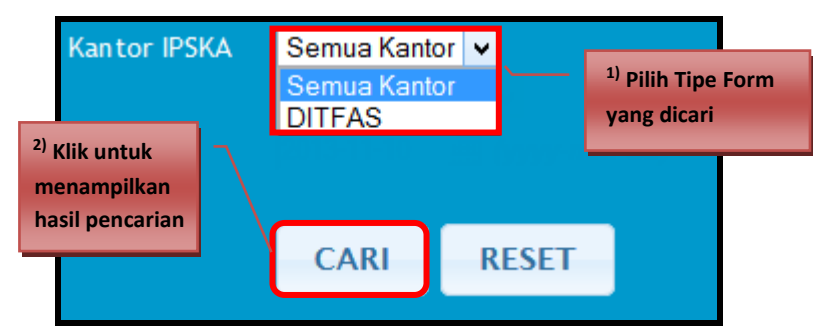

c. Pencarian berdasarkan Jenis.

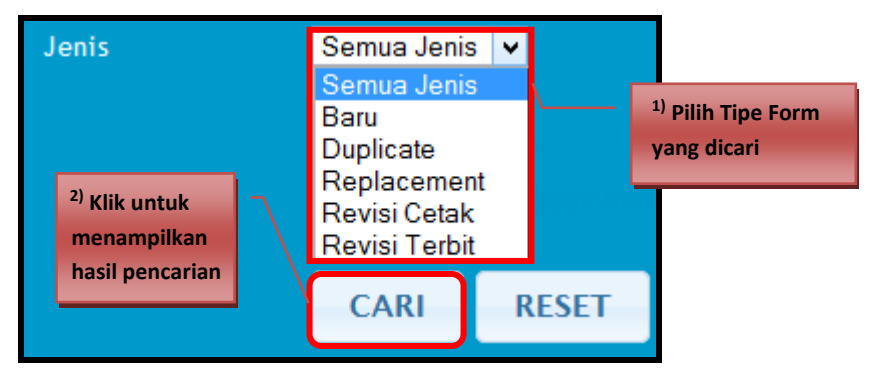

d. Pencarian berdasarkan Status.

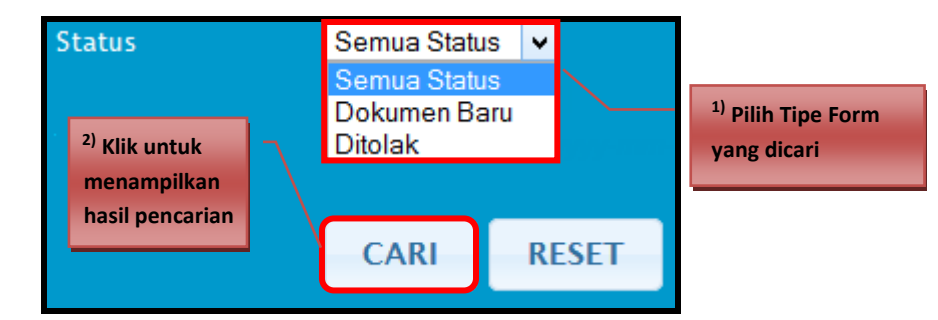

e. Pencarian berdasarkan **Semua (kata kunci), Nama Importir, Nama Angkutan, Nomor Invoice,** dan **Nomor Aju**.

| <sup>3)</sup> Klik untuk<br>menampilkan<br>hasil pencarian | ma Importir<br>ma Angkutan<br>mor Invoice | <u> </u> | <sup>1)</sup> Pilih Tipe Form<br>vang dicari |  |
|------------------------------------------------------------|-------------------------------------------|----------|----------------------------------------------|--|
|                                                            | mor Alu                                   | 1        |                                              |  |
| C/                                                         | CARI RE                                   | SET      |                                              |  |

f. Pencarian berdasarkan Tanggal Daftar.

| Tanggal                                                    | Daftar | 2012-07-27 | iii (yyyy | - <i>mm-dd)</i> samp | pai 20 | 012-08-08                                 | 🛗 (yyyy-mr   | n-dd) |
|------------------------------------------------------------|--------|------------|-----------|----------------------|--------|-------------------------------------------|--------------|-------|
| <sup>2)</sup> Klik untuk<br>menampilkan<br>hasil pencarian |        | CARI       | RESET     |                      | 5      | <sup>1)</sup> Klik <b>11</b> u<br>tanggal | ntuk memilih |       |

8. Untuk melakukan pencarian data permohonan SKA, pilih kriteria pencarian sesuai dengan kebutuhan. Ikuti petunjuk yang terdapat pada kriteria pencarian. Lakukan secara berurutan sesuai dengan nomor urut yang tertera pada tiap petunjuk!

### 27\_

### Kirim Data SKA

Proses ini dilakukan setelah eksportir/pengusaha mengisi form SKA disertai dengan upload file pendukung. Langkah-langkah untuk mengirim data SKA sebagai berikut:

1. Pilih menu **[Permohonan SKA | Pengisian Form SKA]**, kemudian klik 🗹 pada data yang akan dikirim.

|    |                                                 | Tipe Fo       | orm S         | Semua Tipe        |               | <b>~</b>         |                 |             |                 |       |            |
|----|-------------------------------------------------|---------------|---------------|-------------------|---------------|------------------|-----------------|-------------|-----------------|-------|------------|
|    |                                                 | Kantor        | IPSKA S       | Semua Kantor 👻    |               |                  |                 |             |                 |       |            |
|    |                                                 | Jenis         | S             | Semua Jenis 👻     |               |                  |                 |             |                 |       |            |
|    |                                                 | Status        | S             | Semua Status 🗸 🗸  |               |                  |                 |             |                 |       |            |
|    |                                                 | Pencar        | ian S         | Semua 🗸           |               |                  |                 |             |                 |       |            |
|    |                                                 | Tangga        | l Daftar 2    | 013-11-10 🛄 (уу)  |               | sampai 2013-     | 11-22           |             |                 |       |            |
|    |                                                 |               |               |                   |               |                  |                 |             |                 |       |            |
| No | Tgl. Daftar                                     | Nama Importir | Nama Angkutan | n Negara Importir | Jenis<br>Form | Nomor<br>Invoice | Kantor<br>IPSKA | User        | Status          | Jenis | Aksi       |
| 1  | 2013-11-22 15:08:47<br>No. Aju:<br>201311222691 | 123           | TEST          | PAKISTAN          | FORM IP       | 12345            | DITFAS          | eksportircc | Dokumen<br>Baru | Baru  | <b>, i</b> |
| 2  | 2013-11-22 14:39:45<br>No. Aju:                 | 123           | TEST          | PAKISTAN          | FORM IP       |                  | DITFAS          | eksportircc | Dokumen<br>Baru | Baru  | Kirim k    |

2. Sistem e-SKA akan menampilkan konfirmasi data berikut:

| No. | Uraian Barang                                                                                                    | Gross<br>Weight  | FOB<br>(USD) |
|-----|----------------------------------------------------------------------------------------------------|------------------|--------------|
| 1   | CINEMATOGRAPHIC FILM OTHER THAN NEWSREELS, TRAVELOGUES,<br>TECHNICAL, SCIENTIFIC FILMS, AND OTHER DOCUMENTARY FILMS | 1,200 KGM        | 10,000       |
| 2   | TEST                                                                                                    | 1,000.000<br>KGM | 10,000.00    |
| 3   | TEST                                                                                                    | 1,000.000<br>KGM | 10,000.00    |

3. Klik KIRIM KE IPSKA untuk mengirim data permohonan SKA. Data akan dikirim ke IPSKA untuk diproses lebih lanjut. Selanjutnya eksportir/pengusaha menunggu respon dari IPSKA atas permohonan yang telah diajukan. Status permohonan akan ditampilkan pada menu [Tracking SKA].

### Copy SKA

Fasilitas ini digunakan untuk menyalin (*copy*) data SKA jika ingin dipergunakan kembali. Data SKA yang dapat disalin adalah data yang telah dikirimkan ke IPSKA. Langkahlangkah untuk menyalin (*copy*) data SKA sebagai berikut:

1. Pilih menu [Permohonan SKA | Copy SKA].

| Home | Permohonan SKA 👽   | Tracking SKA | Manajemen Sistem 💀 | Helpdesk | Registrasi SC | Versi Lite | Logout |
|------|--------------------|--------------|--------------------|----------|---------------|------------|--------|
|      | Pengisian Form SKA |              |                    |          |               |            |        |
|      | Copy SKA 🖉         |              |                    |          |               |            |        |
|      | Duplicate SKA      |              |                    |          |               |            |        |
|      | Replacement SKA    |              |                    |          |               |            |        |
|      | Request Revisi SKA |              |                    |          |               |            |        |
|      | Peringatan         |              |                    |          |               |            |        |

2. Sistem e-SKA akan menampilkan **Daftar Copy SKA** sebagai berikut:

| DAF | TAR PERMOHONAN SK   | A - COPY SKA                                         |                                                             |                                 |                      |            |              |             |      |
|-----|---------------------|------------------------------------------------------|-------------------------------------------------------------|---------------------------------|----------------------|------------|--------------|-------------|------|
|     |                     | Tipe Form<br>Kantor IPSH<br>Pencarian<br>Tanggal Daf | Semua Tij<br>KA Semua Ka<br>Semua<br>tar 2013-11-10<br>CARI | pe v<br>v<br>v<br>m. dd) sampai | 2013-11-22 📰 (yyyy-7 | nm-dd)     |              |             |      |
| No  | Tgl. Daftar         | Nomor SKA                                            | Nomor Invoice                                               | Nama Importir                   | Nama Angkutan        | Jenis Form | Kantor IPSKA | User        | Aksi |
| 1   | 2013-11-22 10:41:07 |                                                      |                                                             | 123                             | TEST                 | FORM A     | DITFAS       | eksportircc | С    |
| 2   | 2013-11-22 10:40:52 |                                                      |                                                             | 123                             | TEST                 | FORM A     | DITFAS       | eksportircc | С    |
| 3   | 2013-11-22 08:39:07 | 0000039/DIT/2013                                     | 001INV                                                      | QWERTY. IC                      | ZXCVB                | FORM B     | DITFAS       | eksportircc | С    |
| 4   | 2013-11-21 14:31:48 |                                                      | IW4860313                                                   | NIKE EUROPEAN OPERATION         | VICTORIA TRADER 032  | FORM A     | DITFAS       | eksportircc | C    |

3. Klik Stata SKA yang akan disalin, akan menampilkan pesan berikut:

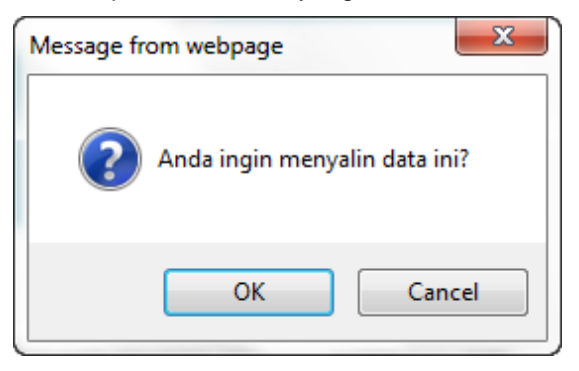

Klik untuk menyalin data. Data yang telah disalin akan ditampilkan pada menu [Permohonan SKA | Pengisian Form SKA].

| DAF | TAR PERMOHONAN                                     | N SKA                                                          |                                                    |                                                                               |                                             |                         |                 |                        |                 |       |         |
|-----|----------------------------------------------------|----------------------------------------------------------------|----------------------------------------------------|-------------------------------------------------------------------------------|---------------------------------------------|-------------------------|-----------------|------------------------|-----------------|-------|---------|
|     |                                                    | Tipe For<br>Kantor I<br>Jenis<br>Status<br>Pencaria<br>Tanggal | m Sem<br>PSKA Sem<br>Sem<br>San Sem<br>Daftar 2013 | ua Tipe<br>ua Kantor V<br>ua Jenis V<br>ua Status V<br>H11-10 M<br>KARI RESET | ✓<br>- <i>dd</i> ) samp<br>BUA <sup>-</sup> | oai 2013-11-2<br>T P RU | 22 🔜 🕅          | yyy-mm-dd)<br>/ SKA be | erhasil         |       |         |
| Γ   |                                                    |                                                                |                                                    | Data berhas                                                                   | il dicopy                                   | ,                       |                 |                        |                 |       |         |
| No  | Tgl. Daftar                                        | Nama Importir                                                  | Nama Angkutan                                      | Negara Importir                                                               | Jenis<br>Form                               | Nomor<br>Invoice        | Kantor<br>IPSKA | User                   | Status          | Jenis | Aksi    |
| 1   | 2013-11-22<br>10:42:20<br>No. Aju:<br>201311221575 | QWERTY. IC                                                     | ZXCVB                                              | UNITED KINGDOM                                                                | FORM<br>B                                   | 001INV                  | DITFAS          | eksportircc            | Dokumen<br>Baru | Baru  | I 🔍 🔍 🕼 |
| 2   | 2013-11-22<br>10:41:07<br>No. Aju:<br>201311221481 | 123                                                            | TEST                                               | BELGIUM                                                                       | FORM                                        | Data                    | SKA             | yang tela              | ah disa         | lin   | ; ⊇ ⊙ € |

- 5. Proses salin (copy) data SKA telah selesai.
- 6. Untuk melakukan pencarian data copy SKA berdasarkan kriteria tertentu, lakukan pada form pencarian **Daftar Permohonan SKA Copy SKA** berikut:

| DAFTAR PERMOHONAN SKA |                                                            |
|-----------------------|------------------------------------------------------------|
| Tipe Form             | Semua Tine v                                               |
| Kantor IPSKA          | Semua Kantor V                                             |
| Jenis                 | Semua Jenis 🗸                                              |
| Status                | Semua Status 👻                                             |
| Pencarian             | Semua 🗸                                                    |
| Tanggal Daftar        | 2013-11-10 🏢 (yyyy-mm-dd) sampai 2013-11-22 🏢 (yyyy-mm-dd) |
|                       |                                                            |
|                       | CARI RESET BUAT BARU                                       |

Beberapa kriteria pencarian data pada form pencarian **Daftar Permohonan SKA – Copy SKA** antara lain:

a. Pencarian berdasarkan Tipe Form.

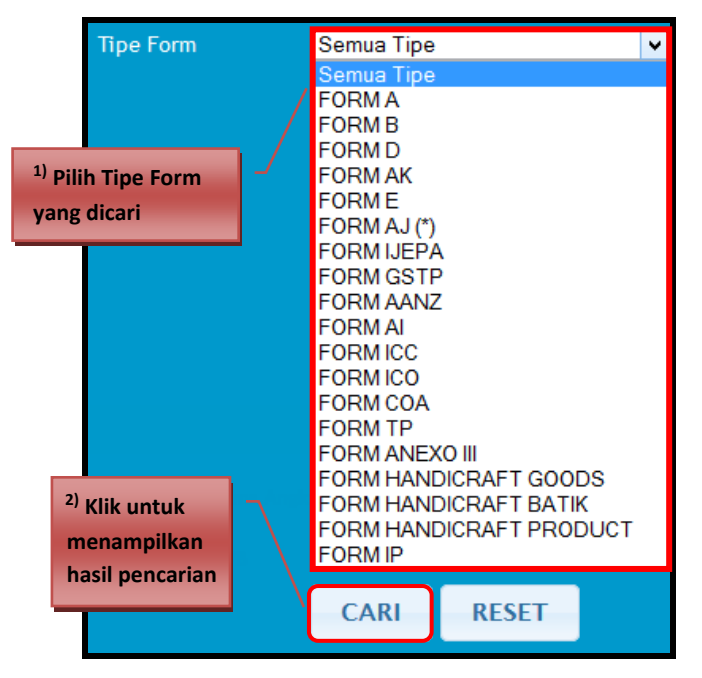

### 30

4.

b. Pencarian berdasarkan Kantor IPSKA.

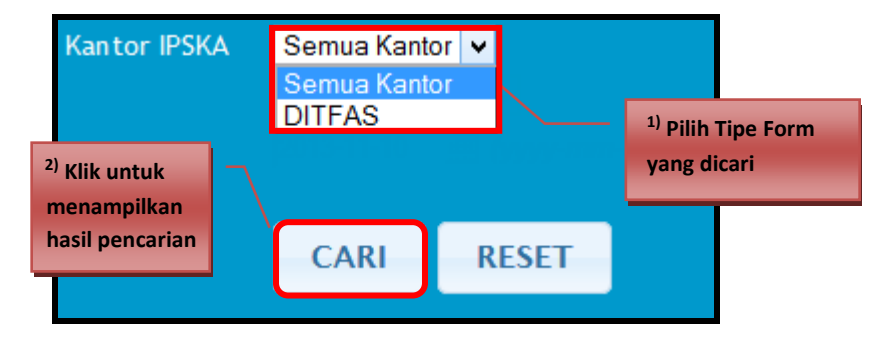

c. Pencarian berdasarkan **Semua (kata kunci), Nomor SKA, Nomor Invoice, Nama Importir** dan **Nomor Angkutan**.

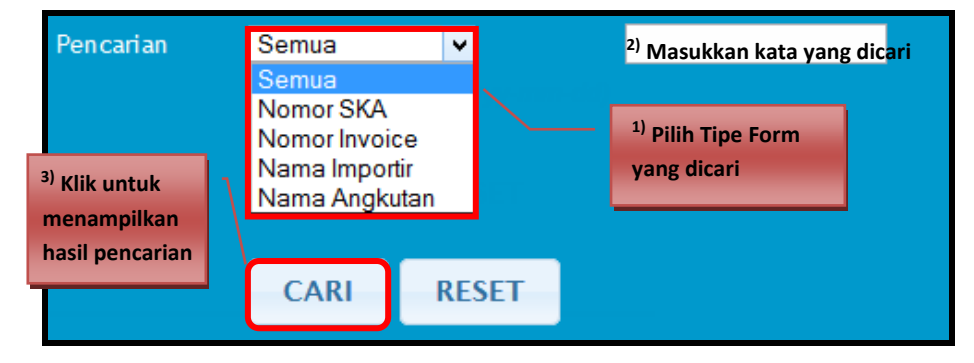

d. Pencarian berdasarkan Tanggal Daftar.

|                                            | Tanggal Da                | iftar | 2012-07-27 | iii (yyy | - <i>mm-dd</i> ) sampai | 2012-08-08                      | 👸 (yyyy-mm-dd) |
|--------------------------------------------|---------------------------|-------|------------|----------|-------------------------|---------------------------------|----------------|
|                                            |                           |       | CARI       | RESET    |                         | <sup>1)</sup> Klik u<br>tanggal | ntuk memilih   |
| <sup>2)</sup> Klik un<br>menam<br>hasil pe | ntuk<br>pilkan<br>ncarian |       | 1          |          |                         | ·                               |                |

7. Untuk melakukan pencarian data copy SKA, pilih kriteria pencarian sesuai dengan kebutuhan. Ikuti petunjuk yang terdapat pada kriteria pencarian. Lakukan secara berurutan sesuai dengan nomor urut yang tertera pada tiap petunjuk!

### **Duplicate SKA**

Fasilitas ini digunakan untuk duplikasi data SKA agar dapat dikirim ulang ke IPSKA. Data SKA yang dapat diduplikasi adalah data yang telah **diterbitkan** oleh IPSKA. Fasilitas ini dapat digunakan jika suatu saat terjadi masalah, misalnya dokumen SKA yang telah diterbitkan ternyata hilang sehingga perlu dilakukan duplikasi SKA untuk dapat dikirim ulang. Langkah-langkah untuk duplikasi data SKA sebagai berikut:

1. Pilih menu [Permohonan SKA | Duplicate SKA].

| Home | Permohonan SKA 💀   | Tracking SKA | Manajemen Sistem 💀 | Helpdesk | Registrasi SC | Versi Lite | Logout |
|------|--------------------|--------------|--------------------|----------|---------------|------------|--------|
|      | Pengisian Form SKA |              |                    |          |               |            |        |
|      | Copy SKA           |              |                    |          |               |            |        |
|      | Duplicate SKA      | <b>"</b>     |                    |          |               |            |        |
|      | Replacement SKA    |              |                    |          |               |            |        |
|      | Request Revisi SKA |              |                    |          |               |            |        |
|      | Peringatan         |              | (Storman)          | ×        |               |            |        |

2. Sistem e-SKA akan menampilkan data SKA yang sudah diterbitkan sebagai berikut:

| DAF | TAR PERMOHONAN SKA -                                  | DUPLIKASI SKA                                            |                                         |                               |               |            |              |             |      |  |  |
|-----|-------------------------------------------------------|----------------------------------------------------------|-----------------------------------------|-------------------------------|---------------|------------|--------------|-------------|------|--|--|
|     |                                                       | Tipe Form<br>Kantor IPSKA<br>Pencarian<br>Tanggal Daftar | Semua Tipe<br>Semua Kantor V<br>Semua V | ∨<br>yyy- <i>mm-dd</i> ) samp | (yyyy-mm-da   | )          |              |             |      |  |  |
|     |                                                       |                                                          | CARIRE                                  | SET ENTI                      | RY OLD DATA   |            |              |             |      |  |  |
| No  | Tgl. Daftar                                           | Nomor SKA                                                | Nomor Invoice                           | Nama Importir                 | Nama Angkutan | Jenis Form | Kantor IPSKA | User        | Aksi |  |  |
| 1   | 2013-11-22 08:39:07                                   | 0000039/DIT/2013                                         | 001INV                                  | QWERTY. IC                    | ZXCVB         | FORM B     | DITFAS       | eksportircc | D    |  |  |
| 2   | 2013-06-10 10:54:11                                   | 0000034/DIT/2013                                         | INV1                                    | TEST BOGOR                    | KAPAL FERRY   | FORM A     | DITFAS       | eksportircc | D    |  |  |
| 3   | 2013-06-01 09:19:18                                   | 0000037/DIT/2013                                         | 01/2013                                 | TO ORDER                      | MT. HPL       | FORM E     | DITFAS       | eksportircc | D    |  |  |
|     | © Kementerian Perdagangan R.I.<br>Jakarta - Indonesia |                                                          |                                         |                               |               |            |              |             |      |  |  |

3. Klik D pada data SKA yang akan diduplikasi, akan menampilkan form berikut:

| DAFTAR PERMOHO            | NAN SKA - DUPLIKASI SKA |
|---------------------------|-------------------------|
| DUPLIKASI                 |                         |
| Keterangan :<br>Duplikasi | TEST DUPLIKASI          |
|                           |                         |
|                           | SIMPAN BATAL            |
|                           |                         |

4. Masukkan Keterangan Duplikasi, lalu klik SIMPAN. Sistem akan menampilkan pesan berikut:

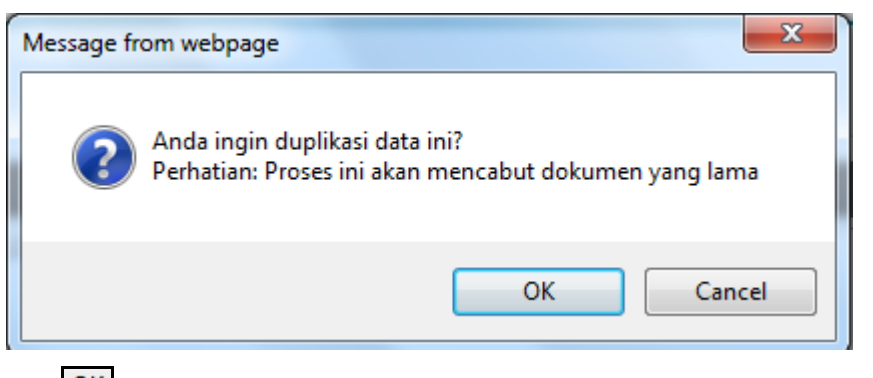

5. Klik OK untuk duplikasi data. Data yang telah diduplikasi akan ditampilkan pada menu [Permohonan SKA | Pengisian Form SKA].

| DAF | TAR PERMOHONAN                                     | I SKA                                          |                                                        |                                                                                                |               |                        |                  |                        |                 |           |          |
|-----|----------------------------------------------------|------------------------------------------------|--------------------------------------------------------|------------------------------------------------------------------------------------------------|---------------|------------------------|------------------|------------------------|-----------------|-----------|----------|
|     |                                                    | Tipe<br>Kant<br>Jenis<br>Statu<br>Penc<br>Tang | Form S<br>or IPSKA S<br>s S<br>arlan S<br>gal Daftar 2 | Semua Tipe<br>Semua Kantor V<br>Semua Status V<br>Semua V<br>O13-11-10 III (VYVVV<br>CARI RESE | -mm-dd)<br>T  | sampai 2013<br>BUU BAR | 3-11-22 j<br>Dup | iikasi D               | -dd)<br>ata SK/ | A berha   | ısil     |
|     |                                                    |                                                |                                                        | Data berha                                                                                     | sil di du     | plikasi                |                  |                        |                 |           |          |
| No  | Tgl. Daftar                                        | Nama Importir                                  | Nama Angkutan                                          | Negara Importir                                                                                | Jenis<br>Form | Nomor<br>Invoice       | Kantor<br>IPSKA  | User                   | Status          | Jenis     | Aksi     |
| 1   | 2013-11-22<br>15:26:39<br>No. Aju:<br>201311222981 | LF MEN'S<br>GROUP LLC                          | HANJIN CHENNAI                                         | UNITED STATES OF<br>AMERICA                                                                    | FORM B        |                        | DITFAS           | eksportircc            | Dokumen<br>Baru | Baru      | □ 0 0    |
| 2   | 2013-11-22<br>15:24:05<br>No. Aju:<br>201311222993 | QWERTY. IC                                     | ZXCVB                                                  | UNITED KINGDOM                                                                                 | FORM D        | 001INV                 | DITFAS           | eksportircc<br>a SKA y | Dokumen         | Duplicate | ıplikasi |

- 6. Hasil duplikasi data SKA hanya dapat dikirim ulang ke SKA (data tidak dapat diubah). Klik wuntuk mengirim ulang data SKA.
- 7. Proses duplikasi data SKA telah selesai.
- 8. Apabila ternyata dokumen yang hendak diduplikasi merupakan dokumen yang lama dan tidak terdapat di dalam list, maka untuk melakukan duplikasi dokumen dapat

dilakukan dengan klik pada

| DAF | TAR PERMOHONAN SKA - | DUPLIKASI SKA                                            |                                                                                        |               |               |            |              |             |      |  |  |
|-----|----------------------|----------------------------------------------------------|----------------------------------------------------------------------------------------|---------------|---------------|------------|--------------|-------------|------|--|--|
|     |                      | Tipe Form<br>Kantor IPSKA<br>Pencarian<br>Tanggal Daftar | Semua Tipe v<br>Semua Kantor v<br>Semua v<br>iiii (yyyy-mm-dd) sampai iii (yyyy-mm-dd) |               |               |            |              |             |      |  |  |
|     |                      |                                                          | CARI                                                                                   |               | U OLD DATA    |            |              |             |      |  |  |
| No  | Tgl. Daftar          | Nomor SKA                                                | Nomor Invoice                                                                          | Nama Importir | Nama Angkutan | Jenis Form | Kantor IPSKA | User        | Aksi |  |  |
| 1   | 2013-11-22 08:39:07  | 0000039/DIT/2013                                         | 001INV                                                                                 | QWERTY. IC    | ZXCVB         | FORM B     | DITFAS       | eksportircc | D    |  |  |
| 2   | 2013-06-10 10:54:11  | 0000034/DIT/2013                                         | INV1                                                                                   | TEST BOGOR    | KAPAL FERRY   | FORM A     | DITFAS       | eksportircc | D    |  |  |
| 3   | 2013-06-01 09:19:18  | 0000037/DIT/2013                                         | 01/2013                                                                                | TO ORDER      | MT. HPL       | FORM E     | DITFAS       | eksportircc | D    |  |  |

### 33 P

9. Sistem e-SKA akan menampilkan form entry old data seperti berikut:

| NTRY OLD DATA |   |              |
|---------------|---|--------------|
| Tipe Form *   | : | FORM A       |
| No. SKA *     |   |              |
| Tgl. SKA *    |   | (yyyy-mm-dd) |
| No. Serial *  |   |              |
|               |   |              |
|               |   |              |

- 10. Masukkan data sesuai kebutuhan.
- 11. Klik untuk menyimpan data.
- 12. Untuk melakukan pencarian data Duplikasi SKA berdasarkan kriteria tertentu, lakukan pada form pencarian **Daftar Permohonan SKA Duplikasi SKA** berikut:

| DAFTAR PERMOHONAN SKA |                                                            |
|-----------------------|------------------------------------------------------------|
| <b>P C</b>            |                                                            |
| ipe Form              | Semua Tipe V                                               |
| Kantor IPSKA          | Semua Kantor 👻                                             |
| Jenis                 | Semua Jenis 🗸                                              |
| Status                | Semua Status 🗸                                             |
| Pencarian             | Semua 🗸                                                    |
| Tanggal Daftar        | 2013-11-10 🧱 (yyyy-mm-dd) sampai 2013-11-22 🏢 (yyyy-mm-dd) |
|                       |                                                            |
|                       | CARI RESET BUAT BARU                                       |
|                       |                                                            |

Beberapa kriteria pencarian data pada form pencarian **Daftar Permohonan SKA** – **Duplikasi SKA** antara lain:

a. Pencarian berdasarkan Tipe Form.

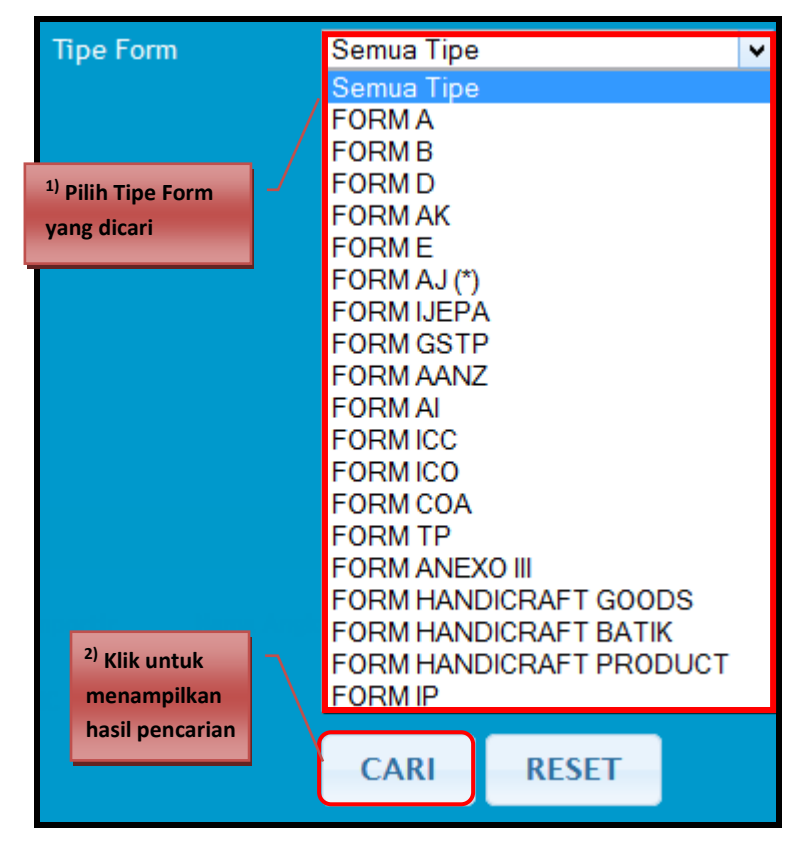

# Permohonan SKA | Duplicate SKA

b. Pencarian berdasarkan Kantor IPSKA.

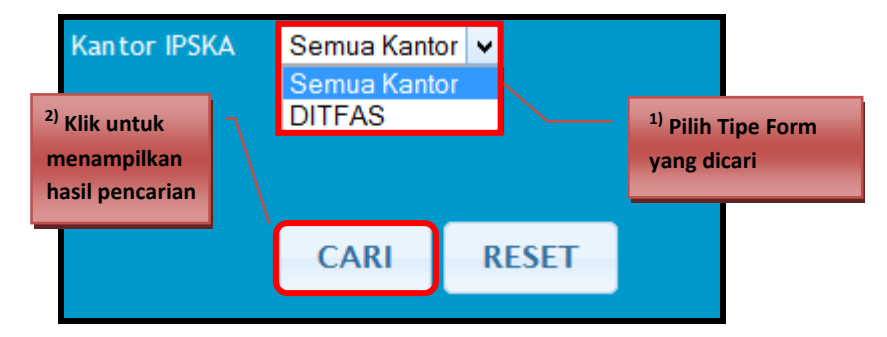

c. Pencarian berdasarkan **Semua (kata kunci), Nomor SKA, Nomor Invoice, Nama Importir,** dan **Nama Angkutan**.

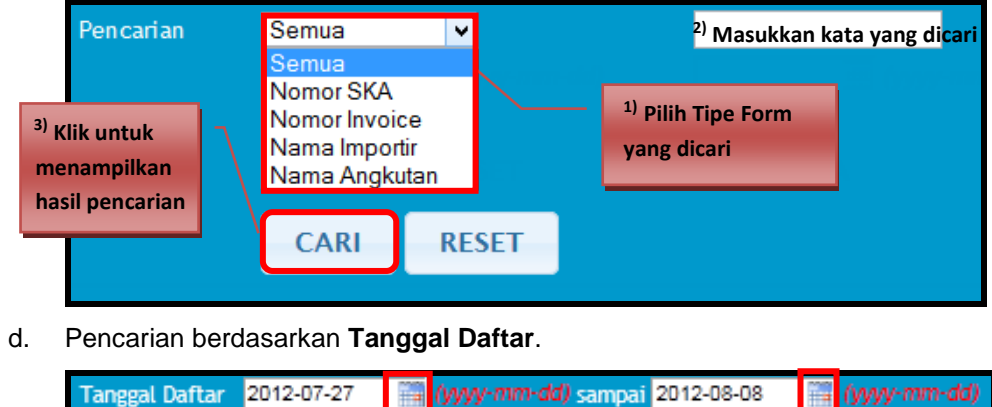

|                                   | Laugear r  | antai | 2012-01-21 | HH (3333 | nin uuy sampai |                                               |
|-----------------------------------|------------|-------|------------|----------|----------------|-----------------------------------------------|
|                                   |            |       |            |          |                |                                               |
|                                   |            |       | CARI       | RESET    |                |                                               |
| <sup>2)</sup> Klik unt<br>menampi | uk<br>Ikan |       |            |          |                | <sup>1)</sup> Klik 🗰 untuk memilih<br>tanggal |
| hasil pend                        | arian      |       |            |          |                |                                               |

13. Untuk melakukan pencarian data duplicate SKA, pilih kriteria pencarian sesuai dengan kebutuhan. Ikuti petunjuk yang terdapat pada kriteria pencarian. Lakukan secara berurutan sesuai dengan nomor urut yang tertera pada tiap petunjuk!

### **Replacement SKA**

Fasilitas ini digunakan untuk *replace* data SKA yang sudah terkirim ke IPSKA. Data SKA yang dapat diproses *replacement* hanya data SKA dengan status **Diterbitkan** atau **Kirim Ke INSW**. Fasilitas ini dapat digunakan jika suatu saat terjadi kesalahan pada data SKA yang dikirimkan sehingga diperlukan adanya perubahan. Dokumen yang melalui proses *replacement* akan dianggap sebagai dokumen baru. Setelah dokumen tersebut dikoreksi dan dikirim kembali, maka pada dokumen sebelumnya akan otomatis **Dicabut**. Untuk proses selanjutnya, dokumen yang akan diproses adalah dokumen *replacement*. Langkah-langkah untuk *replacement* data SKA sebagai berikut:

1. Pilih menu [Permohonan SKA | Replacement SKA].

| Home | Permohonan SKA 💀   | Tracking SKA | Manajemen Sistem 💀 | Helpdesk | Registrasi SC | Versi Lite | Logout |
|------|--------------------|--------------|--------------------|----------|---------------|------------|--------|
|      | Pengisian Form SKA |              |                    |          |               |            |        |
|      | Copy SKA           |              |                    |          |               |            |        |
|      | Duplicate SKA      |              |                    |          |               |            |        |
|      | Replacement SKA    | ŋ            |                    |          |               |            |        |
|      | Request Revisi SKA |              |                    |          |               |            |        |
|      | Peringatan         |              | Samua              | اب<br>ا  |               |            |        |

2. Sistem e-SKA akan menampilkan data SKA sebagai berikut:

| DAF | TAR PERMOHONAN SKA -                                  | REPLACEMENT SKA                                          |                                                    |                             |               |             |              |             |      |  |
|-----|-------------------------------------------------------|----------------------------------------------------------|----------------------------------------------------|-----------------------------|---------------|-------------|--------------|-------------|------|--|
|     |                                                       | Tipe Form<br>Kantor IPSKA<br>Pencarian<br>Tanggal Daftar | Semua Tipe<br>Semua Kantor V<br>Semua V<br>EARI RE | vyy-mm-dd) samp<br>SET ENTI | ai 📰          | (yyyy-mm-da | 0            |             |      |  |
| No  | Tgl. Daftar                                           | Nomor SKA                                                | Nomor Invoice                                      | Nama Importir               | Nama Angkutan | Jenis Form  | Kantor IPSKA | User        | Aksi |  |
| 1   | 2013-06-10 10:54:11                                   | 0000034/DIT/2013                                         | INV1                                               | TEST BOGOR                  | KAPAL FERRY   | FORM A      | DITFAS       | eksportircc | R    |  |
| 2   | 2013-06-01 09:19:18                                   | 0000037/DIT/2013                                         | 01/2013                                            | TO ORDER                    | MT. HPL       | FORM E      | DITFAS       | eksportircc | R    |  |
|     | © Kementerian Perdagangan R.I.<br>Jakarta - Indonesia |                                                          |                                                    |                             |               |             |              |             |      |  |

3. Klik R pada data SKA yang akan diproses, akan menampilkan pesan berikut:

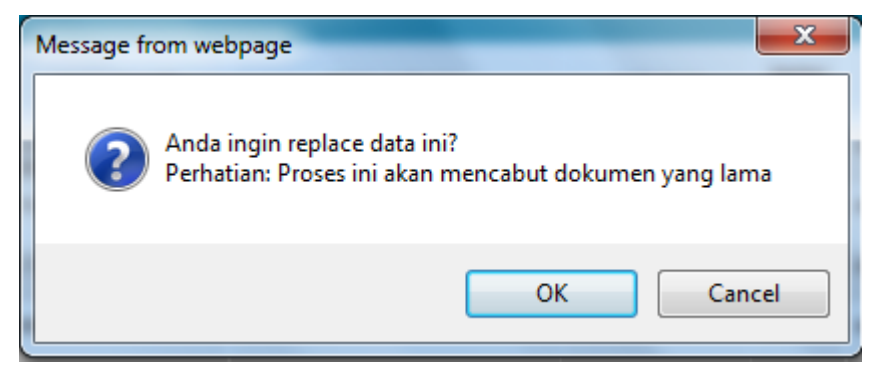

# Permohonan SKA | Replacement SKA

37

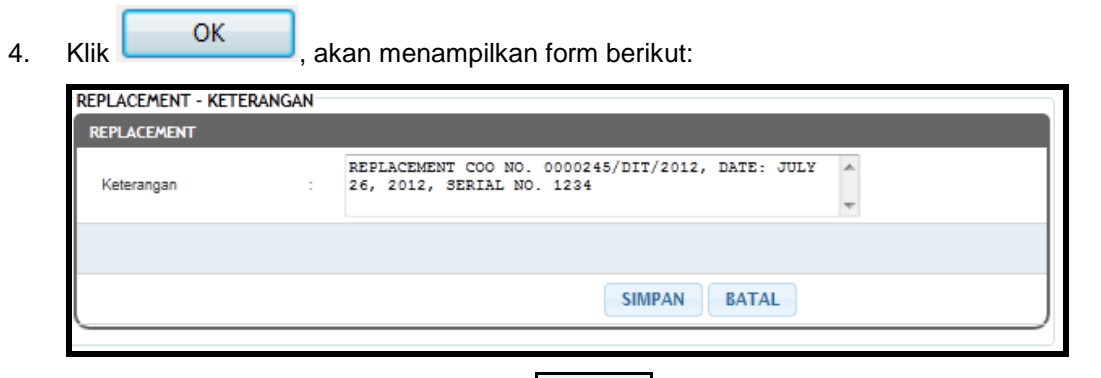

5. Isi Keterangan Replacement, lalu klik SIMPAN. Sistem akan menampilkan pesan berikut:

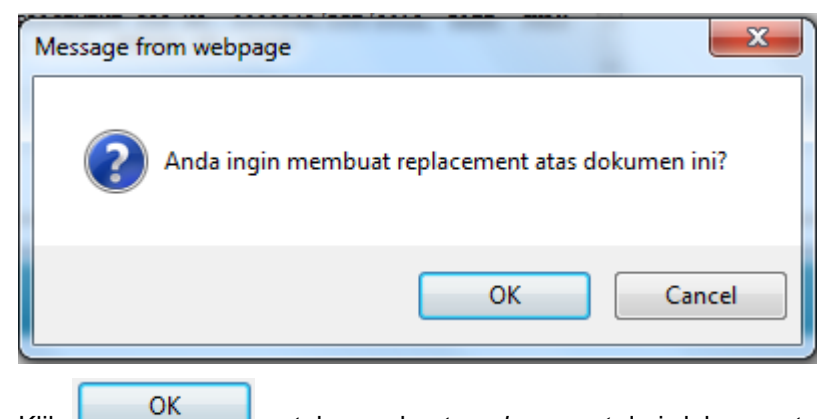

6. Klik untuk membuat *replacement* dari dokumen terpilih. Data yang telah melalui proses *replacement* akan ditampilkan pada menu **[Permohonan SKA | Pengisian Form SKA]**.

| DAF      | TAR PERMOHONA                                      | N SKA                 |                |                              |               |                         |                  |               |                  |                    |                |
|----------|----------------------------------------------------|-----------------------|----------------|------------------------------|---------------|-------------------------|------------------|---------------|------------------|--------------------|----------------|
|          |                                                    | Tipe                  | Form           | Semua Tipe                   |               | ~                       |                  |               |                  |                    |                |
|          |                                                    | Jen                   | is             | Semua Jenis 🗸                | emua Jenis 👻  |                         |                  |               |                  |                    |                |
|          |                                                    | Stal                  | us<br>corion   | Semua Status V               | emua Status 🗸 |                         |                  |               |                  |                    |                |
| D:<br>pi | ata yang tela<br>roses <i>replace</i>              | ih melalui<br>ement   | Daftar         | 2013-11-10 🗮 (vy<br>CARI RES | yy-mm-a       | ld) sampai 2<br>BUAT BA | 013-11-22<br>ARU | (),yyyy-<br>/ | Pesan<br>replace | proses<br>ement be | rhasil         |
|          |                                                    |                       |                | Berhasil membua              | t repla       | cement do               | kumen            |               |                  |                    |                |
| No       | Tgl. Daftar                                        | Nama Importir         | Nama Angkutan  | Negara Importir              | Jenis<br>Form | Nomor<br>Invoice        | Kantor<br>IPSKA  | User          | Status           | Jenis              | Aksi           |
| 1        | 2013-11-22<br>15:37:22<br>No. Aju:<br>201311223071 | TEST BOGOR            | KAPAL FERRY    | GERMANY                      | FORM<br>A     | INV1                    | DITFAS           | eksportircc   | Dokumen<br>Baru  | Replacement        | 🧔 🔘 🔇          |
| 2        | 2013-11-22<br>15:35:12<br>No. Aju:<br>201311222981 | LF MEN'S<br>GROUP LLC | HANJIN CHENNAI | UNITED STATES OF<br>AMERICA  | FORM<br>B     | A1819BC                 | DITFAS           | eksportircc   | Dokumen<br>Baru  | Baru               | , <u>)</u> 0 3 |

7. Proses replacement data SKA telah selesai.

Apabila ternyata dokumen yang hendak diproses replacement merupakan dokumen 8. yang lama dan tidak terdapat di dalam list, maka untuk melakukan proses

ENTRY OLD DATA

|    |                     | Tipe Form<br>Kantor IPSKA   | Semua Tipe<br>Semua Kanto | or 🗸       |         | ~         |               |             |              |             |   |
|----|---------------------|-----------------------------|---------------------------|------------|---------|-----------|---------------|-------------|--------------|-------------|---|
|    |                     | Pencarian<br>Tanggal Daftar | Semua                     | ~<br>∭ (уз |         | dd) sampa | ai            | (yyyy-mm-dd |              |             |   |
|    |                     |                             | CARI                      | RE         | SET     | ENTR      | Y OLD DATA    |             |              |             |   |
| No | Tgl. Daftar         | Nomor SKA                   | Nomor In                  | woice      | Nama    | Importir  | Nama Angkutan | Jenis Form  | Kantor IPSKA | User        | A |
| 1  | 2013-06-10 10:54:11 | 0000034/DIT/2013            | INV1                      |            | TEST BO | GOR       | KAPAL FERRY   | FORM A      | DITFAS       | eksportircc | I |
| 2  | 2013-06-01 09:19:18 | 0000037/DIT/2013            | 01/2013                   |            | TO ORD  | FR        | MT HPI        | FORM F      | DITEAS       | eksportircc |   |

9. Sistem e-SKA akan menampilkan form entry old data seperti berikut:

replacement dapat dilakukan dengan klik pada

| REPLACEMENT - ENT | LD DATA          | _ |
|-------------------|------------------|---|
| ENTRY OLD DATA    |                  |   |
| Tipe Form *       | FORM A           |   |
| No. SKA *         |                  |   |
| Tgl. SKA *        | : 📑 (yyyy-mm-dd) |   |
| No. Serial *      | :                |   |
|                   |                  |   |
|                   | SIMPAN BATAL     |   |

10. Masukkan data sesuai kebutuhan.

SIMPAN 11. Klik

untuk menyimpan data.

12. Untuk melakukan pencarian data Replacement SKA berdasarkan kriteria tertentu, lakukan pada form pencarian Daftar Permohonan SKA - Replacement SKA berikut:

| DAFTAR PERMOHONAN SKA - REPLACEMENT SKA |            |            |                     |                |
|-----------------------------------------|------------|------------|---------------------|----------------|
|                                         |            |            |                     |                |
| Tipe Form                               | Semua Tipe |            | <b>v</b>            |                |
| Kantor IPSKA                            | Semua Kant | or 🗸       |                     |                |
| Pencarian                               | Semua      | <b>v</b>   |                     |                |
| Tanggal Daftar                          |            | 🔢 (yyyy-mm | - <b>dd)</b> sampai | 🧰 (yyyy-mm-dd) |
|                                         |            |            |                     |                |
|                                         | CARI       | RESET      | ENTRY OLD           | DATA           |
|                                         |            |            |                     |                |

Beberapa kriteria pencarian data pada form pencarian **Daftar Permohonan SKA – Replacement SKA** antara lain:

a. Pencarian berdasarkan Tipe Form.

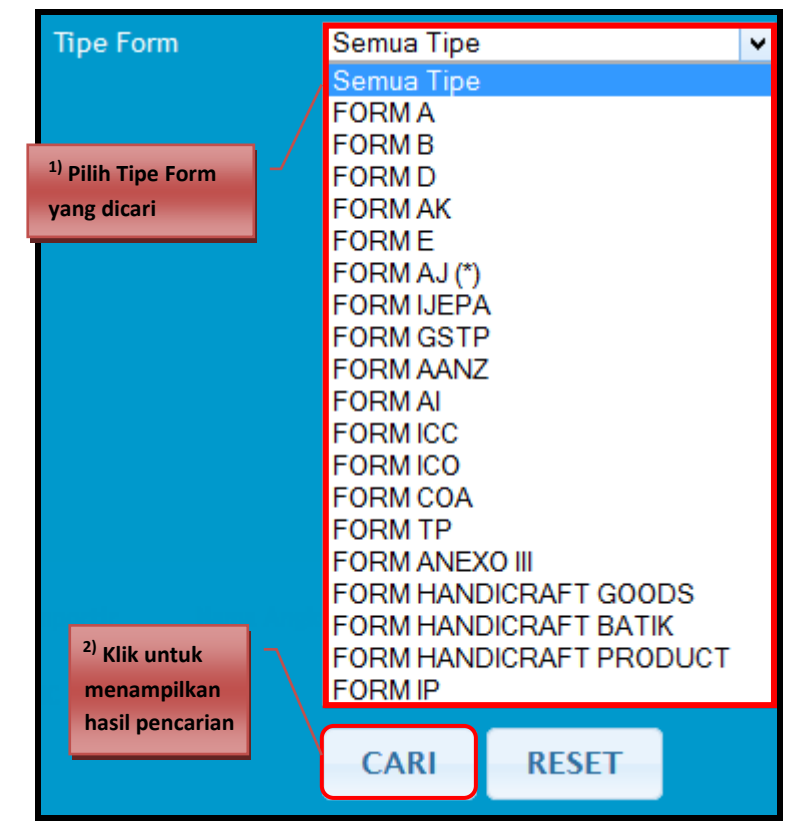

b. Pencarian berdasarkan Kantor IPSKA.

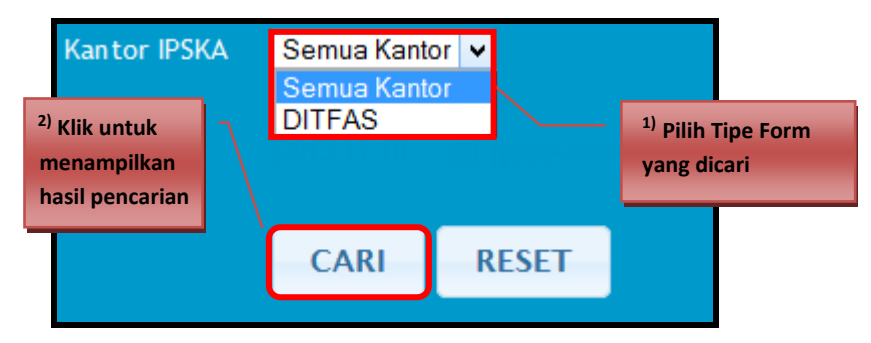

c. Pencarian berdasarkan Semua (kata kunci), Nomor SKA, Nomor Invoice, Nama Importir, dan Nama Angkutan.

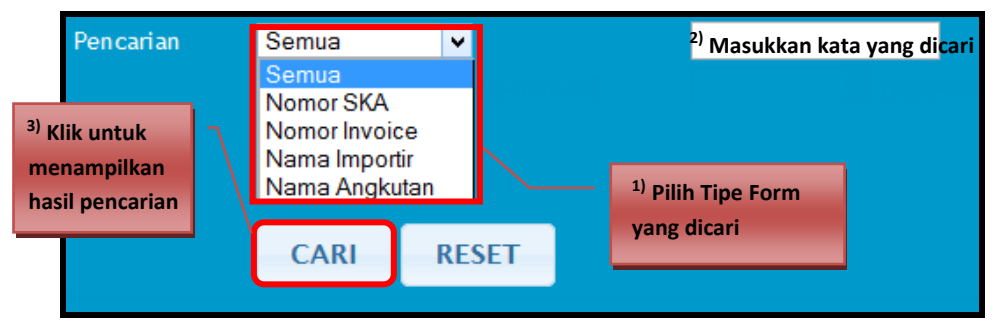

d. Pencarian berdasarkan Tanggal Daftar.

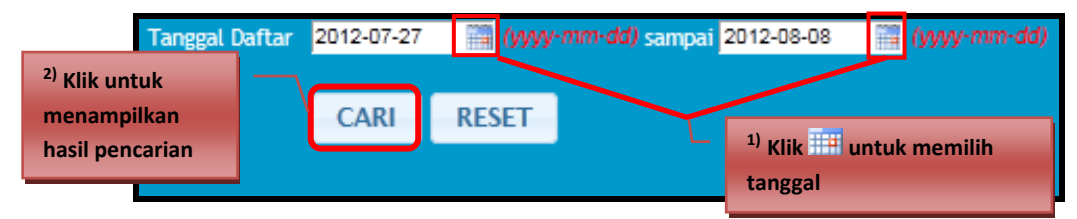

13. Untuk melakukan pencarian data *replacement* SKA, pilih kriteria pencarian sesuai dengan kebutuhan. Ikuti petunjuk yang terdapat pada kriteria pencarian. Lakukan secara berurutan sesuai dengan nomor urut yang tertera pada tiap petunjuk!

### **Request Revisi SKA**

Fasilitas ini digunakan untuk *request* revisi data SKA dengan status **Disetujui**, **Diterbitkan** atau **Kirim ke INSW** agar dapat diubah, lihat pencetakan dan dikirim ulang ke IPSKA. Langkah-langkah untuk *request* revisi data SKA sebagai berikut:

1. Pilih menu [Permohonan SKA | Request Revisi SKA].

| Home | Permohonan SKA 💀   | Tracking SKA | Manajemen Sistem 💀 | Helpdesk | Registrasi SC | Versi Lite | Logout |
|------|--------------------|--------------|--------------------|----------|---------------|------------|--------|
|      | Pengisian Form SKA |              |                    |          |               |            |        |
|      | Copy SKA           |              |                    |          |               |            |        |
|      | Duplicate SKA      |              |                    |          |               |            |        |
|      | Replacement SKA    |              |                    |          |               |            |        |
|      | Request Revisi SKA | հղ           |                    |          |               |            |        |
|      | Peringatan         |              | Sama               | <u>ب</u> |               |            |        |

2. Sistem e-SKA akan menampilkan data SKA sebagai berikut:

| DAFT | AR PERMOHONAN REVIS                                   | SKA                                                      |                                                                          |                                        |                       |            |             |      |  |  |  |
|------|-------------------------------------------------------|----------------------------------------------------------|--------------------------------------------------------------------------|----------------------------------------|-----------------------|------------|-------------|------|--|--|--|
|      |                                                       | Tipe Form<br>Kantor IPSKA<br>Pencarian<br>Tanggal Daftar | Semua Tipe<br>Semua Kantor V<br>Semua V<br>2013-11-10 m (Wys<br>CARI RES | v<br>ny- <i>mm-d</i> d) sampai 2<br>ET | 013-11-22 📰 (yyyy-mm- |            |             |      |  |  |  |
| No   | No. SKA                                               | Invoice Number                                           | Nama Eksportir                                                           | Nama Importir                          | Negara Importir       | Jenis Form | User Proses | Aksi |  |  |  |
| 1    | 0000039/DIT/2013                                      | 001INV                                                   | PT. UJICOBA                                                              | QWERTY. IC                             | UNITED KINGDOM        | FORM B     | eksportircc | 3    |  |  |  |
|      | © Kementerian Perdagangan R.I.<br>Jakarta - Indonesia |                                                          |                                                                          |                                        |                       |            |             |      |  |  |  |

3. Klik Zapada data SKA yang akan direvisi, akan menampilkan form berikut:

| -REQUEST REVISI - | KETERANGAN |               |
|-------------------|------------|---------------|
| REQUEST REVISI    |            |               |
| Keterangan        | :          | j.            |
|                   |            |               |
|                   |            | REQUEST BATAL |
|                   |            |               |

# Permohonan SKA | Request Revisi SKA

4. Masukkan **Keterangan Revisi**, lalu klik **REQUEST** pesan berikut:

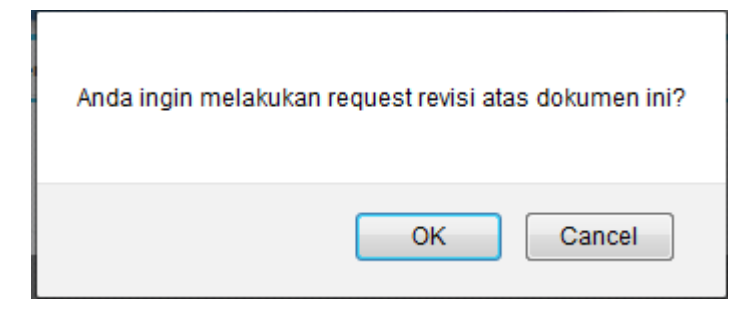

5. Klik OK untuk *request* revisi data. Sistem e-SKA akan menampilkan pesan konfirmasi seperti berikut:

Sistem akan menampilkan

### Berhasil melakukan request revisi

- 6. Proses *request* revisi data SKA telah selesai dan status data SKA tersebut akan menjadi **Request Revisi** pada menu **[Tracking SKA]**.
- Tunggu hingga data SKA mendapat respon dari IPSKA agar data SKA dapat diubah. Data SKA yang telah mendapatkan respon akan berubah status menjadi Dokumen Baru dengan jenis Revisi Terbit/Revisi Cetak yang ditampilkan pada menu [Permohonan SKA | Pengisian Form SKA].
- 8. Untuk melakukan pencarian data revisi SKA berdasarkan kriteria tertentu, lakukan pada form pencarian **Daftar Permohonan Revisi SKA** berikut:

| DAFTAR PERMOHONAN REVISI SKA |                                                            |
|------------------------------|------------------------------------------------------------|
| Tipe Form                    | Semua Tipe 🗸                                               |
| Kantor IPSKA                 | Semua Kantor 👻                                             |
| Pencarian                    | Semua 🗸                                                    |
| Tanggal Daftar               | 2013-11-10 🧱 (yyyy-mm-dd) sampai 2013-11-22 🔢 (yyyy-mm-dd) |
|                              |                                                            |
|                              | CARI RESET                                                 |
|                              |                                                            |

Beberapa kriteria pencarian data pada form pencarian **Daftar Permohonan Revisi SKA** antara lain:

a. Pencarian berdasarkan Tipe Form.

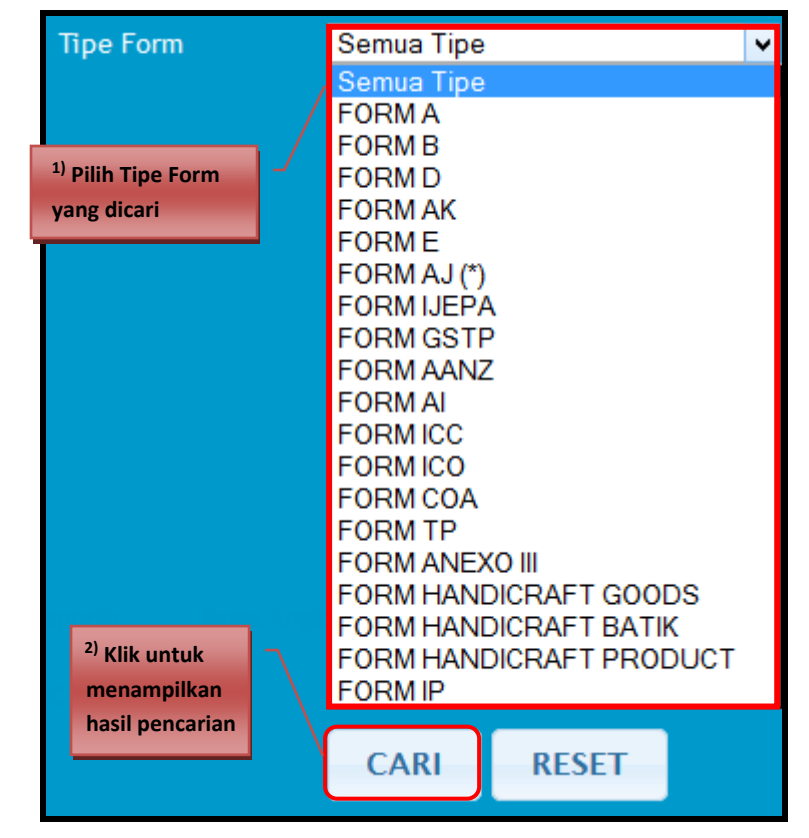

b. Pencarian berdasarkan Kantor IPSKA.

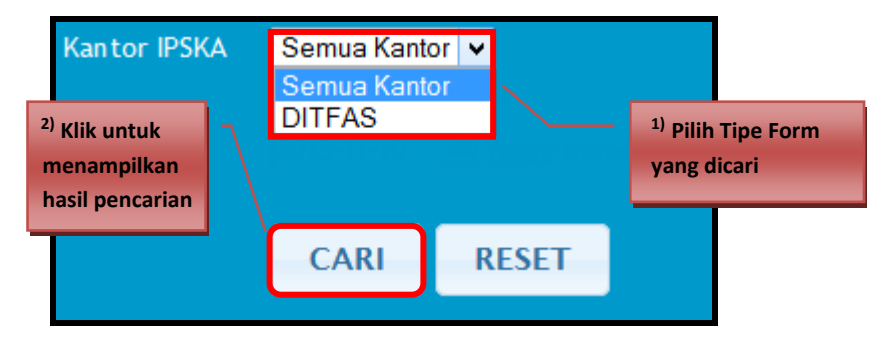

c. Pencarian berdasarkan Semua (kata kunci), Nomor SKA, Nomor Invoice, Nama Importir, dan Nama Angkutan.

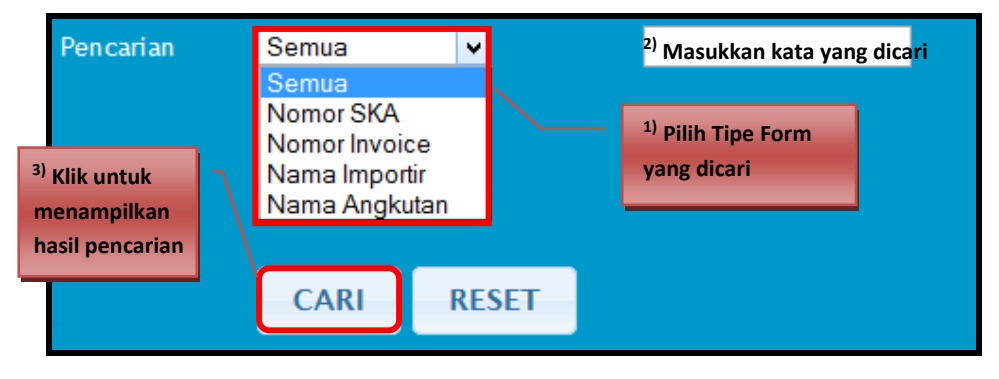

d. Pencarian berdasarkan Tanggal Daftar.

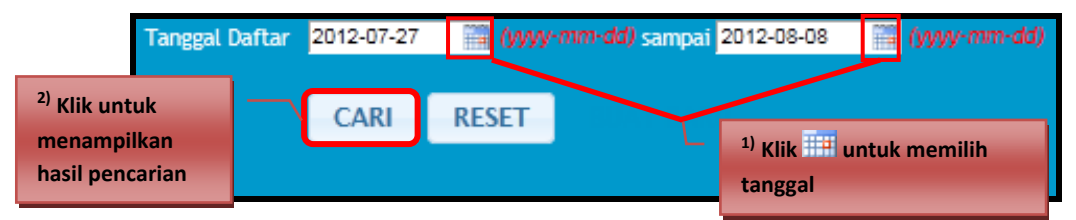

9. Untuk melakukan pencarian data request revisi SKA, pilih kriteria pencarian sesuai dengan kebutuhan. Ikuti petunjuk yang terdapat pada kriteria pencarian. Lakukan secara berurutan sesuai dengan nomor urut yang tertera pada tiap petunjuk!

### **Peringatan**

Fasilitas ini digunakan untuk menampilkan daftar dokumen yang mendapatkan peringatan karena dokumen SKA yang telah disetujui belum (tidak segera) diterbitkan. Apabila dokumen yang mendapat peringatan tidak segera diproses lebih dari 14 hari, maka dokumen tersebut akan diblokir secara otomatis. Langkah-langkah untuk menampilkan dokumen yang mendapat peringatan sebagai berikut:

1. Pilih menu [Permohonan SKA | Peringatan].

| Home | Permohonan SKA 👽   | Tracking SKA | Manajemen Sistem 👽 | Helpdesk | Registrasi SC | Versi Lite | Logout |
|------|--------------------|--------------|--------------------|----------|---------------|------------|--------|
|      | Pengisian Form SKA |              |                    |          |               |            |        |
|      | Copy SKA           |              |                    |          |               |            |        |
|      | Duplicate SKA      |              |                    |          |               |            |        |
|      | Replacement SKA    |              |                    |          |               |            |        |
|      | Request Revisi SKA |              |                    |          |               |            |        |
|      | Peringatan 🖑       |              | Some               | ¥        |               |            |        |

2. Sistem e-SKA akan menampilkan dokumen SKA yang mendapat peringatan sebagai berikut:

| KEN<br>PER<br>REPU      | MENTERIAN<br>DAGANGAN<br>BILIK INDONESIA<br>Y OF TRADE                                                                                                    | eS<br>Indone | KA<br>sia Electronic Ce  | ertificate | of Origir     | 1          |        | ,            | Waktu Login 19       | 9 : 28 |  |  |
|-------------------------|----------------------------------------------------------------------------------------------------|--------------|--------------------------|------------|---------------|------------|--------|--------------|----------------------|--------|--|--|
| Home                    | Permohonan SK                                                                                                    | KA 👽 Track   | ing SKA Manajemen Sistem | • Helpdesk | Registrasi SC | Versi Lite | Logout | Se           | lamat Datang EKSPORT | FIR CC |  |  |
| Home »                  | ne - Warning Document Gall Center: 500-334 (pulsa lokal)                                                                                                    |              |                          |            |               |            |        |              |                      |        |  |  |
| Stat<br>Be<br>se<br>Tot | Status Disetujui (1)         Scan AWB         Konten Data Tidak Sesuai         Verifikasi Negara Tujuan           Berikut adalah dokumen yang harus dilakukan proses penerbitan terlebih dahulu sebelum dilakukan proses pemblokiran otomatis oleh sistem untuk lama hari diatas 14 hari           Total Data: 1 data |              |                          |            |               |            |        |              |                      |        |  |  |
| N                       | o Jenis For                                                                                                    | rm           | No. SKA                  | Τ <u>ς</u> | JI. SKA       | No. In     | voice  | Kantor IPSKA | Lama Hari            |        |  |  |
| 1                       | FORM A                                                                                                    | Α            | 0000034/DIT/2013         | 201        | 3-10-23       | INV        | /1     | DITFAS       |                      | 30     |  |  |
|                         | I FUKM A UUUUU34/DI1/2013 2013-10-23 INVI DI1FAS 30                                                                                                    |              |                          |            |               |            |        |              |                      |        |  |  |

## Permohonan SKA | Peringatan

### Tracking SKA

Fasilitas ini berfungsi untuk menampilkan status dari tiap-tiap data permohonan SKA. Langkah-langkah untuk *tracking* status SKA sebagai berikut:

- **Tracking SKA**
- 1. Pilih menu [Tracking SKA].
  - Home Permohonan SKA Tracking SKA Manajemen Sistem Helpdesk Registrasi SC Versi Lite Logout
- 2. Sistem e-SKA akan menampilkan data Tracking SKA sebagai berikut:

| TRA  | CKING SKA                              |                                                                                           |                                             |                                                                                                    |                 |              |                            |       |             |      |
|------|----------------------------------------|-------------------------------------------------------------------------------------------|---------------------------------------------|----------------------------------------------------------------------------------------------------|-----------------|--------------|----------------------------|-------|-------------|------|
|      |                                        | Tipe Form<br>Kantor IP<br>Status Do<br>Jenis Dok<br>Pencarian<br>Tanggal Di<br>Tanggal Sh | SKA S<br>kumen S<br>umen S<br>aftar 2<br>(A | Semua Tipe<br>Semua Status v<br>Semua Status v<br>Semua enis v<br>O13-11-10 (yyyy-mm-dd)<br>(yyyy-mm-dd)<br>CARI RESET | sampai 2013     | 3-11-22      | yyyy-mm-dd)<br>yyyy-mm-dd) |       |             |      |
| ₩ (E | xport to Excel]                        |                                                                                           |                                             |                                                                                                    |                 |              |                            |       |             |      |
| No   | Tgl. Daftar                            | Nomor SKA                                                                                 | Invoice Number                              | Nama Importir                                                                                                    | Jenis Form      | Kantor IPSKA | Status                     | Jenis | User        | Aksi |
| 1    | 2013-11-22<br>No. Aju:<br>201311221794 |                                                                                           |                                             | ICON TRADING                                                                                                    | FORM D<br>[Log] | DITFAS       | Dokumen Baru               | Baru  | eksportircc |      |
| 2    | 2013-11-22<br>No. Aju:<br>201311221575 |                                                                                           | 001INV                                      | QWERTY. IC                                                                                                    | FORM B<br>[Log] | DITFAS       | Dokumen Baru               | Baru  | eksportircc |      |
| 3    | 2013-11-22<br>No. Aju:<br>201311221557 |                                                                                           |                                             | 123                                                                                                    | FORM A<br>[Log] | DITFAS       | Dokumen Baru               | Baru  | eksportircc |      |
| 4    | 2013-11-22<br>No. Aju:<br>201311221481 |                                                                                           |                                             | 123                                                                                                    | FORM A<br>[Log] | DITFAS       | Dokumen Baru               | Baru  | eksportircc |      |
| 5    | 2013-11-22<br>No. Aju:<br>201311221475 |                                                                                           |                                             | 123                                                                                                    | FORM A<br>[Log] | DITFAS       | Dokumen Baru               | Baru  | eksportircc |      |
| 6    | 2013-11-22<br>No. Aju:<br>201311220385 | 0000039/DIT/2013<br>2013-11-22                                                            | 001INV                                      | QWERTY. IC                                                                                                    | FORM B<br>[Log] | DITFAS       | Disetujui                  | Baru  | eksportircc | ۵ 🔍  |
| 7    | 2013-11-21<br>No. Aju:<br>201311213080 |                                                                                           | IW4860313                                   | NIKE EUROPEAN OPERATION                                                                                                | FORM A          | DITFAS       | Dokumen Baru               | Baru  | eksportircc |      |
| 8    | 2013-11-21<br>No. Aju:<br>201311211575 | 0000038/DIT/2013<br>2013-11-21                                                            | A1819WG113                                  | LF. MENS GROUP LLC                                                                                                    | FORM B<br>[Log] | DITFAS       | Pembatalan                 | Baru  | eksportircc | С    |

### Keterangan Status:

- **Dokumen Baru** : data SKA yang telah dibuat oleh eksportir/pengusaha, namun belum dikirimkan ke IPSKA.
- **Kirim ke IPSKA** : data SKA yang telah dibuat oleh eksportir/pengusaha dan telah dikirimkan ke IPSKA, namun belum diproses oleh IPSKA.
- Diproses IPSKA : data SKA yang masih dalam proses oleh IPSKA.
- **Disetujui** : data SKA yang telah selesai diproses dan disetujui oleh IPSKA (siap untuk dicetak).
- **Ditolak** : data SKA yang telah selesai diproses namun ditolak oleh IPSKA.
- **Pembatalan** : data SKA yang telah disetujui namun dibatalkan oleh IPSKA.
- **Pencabutan** : data SKA yang telah diterbitkan namun dicabut oleh IPSKA.
- **Diterbitkan** : data SKA yang telah disetujui dan diterbitkan oleh IPSKA (SKA telah diserahkan ke eksportir/pengusaha).

3. Klik pada data SKA untuk menampilkan detail data. Contoh tampilan data SKA beserta detailnya sebagai berikut:

| TRA                                          | CKING SKA                                             |                                                                                            |                                             |                                                                                                  |                            |                        |                              |               |                     |      |
|----------------------------------------------|-------------------------------------------------------|--------------------------------------------------------------------------------------------|---------------------------------------------|--------------------------------------------------------------------------------------------------|----------------------------|------------------------|------------------------------|---------------|---------------------|------|
| TRA                                          | CKING SKA                                             | Tipe Form<br>Kantor IPS<br>Status Do<br>Jenis Dok<br>Pencarian<br>Tanggal Da<br>Tanggal Sk | iKA S<br>kumen S<br>umen S<br>Iftar 21<br>A | iemua Tipe<br>iemua Status v<br>iemua Jenis v<br>iemua v<br>113-11-10 (yyyy-mm-dd)<br>CARI RESET | v<br>sampai 2013<br>sampai | 3-11-22                | (yyyy-mm-dd)<br>(yyyy-mm-dd) |               |                     |      |
| <b>                                     </b> | Export to Excel]                                      |                                                                                            |                                             |                                                                                                  |                            |                        |                              |               |                     |      |
| No<br>1                                      | Tgl. Daftar<br>2013-11-22<br>No. Aju:<br>201311221794 | Nomor SKA                                                                                  | Invoice Number                              | Nama Importir                                                                                    | FORM D                     | Kantor IPSKA<br>DITFAS | Status<br>Dokumen Baru       | Jenis<br>Baru | User<br>eksportircc | Aksi |
| De                                           | etail PT. TRALALA<br>amat Importir                    | : 20TH ORCHAD ROA                                                                          | AD SINGAPORE                                |                                                                                                  | Negara Imp                 | portir :               | РН                           |               |                     |      |
| т                                            | gi Berangkat                                          | : 2013-03-07                                                                               |                                             |                                                                                                  | Jenis Trans                | sportasi :             | by SEA                       |               |                     |      |
| Pe                                           | elabuhan Muat                                         | : Tanjungperak                                                                             |                                             |                                                                                                  | Pelabuhan<br>Bongkar       | :                      | Philippine                   |               |                     |      |
| Ke                                           | eterangan                                             | :                                                                                          |                                             |                                                                                                  |                            |                        |                              |               |                     |      |
| G                                            | oods                                                  |                                                                                            |                                             |                                                                                                  |                            |                        |                              |               |                     |      |
|                                              | No Nomor I<br>1 854442991                             | HS CAR CIG                                                                                 | ARETTES LIGHTE                              | Goods Description<br>RS ADAPTER- HALAL                                                           |                            |                        | Origin Crite<br>CTH          | rion          | Quanti<br>200       | ty   |
|                                              |                                                       |                                                                                            |                                             |                                                                                                  |                            |                        |                              |               |                     |      |

45

**Tracking SKA** 

### Cetak Data SKA

Proses ini digunakan untuk mencetak data SKA. Data SKA yang dapat dicetak adalah data yang memiliki status **"Disetujui"** (data yang sudah mendapat **Nomor SKA**). Cetakan data SKA akan ditampilkan dalam format file **PDF**. Langkah-langkah untuk mencetak data SKA sebagai berikut:

 Pilih menu [Tracking SKA], lalu pilih data SKA yang berstatus "Disetujui", kemudian klik pada data yang akan dicetak.

TRACKING SKA Semua Tipe ¥ Semua Kantor 🗸 Status Dokumer Semua Status ~ Semua Jenis 🗸 Semua Tanggal Daftar 2013-11-22 2013-11-10 (vvvv-mm-dd) sampai CARI RESET Export to Excel] No Tgl. Daftar Nomor SKA Invoice Numbe Nama Importir Jenis Form Kantor IPSKA Status Jenis User Aksi ICON TRADING 1 2013-11-22 FORM D DITFAS Dokumen Baru Baru eksportircc No. Aju: 201311221794 2013-11-22 No. Aju: 201311221575 FORM B 2 001INV QWERTY. IC DITFAS Baru Doku nen Baru eksportirco 2013-11-22 FORM A [ Log ] 3 123 DITFAS Dokumen Baru Baru eksportircc No. Aju: 201311221557 2013-11-22 123 4 FORM A DITFAS Dokumen Baru Baru eksportircc No. Aju: 201311221481 5 2013-11-22 123 FORM A [ Log ] DITFAS Dokumen Baru eksportircc Baru No. Aju: 201311221475 2013-11-22 No. Aju: 201311220385 0000039/DIT/2013 2013-11-22 FORM B [ Log ] 6 001INV QWERTY. IC DITFAS Disetujui Baru eksportircc <u>)</u> 🛛 2013-11-21 NIKE FUROPEAN OPERATION FORM A 7 IW4860313 DITEAS Dokumen Baru Baru eksportircc No. Aju: 201311213080 2013-11-21 0000038/DIT/2013 2013-11-21 A1819WG113 LF. MENS GROUP LLC DITFAS 8 FORM B Pembatalan Baru eksportircc С No. Aju: 201311211575

2. Sistem e-SKA akan menampilkan data SKA dalam format file **PDF** sebagai berikut:

| N    |        |      |                                 |                                                       | doc.pdf - Adobe                                                                | e Rea   | der                              |                                                     | -                           | ×     |
|------|--------|------|---------------------------------|-------------------------------------------------------|--------------------------------------------------------------------------------|---------|----------------------------------|-----------------------------------------------------|-----------------------------|-------|
| File | Edit V | /iew | Windo                           | w Help                                                |                                                                                |         |                                  |                                                     |                             | ×     |
| J.   | B      |      | 7 4                             | ک <mark>ا ا ر ا</mark>                                | 75% 🔹                                                                          | 4       | ₽                                | Tools S                                             | ign Con                     | nment |
|      |        |      |                                 |                                                       | Ũ                                                                              |         |                                  |                                                     |                             |       |
| Ø    |        |      | 1. Goods<br>PT. UJIC<br>JLN. MA | consigned from (Export<br>COBA<br>SKUMAMBANG 369 BAND | 's business name, address, country).<br>DUNG                                   |         |                                  |                                                     |                             |       |
| \$   |        |      | INDONE                          | ISIA                                                  |                                                                                | В       | arcode →                         | digunakan                                           |                             |       |
|      |        |      |                                 |                                                       |                                                                                | u       | ntuk mem                         | eriksa                                              |                             |       |
|      |        |      | 2. Goods                        | consigned to (Consigne                                | e's name, address, country).                                                   | k       | easlian da                       | ta SKA.                                             |                             |       |
|      |        |      | ASDEG                           | HJK 321<br>KINGDOM                                    |                                                                                |         |                                  | FORM B                                              |                             |       |
|      |        |      |                                 |                                                       |                                                                                |         | Reference No.                    | 0000039/DIT/2013                                    | 3                           |       |
|      |        |      | 3. Means                        | of transport and route (a                             | as far as known).                                                              |         | 4. For official use              |                                                     |                             |       |
|      |        |      | Shippe                          | ed by : ZXCVB                                         |                                                                                |         |                                  |                                                     |                             |       |
|      |        |      | Fron                            | 1 : TANJUNG                                           | 3 PRIOK                                                                        |         |                                  |                                                     |                             |       |
|      |        |      | T 0<br>Date o                   | : LIVERPO                                             | OL<br>ER 21 2013                                                               |         |                                  |                                                     |                             |       |
|      |        |      |                                 |                                                       |                                                                                |         |                                  |                                                     |                             |       |
|      |        |      | 5. Item                         | 6. Marks and                                          | 7. Number and kind of packages;                                                | descrip | tion of                          | 8. Gross weight or                                  | 9. Number and               |       |
|      |        |      | num-<br>ber.                    | packages                                              | goods.                                                                         |         |                                  | other quantity                                      | date of invoices            |       |
|      |        |      | 1                               |                                                       | CINEMATOGRAPHIC FILM OT<br>TRAVELOGUES, TECHNICAL, SCIENT<br>DOCUMENTARY FILMS | HER TH  | IAN NEWSREELS,<br>LMS, AND OTHER | 2,000 PCE<br>GW :<br>2,300 KGM<br>NW :<br>2,000 KGM | 001INV<br>NOVEMBER 20, 2013 |       |
|      |        |      |                                 |                                                       |                                                                                |         |                                  |                                                     |                             |       |
|      |        |      |                                 |                                                       |                                                                                |         |                                  |                                                     |                             |       |
|      |        |      |                                 |                                                       |                                                                                |         |                                  |                                                     |                             |       |
|      |        |      |                                 |                                                       |                                                                                |         |                                  |                                                     |                             |       |
|      |        |      |                                 |                                                       |                                                                                |         |                                  |                                                     |                             |       |

3. Untuk mencetak data SKA, pilih [File | Print].

| 🔁 doc.pdf - Adobe Reader – 🗖              |                                                                                       |                                     |                                                        |                                   |      |  |
|-------------------------------------------|---------------------------------------------------------------------------------------|-------------------------------------|--------------------------------------------------------|-----------------------------------|------|--|
| File Edit View Window Help                |                                                                                       |                                     |                                                        |                                   | ×    |  |
| 🔁 <u>O</u> pen                            | Ctrl+O                                                                                |                                     | Tools S                                                | ign Com                           | ment |  |
| 🔁 CreatePDF Online                        |                                                                                       |                                     | :                                                      | -                                 |      |  |
| 🖹 <u>S</u> ave                            | Ctrl+S                                                                                |                                     |                                                        |                                   |      |  |
| Save <u>A</u> s                           | Shift+Ctrl+S                                                                          |                                     | ·                                                      |                                   | ו    |  |
| Save As Ot <u>h</u> er                    | •                                                                                     |                                     |                                                        |                                   |      |  |
| Share Files Using Sen <u>d</u> Now Online |                                                                                       |                                     |                                                        |                                   |      |  |
| Send File                                 |                                                                                       | L                                   |                                                        | -                                 |      |  |
| Get Documents Signed                      |                                                                                       | OF1                                 | THE REPUBLIC OF IND                                    | ONESIA                            |      |  |
| Revert                                    |                                                                                       |                                     | FORM B                                                 | GIN                               |      |  |
| Close                                     | Ctrl+W                                                                                |                                     |                                                        |                                   |      |  |
| Prop <u>e</u> rties                       | Ctrl+D                                                                                | 4. For official use                 |                                                        | )<br>                             |      |  |
| 🖶 Print                                   | Ctrl+P                                                                                |                                     |                                                        |                                   |      |  |
| 1 C:\Users\SEPTEM~1\AppData\Loca          | l\Temp\doc.pdf                                                                        |                                     |                                                        |                                   |      |  |
| <u>2 \\E\_tmp_#5821717-1820-4704577-</u>  | TRAIN.pdf                                                                             |                                     |                                                        |                                   |      |  |
| 3 D:\\[000831] UM-Smart CMB-ANZ           | -1.0.pdf                                                                              |                                     |                                                        |                                   |      |  |
| 4 D:\\[000828] UM-Smart CMB-Man           | diri-1.0.pdf                                                                          |                                     |                                                        |                                   |      |  |
| <u>5</u> D:\\Pemrograman Visual 4 Pertem  | uan I.pdf                                                                             | iption of                           | <ol> <li>Gross weight or<br/>other quantity</li> </ol> | 9. Number and<br>date of invoices |      |  |
| E <u>x</u> it                             | Ctrl+Q                                                                                |                                     |                                                        |                                   |      |  |
| 1                                         | CINEMATOGRAPHIC FILM OTHER<br>TRAVELOGUES, TECHNICAL, SCIENTIFIC<br>DOCUMENTARY FILMS | THAN NEWSREELS,<br>FILMS, AND OTHER | 2,000 PCE<br>GW :<br>2,300 KGM<br>NW :<br>2,000 KGM    | 001INV<br>NOVEMBER 20, 2013       |      |  |
|                                           |                                                                                       |                                     |                                                        |                                   |      |  |

4. Sistem e-SKA akan menampilkan Setting Print sebagai berikut:

| Name: \\192.168.1.124\hp LaserJet 1150 Driver                                                                                                    | Properties                                 |
|----------------------------------------------------------------------------------------------------|--------------------------------------------|
| Status: Ready                                                                                                    | Comments and Forms:                        |
| Type: hp LaserJet 1150 Driver                                                                                                    | Document and Markups -                     |
| Print Range                                                                                                    | v: Composite                               |
| All     All     All | Document: 8.3 x 11.7in                     |
| Current view                                                                                                    | Paper: 8.3 x 11.7in                        |
| Current page                                                                                                    | 1/1                                        |
| Pages 1                                                                                                    | 8.27 ————————————————————————————————————  |
| Subset: All pages in range                                                                                                    | $\uparrow$                                 |
| Reverse pages                                                                                                    |                                            |
| Page Handling / Page Scaling:                                                                                                    | [None]                                     |
| Copies: 1                                                                                                    | artist p.m.                                |
| Page Scaling: None                                                                                                    |                                            |
| Auto-Rotate and Center                                                                                                    | 11.69 ···································· |
| Choose paper source by PDF page size                                                                                                    | 27400-2                                    |
| Use custom paper size when needed                                                                                                    |                                            |
| Print to file [Choose page                                                                                                    |                                            |
| by PDF page                                                                                                    | e size]                                    |
|                                                                                                    |                                            |
| Disting Ting Days Column                                                                                                    | Summerica Comments                         |

- 5. Sebelum data SKA dicetak, lakukan beberapa setting berikut:
  - Pilih [Printer Name] sesuai dengan printer yang digunakan.
  - Pilih Page Scaling: [None].
  - Beri tanda centang (I) pada pilihan [Choose paper source by PDF page size].
- 6. Setelah seluruh setting dilakukan, klik OK. Proses pencetakan data SKA telah selesai.

## Tracking SKA | Cetak Data SKA

### Search Data Tracking

Beberapa kriteria pencarian data Tracking SKA antara lain:

a. Pencarian berdasarkan Tipe Form.

# Tracking SKA | Search Data Tracking

| Tipe Form                | Semua Tipe 🗸 🗸 |  |  |  |
|--------------------------|----------------|--|--|--|
|                          | Semua Tipe     |  |  |  |
|                          | FORMA          |  |  |  |
|                          | FORMB          |  |  |  |
| 1)                       | FORM D         |  |  |  |
| -' Pilin Tipe Form       | FORMAK         |  |  |  |
| yang dicari              | FORME          |  |  |  |
|                          | FORM AJ (*)    |  |  |  |
|                          | FORMIJEPA      |  |  |  |
|                          | FORM GSTP      |  |  |  |
|                          | FORM AANZ      |  |  |  |
|                          | FORMAI         |  |  |  |
|                          | FORMICC        |  |  |  |
|                          | FORMICO        |  |  |  |
|                          | FORM COA       |  |  |  |
|                          |                |  |  |  |
|                          |                |  |  |  |
| <sup>2)</sup> Klik uptuk |                |  |  |  |
|                          |                |  |  |  |
| menampilkan              |                |  |  |  |
| hasil pencarian          |                |  |  |  |
|                          |                |  |  |  |
|                          | CARI KESET     |  |  |  |
|                          |                |  |  |  |

b. Pencarian berdasarkan Kantor IPSKA.

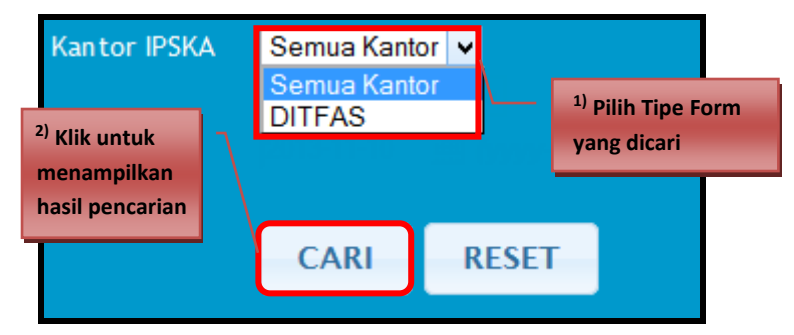

c. Pencarian berdasarkan Status Dokumen.

| Status Dokumen                                             | Semua Status 🗸 🗸                                                                                                    |                               |                         |
|------------------------------------------------------------|----------------------------------------------------------------------------------------------------|-------------------------------|-------------------------|
|                                                            | Semua Status<br>Dokumen Baru<br>Kirim ke IPSKA<br>Diproses IPSKA<br>Request Revisi<br>Disetujui<br>Ditolak<br>Rembatalan | <sup>1)</sup> Pilih<br>yang d | Status Dokumen<br>icari |
| <sup>2)</sup> Klik untuk<br>menampilkan<br>hasil pencarian | Pencabutan<br>Diterbitkan<br>Kirim ke INSW<br>Penerimaan Dokumen<br>CARI RESET                                           |                               |                         |

d. Pencarian berdasarkan Jenis Dokumen.

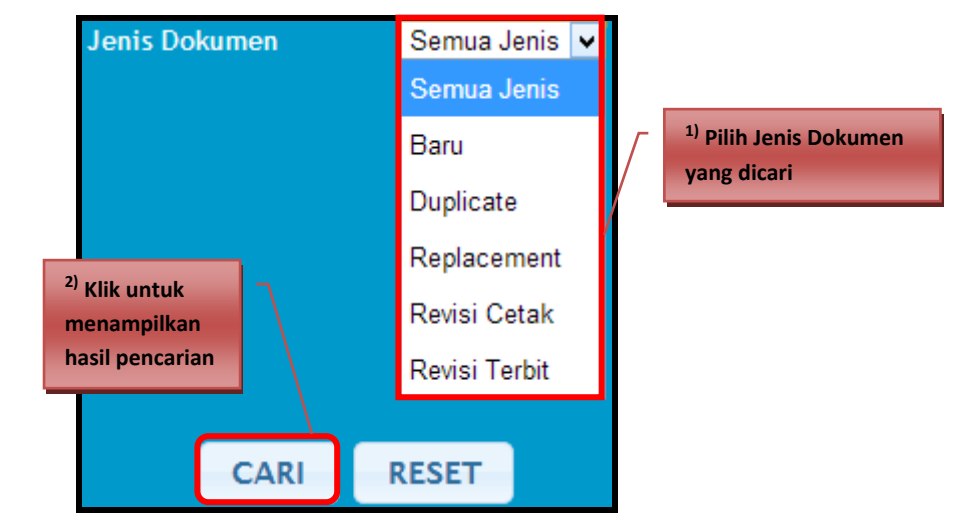

e. Pencarian berdasarkan Semua (kata kunci), Nomor SKA, Nomor Invoice, Nama Importir, dan Nama Angkutan.

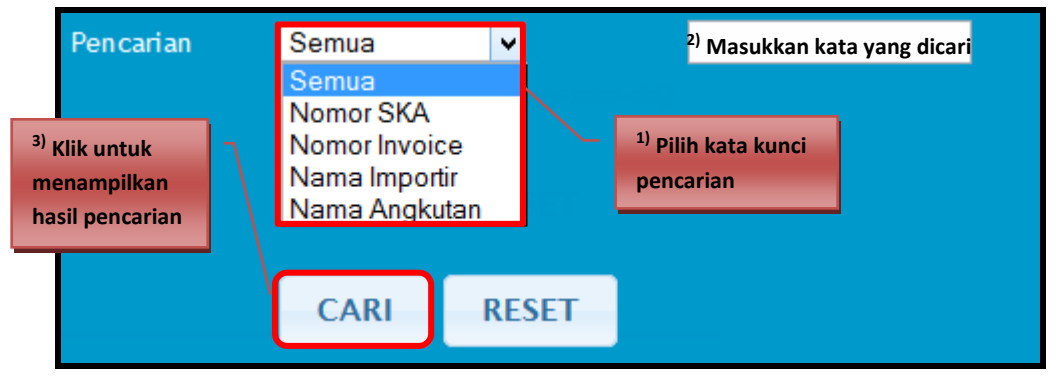

f. Pencarian berdasarkan Tanggal Daftar dan Tanggal SKA.

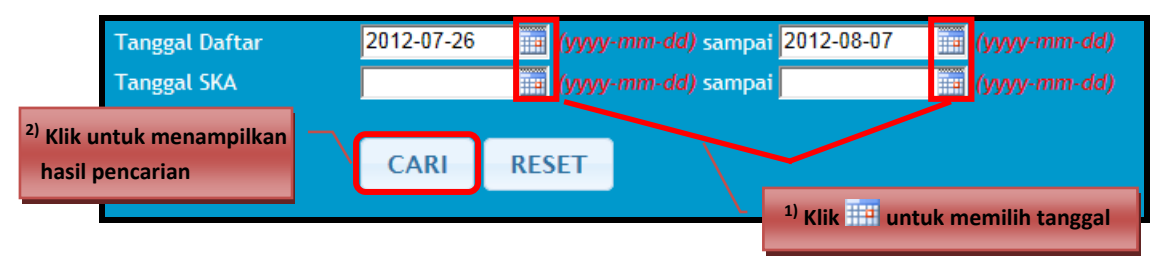

Untuk pencarian data tracking, pilih kriteria pencarian sesuai dengan kebutuhan. Ikuti petunjuk yang terdapat pada kriteria pencarian. Lakukan secara berurutan sesuai dengan nomor urut yang tertera pada tiap petunjuk!

Tracking SKA | Search Data Tracking

### Manajemen Sistem

### Ubah Password

Langkah-langkah untuk mengubah data password sebagai berikut:

1. Pilih menu [Manajemen Sistem | Ubah Password].

| Home | Permohonan SKA 💀 | Tracking SKA | Manajemen Sistem 💀 | Helpdesk |
|------|------------------|--------------|--------------------|----------|
|      |                  |              | Ubah Password      |          |
|      |                  |              | Update Profil      |          |
|      |                  |              | User               |          |
|      |                  |              | Pengaturan         |          |
|      |                  |              | Tools              |          |
|      |                  |              | Manajemen Blangko  |          |
|      |                  |              | Manajemen Importir |          |

2. Sistem e-SKA akan menampilkan Form Ubah Password sebagai berikut:

| MANAJEMEN SISTEM - UBA | AH PA: | SWORD |           |  |  |  |
|------------------------|--------|-------|-----------|--|--|--|
| UBAH PASSWORD          |        |       |           |  |  |  |
| Password Lama          | :      |       | Parena L. |  |  |  |
| Password Baru          | :      |       |           |  |  |  |
| Ulangi Password Baru   | :      |       |           |  |  |  |
|                        |        |       |           |  |  |  |
| UPDATE RESET           |        |       |           |  |  |  |

- 3. Masukkan data **Password Lama**, kemudian masukkan data **Password Baru**. Selanjutnya ketik ulang data password baru pada kolom **Ulangi Password Baru**.
- 4. Klik UPDATE untuk menyimpan data password yang telah diubah.

### Update Profil

Proses update data profil hanya dapat dilakukan oleh **Master User**. Langkah-langkah untuk mengubah data profil sebagai berikut:

1. Pilih menu [Manajemen Sistem | Update Profil].

| Home    | Permohonan SKA 💀 | Tracking SKA | Manajemen Sistem 💀 | Helpdesk |
|---------|------------------|--------------|--------------------|----------|
|         |                  |              | Ubah Password      |          |
|         |                  |              | Update Profil 🖉    |          |
|         |                  |              | User               |          |
| NEMP    |                  |              | Pengaturan         |          |
|         |                  |              | Tools              |          |
|         |                  |              | Manajemen Blangko  |          |
| No. SIL |                  |              | Manajemen Importir |          |

2. Sistem e-SKA akan menampilkan Form Update Profil sebagai berikut:

| Profil Perusahaan       |   |                         |           |              |       |            |                |
|-------------------------|---|-------------------------|-----------|--------------|-------|------------|----------------|
| NPWP *                  |   | 01 . 010 . 101 . 0 -    | 123 . 120 | No Reg. Kopi |       | 8899       |                |
| No. TDP *               |   | 12.43.45.67             |           | Tgl. TDP *   |       | 2012-01-04 | (yyyy-mm-dd)   |
| No. SIUP *              |   | 13456789                |           | Tgl. SIUP *  |       | 2012-02-09 | 🔢 (yyyy-mm-dd) |
| Jenis Usaha *           |   | Produsen 🔲 Trader       |           |              |       |            |                |
| Nama Perusahaan *       |   | PT. EMAS NOYA           |           |              |       |            |                |
| Status Perusahaan *     |   | PMA Non Migas           |           |              |       |            |                |
| Skala Perusahaan *      |   | Besar                   |           |              |       |            |                |
| Alamat Perusahaan *     |   | JLN.LATUMAHINA NO 27    |           |              | *     |            |                |
| Propinsi Perusahaan *   |   | Maluku                  |           |              |       |            |                |
| Kabupaten Perusahaan *  |   | Kab. Maluku Tenggara    |           |              |       |            |                |
| Kota *                  |   | JAKARTA                 |           |              |       |            |                |
| Kelurahan *             |   |                         |           | Kecamatan *  |       |            |                |
| RT/RW                   |   |                         |           | Kode Pos *   |       | 12345      |                |
| No. Telp. *             |   | 021-123456              |           | No. Fax      |       |            |                |
| Alamat Pabrik           |   |                         |           |              | ^<br> |            |                |
| Propinsi Pabrik         |   | Maluku                  |           |              |       |            |                |
| Kabupaten Pabrik        |   | Kab. Maluku Tenggara 💌  |           |              |       |            |                |
| Nama Penanggung Jawab * |   | NOYA                    |           |              |       |            |                |
| Scan NPWP               |   | Pilih File              |           | ji ×         |       |            |                |
| Profil Pengguna         |   |                         |           |              |       |            |                |
| Username *              | : | eksportircc             |           |              |       |            |                |
| Nama Pengguna *         |   | EKSPORTIR CC            |           |              |       |            |                |
| Alamat Email *          |   | BOBIHARIADI@YAHOO.CO.ID |           |              |       |            |                |
| (*) : Harus diisi.      |   |                         |           |              |       |            |                |
|                         |   | UPDATE                  | RESET BAT | AL           |       |            |                |

- 3. Lakukan perubahan pada data **Profil Perusahaan** dan **Profil Pengguna** sesuai kebutuhan:
  - Data yang ditandai dengan (\*) harus diisi.
  - Untuk upload file scan data NPWP, klik Pilih File
- 4. Klik UPDATE untuk menyimpan perubahan data profil.

### <u>User</u>

Proses manajemen data user hanya dapat dilakukan oleh **Master User**. Langkahlangkah untuk melakukan proses manajemen data user sebagai berikut:

1. Pilih menu [Manajemen Sistem | User].

| Home | Permohonan SKA 💀 | Tracking SKA | Manajemen Sistem 👽 | Helpdesk |
|------|------------------|--------------|--------------------|----------|
|      |                  |              | Ubah Password      |          |
|      |                  |              | Update Profil      |          |
|      |                  |              | User 🖑             |          |
|      |                  |              | Pengaturan         |          |
|      |                  |              | Tools              |          |
|      |                  |              | Manajemen Blangko  |          |
|      |                  | 13455745     | Manajemen Importir |          |

2. Sistem e-SKA akan menampilkan Form List User sebagai berikut:

| MANA | IANAJEMEN SISTEM - USER |               |                                 |              |             |                |  |  |  |
|------|-------------------------|---------------|---------------------------------|--------------|-------------|----------------|--|--|--|
| TAN  | TAMBAH USER             |               |                                 |              |             |                |  |  |  |
|      |                         |               |                                 |              |             |                |  |  |  |
| No   | Nama Pengguna           | Username      | Email                           | Kantor IPSKA | Status      | Aksi           |  |  |  |
| 1    | a1                      | a1            |                                 | DITFAS       | Aktif       | [Edit] [Clear] |  |  |  |
| 2    | kab bogor               | bogor123      | tes@tes.com                     | DITFAS       | Aktif       | [Edit] [Clear] |  |  |  |
| 3    | bowo                    | bow           | sulistyo.np@edi-indonesia.co.id | DITFAS       | Aktif       | [Edit] [Clear] |  |  |  |
| 4    | coba                    | coba          | andy_yuuk@yahoo.co.id           | DITFAS       | Tidak Aktif | [Edit] [Clear] |  |  |  |
| 5    | coba12                  | coba12        |                                 | DITFAS       | Aktif       | [Edit] [Clear] |  |  |  |
| 6    | Coba 13                 | coba13        |                                 | DITFAS       | Aktif       | [Edit] [Clear] |  |  |  |
| 7    | cobacoba                | cobacoba      | adisti_ygbae@yahoo.com          | DITFAS       | Aktif       | [Edit] [Clear] |  |  |  |
| 8    | eksportir cc anak       | coba_coba     | udin@cobacoba.com               | DITFAS       | Aktif       | [Edit] [Clear] |  |  |  |
| 9    | Fitriadin               | cv.gitapesona | cvgitapesona@ymail.co.id        | DITFAS       | Tidak Aktif | [Edit] [Clear] |  |  |  |
| 10   | dani123                 | dani123       | subaktifrans@yahoo.co.id        | DITFAS       | Tidak Aktif | [Edit] [Clear] |  |  |  |
|      |                         |               | < 🗹 1 dari 4 Ӯ 💓                |              |             |                |  |  |  |

3. Klik **TAMBAH USER** untuk menambah data user, akan menampilkan form berikut:

| MANAJEMEN SISTEM - TA | MBAH USE | R                                                                                                    |                                                                                   |                                   |
|-----------------------|----------|----------------------------------------------------------------------------------------------------|-----------------------------------------------------------------------------------|-----------------------------------|
| TAMBAH USER           |          |                                                                                                    |                                                                                   |                                   |
| Username *            | :        | testuser                                                                                                    | CEK USER                                                                          | Username testuser dapat digunakan |
| Nama Pengguna *       | :        | TESTER                                                                                                    |                                                                                   |                                   |
| Password *            | :        | •••••                                                                                                    |                                                                                   |                                   |
| Ulangi Password *     | :        | •••••                                                                                                    |                                                                                   |                                   |
| Email                 | :        | tema.ema@gmail.com                                                                                                    |                                                                                   |                                   |
| Kantor IPSKA          | :        | DITFAS V                                                                                                    |                                                                                   |                                   |
| User Role             | :        | Update Data User Child<br>Cetak Data Persetujuan<br>Copy Data User Child L<br>Duplicate Data User Ch<br>Replacement Data User<br>Revisi Data User Child<br>Rollback Data User Child | d Lain<br>h User Child Lain<br>ain<br>ild Lain<br>r Child Lain<br>Lain<br>Id Lain |                                   |
|                       |          | SIMPAN                                                                                                    | BATAL                                                                             |                                   |

- Masukkan data Username. Klik Cek User untuk memeriksa data Username (sudah terdapat pada database sistem e-SKA atau tidak). Jika data Username tidak terdapat pada database sistem e-SKA, maka data Username tersebut dapat digunakan. Sebaliknya jika data Username sudah terdapat pada database sistem e-SKA, maka data Username tersebut tidak dapat digunakan. Ubah data Username jika hasil "Cek User" menyatakan bahwa data Username tersebut sudah terdapat pada database.
- Masukkan data Nama Pengguna.
- Masukkan data **Password** kemudian ketik ulang data password pada kolom **Ulangi Password**.
- Masukkan data **Email** dengan alamat email yang valid.
- Pilih data pada Kantor IPSKA.
- Centang data pada User Role sesuai kebutuhan.
- 4. Setelah seluruh data diisi dengan benar, klik **SIMPAN** untuk menyimpan data. Sistem e-SKA akan menampilkan pesan berikut:

| Message from webpage           | x    |
|--------------------------------|------|
| Anda ingin menambah user baru? | 2    |
| OK Cance                       | el 📄 |

5. Klik OK untuk melanjutkan proses. Informasi data registrasi akan dikirimkan ke email user sesuai dengan alamat **Email** yang telah didaftarkan. Contoh tampilan informasi registrasi yang dikirimkan ke email sebagai berikut:

| From: inatrade@ker<br>To:<br>- | endag.go.id                                                  |
|--------------------------------|--------------------------------------------------------------|
| Cc:<br>Subject: Registrasi U:  | r Baru[no-reply]                                             |
| Yth. Bapak/Ibu Penggu          | ia e-SKA                                                     |
| Terima kasih atas parti        | pasi Anda dalam menggunakan aplikasi e-SKA                   |
| Berikut ini adalah user        | ame, password dan email Anda                                 |
| Nama User                      | : TESTER2                                                    |
| Username                       | : tester2                                                    |
| Password                       | tester2                                                      |
| Silahkan menggunakan           | username dan password ini untuk masuk ke dalam sistem e-SKA. |
| Hormat Kami                    |                                                              |
| Kementerian Perdagan           | an                                                           |

6. Data user yang telah ditambahkan juga akan ditampilkan pada **Form List User** sebagai berikut:

| MANA | AANAJEMEN SISTEM - USER          |           |                             |              |             |                |  |
|------|----------------------------------|-----------|-----------------------------|--------------|-------------|----------------|--|
| ТАМ  | BAH USER                         |           |                             |              |             |                |  |
|      |                                  |           | Data usar barbasil disimpa  |              |             |                |  |
|      |                                  |           | Data user bernasit disimpai |              |             |                |  |
| No   | Nama Pengguna                    | Username  | Email                       | Kantor IPSKA | Status      | Aksi           |  |
| 31   | saha                             | sasa      |                             | DITFAS       | Aktif       | [Edit] [Clear] |  |
| 32   | sati ferdi                       | sati      | srantal_sruntulan@yahoo.com | DITFAS       | Aktif       | [Edit] [Clear] |  |
| 33   | helpdeskska1                     | ska1      | ska1helpdesk@yahoo.com      | DITFAS       | Aktif       | [Edit] [Clear] |  |
| 34   | 34 Te DITFAS Aktif [Edit][Clear] |           |                             |              |             |                |  |
| 35   | 35 Data User baru                |           | septema.ema@gmail.com       | DITFAS       | Tidak Aktif | [Edit] [Clear] |  |
| 36   | TESTER                           | tester    | sylvia.ratna@gmail.com      | DITFAS       | Aktif       | [Edit] [Clear] |  |
| 37   | TES TER2                         | tester2   | sylvia.ratna@gmail.com      | DITFAS       | Aktif       | [Edit] [Clear] |  |
| 38   | TESTER                           | testuser  | septema.ema@gmail.com       | DITFAS       | Aktif       | [Edit] [Clear] |  |
| 39   | User Test                        | test_user | otniel@gmail.com            | DITFAS       | Aktif       | [Edit] [Clear] |  |
| 40   | udin terakhir                    | udin1204  | ami_06bks@yahoo.com         | DITFAS       | Aktif       | [Edit] [Clear] |  |
|      |                                  |           | Ҝ Ҝ 4 dari 5 🔊 💓            |              |             |                |  |

### 7. Edit Data User:

a. Klik [ Edit ], akan menampilkan form berikut:

| MANAJEMEN SISTEM - UPDATE USER |   |                                                                                                    |
|--------------------------------|---|----------------------------------------------------------------------------------------------------|
| UPDATE USER                    |   |                                                                                                    |
| Username *                     | : | testuser                                                                                                    |
| Nama Pengguna *                | : | TESTER                                                                                                    |
| Password *                     | : | (Isi bila ingin merubah)                                                                                                    |
| Ulangi Password *              | : | (Isi bila ingin merubah)                                                                                                    |
| Email                          | : | septema.ema@gmail.                                                                                                    |
| Kantor IPSKA                   | : | DITFAS V                                                                                                    |
| User Role                      | : | <ul> <li>Update Data User Child Lain</li> <li>Cetak Data Persetujuan User Child Lain</li> <li>Copy Data User Child Lain</li> <li>Duplicate Data User Child Lain</li> <li>Replacement Data User Child Lain</li> <li>Revisi Data User Child Lain</li> <li>Rollback Data User Child Lain</li> </ul> |
| Status                         | : | Aktif 🗸                                                                                                    |
|                                |   | UPDATE RESET BATAL                                                                                                    |

- b. Lakukan perubahan pada data sesuai kebutuhan. Kosongkan kolom **Password** jika tidak ingin mengubah data password. Pilih status user pada kolom **Status** untuk mengubah status user (**Aktif** atau **Tidak Aktif**).
- c. Klik UPDATE untuk menyimpan data yang telah diubah.
- 8. Clear Sesi User:
  - a. Klik [ Clear ], sistem akan menampilkan pesan berikut:

| Anda ingin menghapus s | sesi user child ini? |
|------------------------|----------------------|
| ОК                     | Cancel               |

b. Klik OK untuk melanjutkan proses clear sesi login user. Sistem akan menampilkan pesan bahwa proses berhasil.

| Sesi user berhasil dihapus |
|----------------------------|
| ОК                         |

### **Pengaturan**

Proses manajemen SMS Gateway hanya dapat dilakukan oleh **Master User**. Langkahlangkah untuk proses manajemen SMS Gateway sebagai berikut:

1. Pilih menu [Manajemen Sistem | Pengaturan].

| Home | Permohonan SKA 💀 | Tracking SKA | Manajemen Sistem 💀 | Helpdesk |
|------|------------------|--------------|--------------------|----------|
|      |                  |              | Ubah Password      |          |
|      |                  |              | Update Profil      |          |
|      |                  |              | User               |          |
|      |                  |              | Pengaturan 🖑       |          |
|      |                  |              | Tools              |          |
|      |                  |              | Manajemen Blangko  |          |
|      |                  |              | Manajemen Importir |          |

2. Sistem e-SKA akan menampilkan Form Pengaturan sebagai berikut:

| INGATURAN                                                             |              |                             |
|-----------------------------------------------------------------------|--------------|-----------------------------|
| Terima SMS                                                            | 🔘 Ya 🖲 Tidak |                             |
| No. HP<br>Format:<br>08xxxxxx atau 021xxxxx<br>(tanpa tanda minus(-)) |              | KIRIM KODE                  |
| Status No. HP                                                         |              | VERIFIKASI Belum Verifikasi |
|                                                                       |              |                             |
|                                                                       |              | SIMPAN BATAL                |

- Pilih **Terima SMS**, "Ya" atau "Tidak".
- Masukkan **No. HP**, format 08xxxxx atau 021xxxxx [tanpa tanda minus (-)]. Klik KIRIM KODE, sistem akan menampilkan pesan konfirmasi seperti berikut:

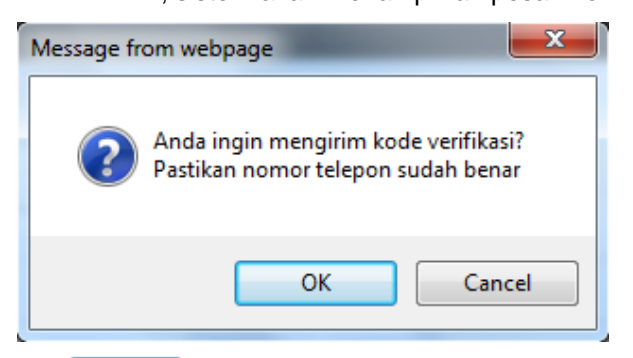

- Klik uok verifikasi nomor HP eksportir. Sistem akan mengirimkan 6 digit kode verifikasi ke nomor HP yang telah dimasukkan oleh eksportir.
- Masukkan Status No. HP sesuai dengan kode verifikasi yang telah diterima oleh eksportir melalui SMS.
- Klik VERIFIKASI untuk proses verifikasi.
- 3. Klik SIMPAN untuk menyimpan data pengaturan SMS Gateway, atau klik BATAL untuk membatalkan proses.

## Manajemen Sistem | Pengaturan

### <u>Tools</u>

Proses manajemen tools hanya dapat dilakukan oleh **Master User**. Langkah-langkah untuk melakukan proses manajemen tools sebagai berikut:

- Home
   Permohonan SKA ••
   Tracking SKA
   Manajemen Sistem ••
   Helpdesk

   Ubah Password
   Ubah Password
   Update Profil
   Update Profil
   User
   Image: Compare the second second
- 1. Pilih menu [Manajemen Sistem | Tools].

2. Sistem e-SKA akan menampilkan halaman seperti berikut:

| MANAJEMEN SISTEM - T<br>TOOLS | 'OOLS                                                                     |               |  |  |  |
|-------------------------------|---------------------------------------------------------------------------|---------------|--|--|--|
| Berikut adalah                | Berikut adalah tools yang dibutuhkan untuk dapat menjalankan sistem e-SKA |               |  |  |  |
| 0                             | Mozilla Firefox                                                           | Download Free |  |  |  |
| ×                             | Adobe Acrobat Reader                                                      | Download Free |  |  |  |
| 1                             | Adobe Flash Player                                                        | Download Free |  |  |  |
| ·                             |                                                                           |               |  |  |  |

3. Klik **Download Free** untuk *download* tools yang dibutuhkan untuk dapat menjalankan sistem e-SKA.

### Manajemen Importir

Menu ini digunakan untuk melakukan proses manajemen importir. Langkah-langkah penggunaannya sebagai berikut:

1. Pilih menu [Manajemen Sistem | Manajemen Importir].

| Home | Permohonan SKA 💀 | Tracking SKA | Manajemen Sistem 💀 | Helpdesk |
|------|------------------|--------------|--------------------|----------|
|      |                  |              | Ubah Password      |          |
|      |                  |              | Update Profil      |          |
|      |                  |              | User               |          |
|      |                  |              | Pengaturan         |          |
|      |                  |              | Tools              |          |
|      |                  |              | Manajemen Blangko  |          |
|      |                  |              | Manajemen Importir | "        |

### Manajemen Sistem | Tools

### 2. Sistem e-SKA akan menampilkan halaman seperti berikut:

|    |     |               | Nama Importir :<br>Alamat Importir :<br>CARI RESET |                 |
|----|-----|---------------|----------------------------------------------------|-----------------|
| HA | PUS | : 185 data    |                                                    |                 |
| No |     | Nama Importir | Alamat Importir                                    | Negara Importir |
| 1  |     |               | GMBH GERMANY JAPAN.                                | MALAYSIA        |
| 2  |     | 123           | 123 INDIA                                          | INDIA           |
| 3  |     | 123           | 123 INDIA                                          | INDIA           |
| 4  |     | 123           | 123 INDIA                                          | INDIA           |
| 5  |     | 123           | 123 INDIA                                          | INDIA           |
| 6  |     | 123           | 123 INDIA                                          | INDIA           |
| 7  |     | 123           | ABC                                                | CANADA          |
| 8  |     | 123           | 123 INDIA                                          | INDIA           |
| 9  |     | 123           | 123 INDIA                                          | INDIA           |
| 10 |     | 123           | 123 INDIA                                          | INDIA           |

### 3. Hapus Data Importir:

a. Pilih data importir yang akan dihapus.

| DATA IMPORTIR                 |                                                    |                 |
|-------------------------------|----------------------------------------------------|-----------------|
|                               | Nama Importir :<br>Alamat Importir :<br>CARI RESET |                 |
| HAPUS<br>Total Data: 185 data |                                                    |                 |
|                               | Alamat Importir                                    | Negara Importir |
|                               | GMBH GERMANY JAPAN.                                | MALAYSIA        |
| 2 🔲 123                       | 123 INDIA                                          | INDIA           |
| 3 🔲 123                       | 123 INDIA                                          | INDIA           |

b. Klik HAPUS, akan menampilkan pesan berikut:

|    | Anda ingin menghapus data terpilih? |
|----|-------------------------------------|
|    | OK Cancel                           |
| c. | Klik OK                             |

### 4. Search Data Importir:

Fungsi ini digunakan untuk melakukan pencarian data importir sesuai dengan kriteria yang dimasukkan. Langkah-langkah penggunaannya sebagai berikut:

a. Masukkan data Nama Importir dan Alamat Importir.

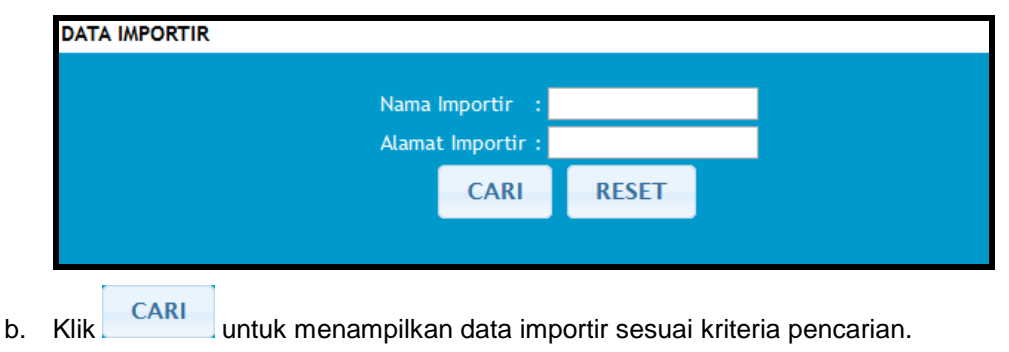

### Helpdesk

Menu ini menyediakan fasilitas untuk membantu para eksportir dalam menangani masalah. Langkah-langkah untuk menggunakan menu **[Helpdesk]** sebagai berikut:

1. Pilih menu [Helpdesk] seperti berikut:

|  | Home | Permohonan SKA 💀 | Tracking SKA | Manajemen Sistem 💀 | Helpdesk | Registrasi SC | Versi Lite | Logout |
|--|------|------------------|--------------|--------------------|----------|---------------|------------|--------|
|--|------|------------------|--------------|--------------------|----------|---------------|------------|--------|

2. Sistem e-SKA akan menampilkan halaman seperti berikut:

| KEMENTERIAN<br>PERDAGANGAN<br>REPUBLIK INDONESIA | Help  | odesk Online                                                                                                   |                                                                                                    | 9                                  | R                   |            |
|--------------------------------------------------|-------|----------------------------------------------------------------------------------------------------|----------------------------------------------------------------------------------------------------|------------------------------------|---------------------|------------|
| _                                                |       |                                                                                                    |                                                                                                    |                                    | Online Chat: 🧕      | Online Nov |
|                                                  | — His | ITORY EANTUAN<br>pe Pertanyaan<br>pe Tampil<br>stus<br>ma Perusahaan<br>byek<br>Pertanyaan<br>nggal Pertanyaan | : Plin Pertanyaan<br>: Plin Tipe Tangli<br>: Plin Status Reg<br>:<br>:<br>:<br>:<br>:<br>:<br>:<br>:<br>:<br>:<br>:<br>:<br>:<br>:<br>:<br>:<br>:<br>:<br>: |                                    |                     |            |
|                                                  | No    | Subvek                                                                                                    | Tipe Tampil                                                                                                    | Status                             | Tanggal             | Aksi       |
|                                                  | 1     | tes                                                                                                    | Publik                                                                                                    | Belum Terbaca                      | 2012-08-06 12:38:42 |            |
|                                                  | 2     | Cara Pengajuan                                                                                                 | Pribadi                                                                                                    | Sudah Terjawab                     | 2012-06-05 10:33:56 |            |
|                                                  |       |                                                                                                    |                                                                                                    |                                    |                     |            |
|                                                  |       |                                                                                                    |                                                                                                    |                                    |                     |            |
|                                                  |       |                                                                                                    | Copyright                                                                                                    | 5 2012 Kementerian Perdagangan R.I | I.                  |            |

Helpdesk

### HOME

Langkah-langkah untuk kembali ke halaman utama sistem e-SKA sebagai berikut:

1. Pilih menu [HOME].

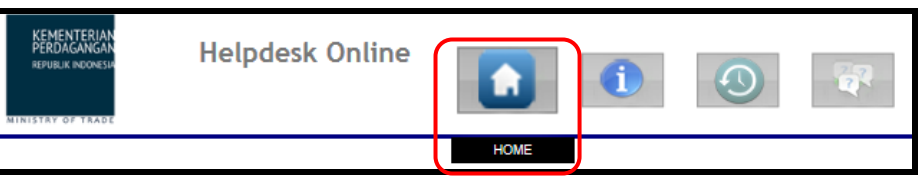

2. Halaman utama sistem e-SKA akan ditampilkan seperti berikut:

| KEMENTERIAN<br>PERDAGANGAN<br>KERNER KINOMESA<br>Indonesia Electronic Certificate                                                                                                    | e of Origin                                                                                                    |                                                  |
|----------------------------------------------------------------------------------------------------|----------------------------------------------------------------------------------------------------|--------------------------------------------------|
| Beranda         Form SKA         Kantor IPSKA         Download         Hubungi Ka           Direktur Fasilitasi Ekspor dan Impor, Kementerian Perdagangan RI, secara resmi membuka acara RAKOR e. SKA di Palembang, 4-6 September 2012         September 2012           Optimizing Perkesanaan of SAA (Direk Minoperlance Eksen)         Perdaga (September 2012)         September 2012           Optimizing Perkesanaan of SAA (Direk Minoperlance Eksen)         Perdaga (September 2012)         September 2012           Patenberg (September 2012)         Perdaga (September 2012)         Perdaga (September 2012)           Patenberg (September 2012)         Perdaga (September 2012)         Perdaga (September 2012) | Melpdesk<br>LAYANAN<br>Informasi & Pengaduan<br>Pulsa Lokal : 500–334<br>Via Ponsel : (kode daerah) 500-334<br>Email : infoska@Pedi-indonesia.co.id | Selamat datang, eksportircc2<br>Masuk Aplikasi 🕐 |
|                                                                                                    | SKA Mobile<br>Untuk akses lebih cepat dan ringan:<br>http://e-ska.kemendag.go.id/m                                                                  |                                                  |

- 3. Klik \_\_\_\_\_ untuk kembali ke Halaman Utama Eksportir sistem e-SKA.
- 4. Klik untuk keluar (Logout) dari sistem e-SKA.

### REQUEST

Langkah-langkah untuk Request Bantuan sebagai berikut:

1. Pilih menu [REQUEST].

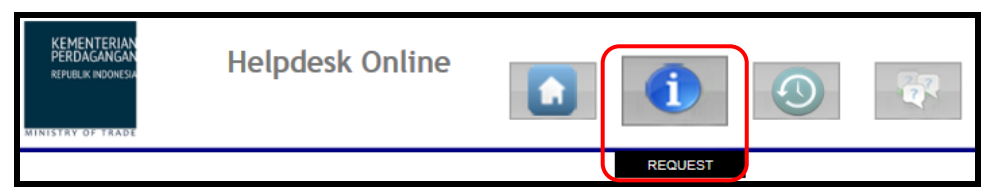

2. Sistem e-SKA akan menampilkan form REQUEST BANTUAN seperti berikut:

| Tipe Pertanyaan | : :: Pilih Pertanyaan ::    |  |
|-----------------|-----------------------------|--|
| Subyek          | :                           |  |
| lsi Pertanyaan  | :                           |  |
| Tipe Tampil     | : I: Pilih Tipe Tampil :: 💌 |  |

- 3. Masukkan data sesuai kebutuhan.
- 4. Klik **SUBMIT** untuk menyimpan data, atau klik **RESET** untuk membatalkan pengisian data.
- 5. Sistem e-SKA akan menampilkan pesan konfirmasi seperti berikut:

Data berhasil ditambahkan

### **HISTORY**

Langkah-langkah untuk menampilkan data History Bantuan sebagai berikut:

1. Pilih menu [HISTORY].

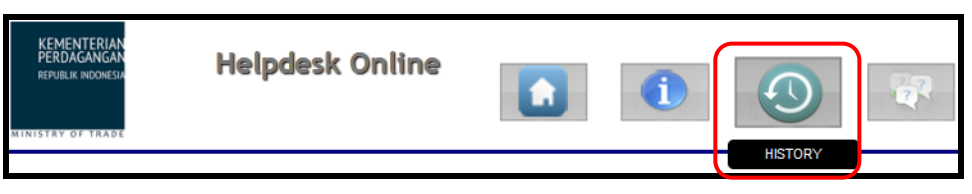

2. Sistem e-SKA akan menampilkan form **HISTORY BANTUAN** seperti berikut:

| HIS                      | HISTORY BANTUAN |                |                     |                     |                     |      |  |  |  |
|--------------------------|-----------------|----------------|---------------------|---------------------|---------------------|------|--|--|--|
| Tipe Pertanyaan :        |                 |                | :: Pilih Pertanyaa  | Pilih Pertanyaan :: |                     |      |  |  |  |
| тір                      | e Tampil        | :              | :: Pilih Tipe Tampi | Pilh Tipe Tampil :  |                     |      |  |  |  |
| Status : [               |                 |                | :: Pilih Status Red | quest :: 💌          |                     |      |  |  |  |
| Nama Perusahaan :        |                 |                |                     |                     |                     |      |  |  |  |
| Subyek :                 |                 |                |                     |                     |                     |      |  |  |  |
| Isi                      | Pertanyaan      | :              |                     |                     |                     |      |  |  |  |
| Tanggal Pertanyaan :     |                 | :              |                     | s/d                 |                     |      |  |  |  |
|                          |                 |                | Ø SEARCH            | 8 RESET             |                     |      |  |  |  |
| No                       | Subyek          | Tip            | e Tampil            | Status              | Tanggal             | Aksi |  |  |  |
| 1                        | tes             |                | Publik              | Belum Terbaca       | 2012-08-06 12:38:42 | Þ    |  |  |  |
| 2 Cara Pengajuan Pribadi |                 | Sudah Terjawab | 2012-06-05 10:33:56 | Þ                   |                     |      |  |  |  |
|                          |                 |                |                     | ·                   |                     |      |  |  |  |

3. Klik 2 untuk menampilkan detail data, akan menampilkan form seperti berikut:

| No | Subyek                                                                                                    | Subyek Tipe Tampil |                | Tanggal             | Aksi |  |  |
|----|----------------------------------------------------------------------------------------------------|--------------------|----------------|---------------------|------|--|--|
| 1  | tes                                                                                                    | Publik             | Belum Terbaca  | 2012-08-06 12:38:42 | Þ    |  |  |
| 2  | Cara Pengajuan                                                                                                    | Pribadi            | Sudah Terjawab | 2012-06-05 10:33:56 | Þ    |  |  |
| -  | Created By eksportircc, 05 Juni 2012 10:33:56         Tipe Tanya       :         Pengajuan Permohonan         Subyek       :         Cara Pengajuan         Pertanyaan       :         Bagaimana cara mengajukan permohonan SKA2 Kasih duit berapa? |                    |                |                     |      |  |  |

4. Klik a untuk menjawab *request*. Sistem akan menampilkan form *reply request* seperti berikut:

| No  | Subyek                                             | Tipe Tampil |       | Status              | Tanggal             | Aksi OL |  |  |
|-----|----------------------------------------------------|-------------|-------|---------------------|---------------------|---------|--|--|
| 1   | tes                                                | Publik      |       | Belum Terjawab      | 2012-08-06 12:38:42 | Þ       |  |  |
| Cr  | Created By eksportircc, 06 Agustus 2012 12:38:42 🚳 |             |       |                     |                     |         |  |  |
| Ti  | be Tanya                                           |             | 4 - C | Manajemen Hak Akses |                     |         |  |  |
| Su  | Subyek : tes                                       |             |       |                     |                     |         |  |  |
| Pe  | Pertanyaan : tes                                   |             |       |                     |                     |         |  |  |
| Rep | Reply Request                                      |             |       |                     |                     |         |  |  |
|     | CANCEL                                             |             |       |                     |                     |         |  |  |
| Re  | Reply Request                                      |             |       |                     |                     |         |  |  |
|     | Belum terdapat Reply                               |             |       |                     |                     |         |  |  |

- 5. Masukkan data pada kolom **Reply Request**.
- 6. Klik **REPLY** untuk menyimpan, akan menampilkan hasil input *reply request* berikut:

| Tipe | e Tanya                                                           | ÷ | Manajemen Hak Akses |
|------|-------------------------------------------------------------------|---|---------------------|
| Sub  | yek                                                               | 1 | tes                 |
| Pert | anyaan                                                            | 1 | tes                 |
| Rep  | ly Request                                                        |   |                     |
|      | Reply by: eksportircc2, 10 Agustus 2012 10:16:19<br>Reply Request | ) |                     |

### 7. Untuk pencarian data, lakukan pada form pencarian seperti berikut:

| HISTORY BANTUAN    |                                |
|--------------------|--------------------------------|
| Tipe Pertanyaan    | : :: Pilih Pertanyaan :: 💌     |
| Tipe Tampil        | : :: Pilih Tipe Tampil ::      |
| Status             | : :: Pilih Status Request :: 💌 |
| Nama Perusahaan    | :                              |
| Subyek             | :                              |
| Isi Pertanyaan     | :                              |
| Tanggal Pertanyaan | : s/d                          |
|                    | SEARCH CRESET                  |

- 8. Pilih Tipe Pertanyaan, Tipe Tampil dan Status.
- 9. Masukkan data Nama Perusahaan, Subyek, Isi Pertanyaan dan Tanggal Pertanyaan yang akan dicari.
- 10. Klik **SEARCH** untuk menampilkan data History berdasarkan kriteria pencarian yang telah dimasukkan.

### <u>FAQ</u>

Helpdesk | FAQ

Langkah-langkah menampilkan FAQ (Frequently Asked Question) sebagai berikut:

1. Pilih menu [FAQ].

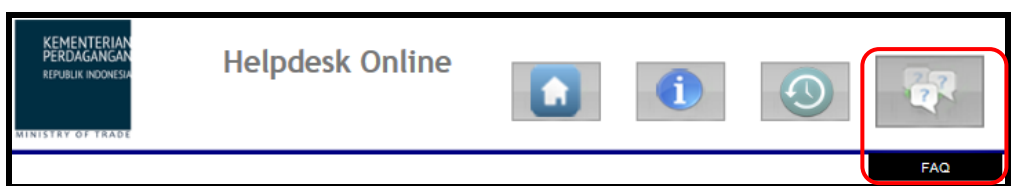

2. Sistem e-SKA akan menampilkan halaman FAQ (Frequently Asked Question) seperti berikut:

| KEMENTERIAN<br>PERDAGANGAN<br>REPJELK INDONESIA<br>MINISTRY OF TRADE | Helpdesk Online                                                                                                    |
|----------------------------------------------------------------------|----------------------------------------------------------------------------------------------------|
|                                                                      | Online Chat: Quality Real Quality Real                                                                                                    |
|                                                                      | Frequently Asked Questions         1       Tentang Online Helpdesk         1. Apa itu online helpdesk         • Online Helpdesk merupakan aplikasi yang ditujukan kepada pihak User untuk menanyakan hal-hal yang berhubungan dengan sistem e-SKA         2. Siapa sigi yang dapat menggunakan online helpdesk?         • Eksportir yang sudah melakukan registrasi dan usernya aktif dapat menggunakan aplikasi online helpdesk         2       Proses Registrasi e-SKA   |
|                                                                      | 1. Bagaimana cara registrasi ska ?     - Buka website http://e-ska.kemendag.go.id/pendaftaran/ dan isikan sesuai petunjuk     2. Setelah mendapatkan notifikasi email dari e-ska,langkah apa yang harus saya lakukan ?     - Notifikasi email tab di cetak,lampirkan npwp,tdp,siup yang asli dan fotokopinya untuk verifikasi dokumen ke ipska.minta petugasnya untuk mengaktifkan     usernya     3. Apa yang terjadi apabila saya belum juga menerima notifikasi email ? |
|                                                                      | - Nubung Latt Lenter Ska untuk memistikan registra is Uso Sudan bernasi atau beruni     4. Bagaimana bila saya salah mengirimikan pendaftaran ipska?     - Hubungi Latt Center Ska untuk memindah registrasi ipskanya     5. Bagaimana bila ketika meregistre user ada pesan "maaf user anda sudah terdaftar"     - Jadi user tis Sudah pernah ada yang mendaftarian, ditanyakan ke ipska untuk memastikan user tisb     6. Bagaimana kalun asewer man lina atau bilan ?   |
|                                                                      | - Gunakan menu lupa password, isikan username dan alamat email yang sesuai dengan pertama kali pendaftaran.     7. Bagaiman kalau sudah meminta lupa password, pai passwordnya tidak masuk di email ?     - Datang ke petugas joks dan mita petugasnya untuk menon-aktifkan sementara usernya dan hubungi cali center ska minta untuk di reset password, minta     petugas jokka untuk mengaktifkan kembali usernya                                                        |
|                                                                      | <ul> <li>Untuk pengisian useriane uniaukati dusi epei</li> <li>Untuk useriane dinaukati dusi epei</li> <li>Untuk useriane dinaukan disi degan hruri atau angka yang unix, untuk memastikan bahwa user tersebut belum ada di database klik cek user</li> <li>Untuk pengisian alamat email gunakan alamat email pribadi atau kantor ?</li> <li>Untuk pengisiannya diusahakan menggunakan alamat email kantor</li> </ul>                                                      |
|                                                                      | 3 Proses Pengajuan Permohonan SKA<br>1. Bagaimana Cara membuat permohonan ska ?<br>- kuti sesuai dengan perunjuk di User manualnya<br>2. Apakah saya dapat merubah password dan email saya?                                                                                                    |

### **Registrasi SC**

Fasilitas ini berfungsi untuk melakukan registrasi SC (Self Certification). Langkah-langkah untuk registrasi SC sebagai berikut:

Logout

| Sistem e-SKA akan mei                                                  | nampilkan                   | form Registrasi                  | Self Cer            | tification b     | erikut: |
|------------------------------------------------------------------------|-----------------------------|----------------------------------|---------------------|------------------|---------|
| MANAJEMEN SISTEM - REGISTRASI SELF CE<br>REGISTRASI SELF CERTIFICATION | RTIFICATION                 | _                                |                     | _                |         |
| Upload Scan IUI / Ijin Industri Sejenis Lainnya *                      | :                           | Browse                           |                     |                  |         |
| Alamat Email                                                           | : otniel@gm                 | ail.com (Silahkan update pada me | enu Update Profil a | apabila berbeda) |         |
| Persyaratan                                                            | : - Negara T<br>- Tidak Mer | ujuan Filipina dan/atau Laos     |                     |                  |         |
| (Minimal 1)                                                            | 1.       2.       3.        |                                  |                     |                  |         |
| Input Daftar Barang                                                    | :<br>No. HS<br>Uraian B     | arang TAMBAH                     |                     | i.               |         |
| List HS *                                                              |                             |                                  |                     |                  |         |
| No No. H                                                               | IS                          | Urai                             | ian Barang          |                  | A       |
|                                                                        |                             | Belum Terdapat Data              |                     |                  |         |

3. Masukkan data dengan benar dan lengkap.

🗌 Saya Setuju \*

Browse... a. Upload Scan IUI / Ijin Industri Sejenis Lainnya : Klik untuk memilih file yang akan di-upload.

BATAL

REGISTER

- b. Alamat Email : Lakukan perubahan pada alamat email pada menu Update Profil apabila berbeda.
- c. Calon Penandatangan Invoice Declaration : Masukkan data sesuai dengan kebutuhan.
- d. Input Daftar Barang : Klik ---- untuk memilih HS Number yang sesuai, lalu masukkan data Uraian Barang sesuai kebutuhan.

Registrasi SC | FAQ

4. Klik **TAMBAH** untuk menyimpan data. Data yang berhasil disimpan akan ditampilkan pada **List HS** berikut:

| Regi   |    | List HS *                             |                                                                                                    |                                                                                         |                        |
|--------|----|---------------------------------------|----------------------------------------------------------------------------------------------------|-----------------------------------------------------------------------------------------|------------------------|
| str    |    | No                                    | No. HS                                                                                                 | Uraian Barang                                                                           | Aksi                   |
| asi SC |    | 1                                     | 8544429910                                                                                             | test barang                                                                             | *                      |
| FAQ    | 5. | Centan<br>survey<br><i>Certific</i> a | g Saya Setuju * apabila peru<br>dalam rangka penunjukan <i>Cer</i><br>ation oleh Kementerian Perdagang | usahaan menyatakan siap untuk c<br><i>tified Exportir on 2nd Pilot Proj</i> e<br>an RI. | lilakukan<br>ect Self- |
|        | 6. | Klik                                  | ecister, akan menampilkan pes                                                                          | an berikut:                                                                             |                        |
|        |    | Anda<br>Perha                         | ingin melakukan registrasi self certific<br>atian: Anda bertanggung jawab terhad:                      | cation?<br>ap data yang sudah Anda input.                                               |                        |
|        |    |                                       |                                                                                                    | OK Cancel                                                                               |                        |

7. Registrasi *self certification* berhasil. Selanjutnya menunggu persetujuan dari pihak Kementerian Perdagangan.

### ά \_